# Bruksanvisning

# Preliminär

## VN15/VO25 VNG System

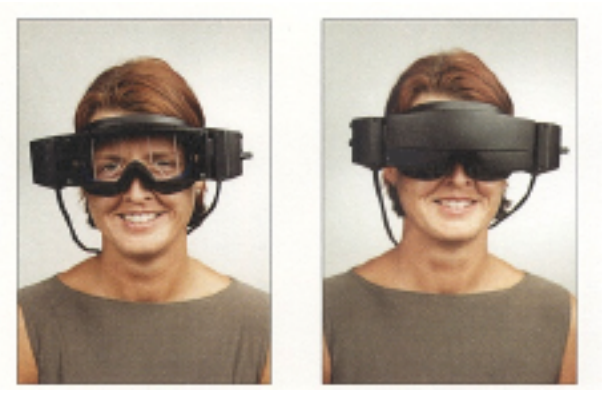

programversion 5.00 63886

## Innehåll V15/VO25 bruksanvisning

| 1          | Introduktion                                             | 5  |
|------------|----------------------------------------------------------|----|
| 1.1        | Förord                                                   | 5  |
| 1.2        | Säkerhetsinstruktioner                                   | 6  |
| 2          | Systemstruktur                                           | 7  |
| 2.1        | Systemkrav                                               | 7  |
| 2.1        | 1.1 Hårdvara                                             | 7  |
| 2.1        | 1.2 Program                                              | 7  |
| 2.2        | VO25 Workstation struktur                                | 7  |
| 2.2        | 2.1 Anslutning av maskens kameror                        | 7  |
| 2.2        | 2.2 Anslutning av fotkontakt                             |    |
| 2.2        | 2.3 Monitor-Out                                          | 9  |
| 2.2        | 2.4 Första kontroll av VO25 Workstation                  | 9  |
| 2.3        | Systemuppbyggnad VisualLab (inkluderad i VO25)           |    |
| 2.3        | 3.1 Kablage                                              |    |
| 2.3        | 3.2 Installation av Projektor / Monitor                  |    |
| 2.3        | 3.3 VisualLab – en första kontroll                       |    |
| 2.3        | 3.4 Kontroll av seriell anslutning till VO25 Workstation |    |
| 2.3        | 3.5 Konfiguration av VisualLab geometri                  |    |
| 2.4        | VN15/VO25 Masker                                         |    |
| 2.4        | 4.1 Anslutning av Combimasken till VNG dator             |    |
| 2.4        | 4.2 Maskens struktur                                     |    |
| 2.4        | 4.3 Undersökning av andra ögat (monokulärt system)       |    |
| 2.4        | 4.4 Fixerinaslius och IR belvsning                       |    |
| 2.4        | 4.5 Placering av masken                                  |    |
| 2.4        | 4.6 Rengöring av Combimasken                             |    |
| 2.4        | 4.7 Combimasken                                          |    |
| 2.5        | Fotkontakt                                               |    |
| 2.6        | Roterande stol                                           |    |
| 2.7        | Stolens hastighet                                        |    |
| 2.7        | 7.1 Överföring av ögonbilder från Combimasken            |    |
| 2.8        | Service och underhåll                                    |    |
| 3          | Installation och programhantering                        |    |
| 3.1        | Programinstallation                                      |    |
| 31         | 1 1 Andra VO25 funktioner                                | 22 |
| 3.1        | 1.2 Avinstallation av VO25                               | 23 |
| 3.2        | Att använda programmet                                   |    |
| 32         | 2.1 Starta med laBase                                    | 24 |
| 3.2        | 2.2 Användaridentifikation                               | 24 |
| 3.2        | 2.3 Avsluta VN15/VO25                                    | 26 |
| 3.3        |                                                          | 26 |
| 33         | 3.1 Använda License Manager                              | 26 |
| 33         | 3.2 Rekvisitionshlankett                                 |    |
| 33         | 3.3 Lägga in / läsa licensnyckel                         |    |
| 33         | 3.4 Användarlicenser                                     |    |
| 34         | Systemkonfiguration                                      | 20 |
| 3.5        | Säkerhetskoniering (backup)                              | 20 |
| ט.ט<br>ג ג | 5.1 Backun Media                                         |    |
| 0.0        |                                                          |    |

| 4    | Arbeta med VO25                           | 31 |
|------|-------------------------------------------|----|
| 4.1  | Arbetsområdet                             | 31 |
| 4.1. | .1 Knappar i verktygsraden                | 32 |
| 4.1. | 2 Filhanteraren                           | 36 |
| 4.1. | .3 Mätfönstret                            | 39 |
| 4.1. | 4 Statusraden                             | 40 |
| 4.2  | Mätning                                   | 40 |
| 4.2. | 1 Skapa en mätning                        | 40 |
| 4.2. | 2 Mätinställningar                        | 41 |
| 4.2. | .3 Utföra en mätning                      | 46 |
| 4.2. | .4 Öppna mätning / visa registrerade data | 47 |
| 4.2. | .5 Skriva över registrerade data          | 47 |
| 4.2. | .6 Radera registrerade data               | 47 |
| 4.2. | .7 Radera en mätning                      | 47 |
| 4.3  | Undersökning                              | 48 |
| 4.3. | 1 Skapa en undersökning                   | 48 |
| 4.3. | .2 Utföra en undersökning                 | 48 |
| 4.3. | .3 Utföra fler mätningar                  | 49 |
| 4.3. | .4 Ändra egenskaper                       | 49 |
| 4.4  | Kalibrering (smärre korrigering)          | 50 |
| 4.4. | 1 Kalibreringsinställning                 | 50 |
| 4.4. | .2 Utföra en kalibrering                  | 52 |
| 4.5  | Utskrift                                  | 54 |
| 4.5. | .1 Utskrift av en mätning                 | 54 |
| 4.5. | .2 Utskrift av undersökning               | 54 |
| 4.5. | .3 Fyra mätningar per sida                | 55 |
| 4.5. | .4 En mätning per sida                    | 55 |
| 4.6  | Texthanteraren                            | 56 |
| 4.6. | 1 Skriva ett brev                         | 56 |
| 4.6. | .2 Öppna ett brev                         | 57 |
| 4.7  | Nvstagmusanalvs                           | 58 |
| 4.7. | 1 Kontinuerlig nystagmusanalys            | 58 |
| 4.7  | 2 Diskret nystagmusanalys                 | 59 |
| 5    | Mallar                                    | 63 |
| 5.1  | Undersökningsmallar                       | 63 |
| 5.1. | 1 Definiera undersökningsmall             | 64 |
| 5.1  | 2 Ändra undersökningsmall                 | 66 |
| 5.1  | 3 Radera undersökningsmall                | 66 |
| 52   | Brevmallar                                | 67 |
| 52   | 1 Skapa en brevmall                       | 67 |
| 5.2  | 2 Mallfält                                | 60 |
| 5.2. | 3 Ändra brevmall                          | 70 |
| J.Z. |                                           | 10 |

| 6   | Mät  | ningar                                  | . 71 |
|-----|------|-----------------------------------------|------|
| 6.1 | Allm | nänt                                    | . 71 |
| 6.1 | .1   | Presentation av data i mätfönstren      | . 71 |
| 6.1 | .2   | Mätförlopp diagram                      | . 71 |
| 6.2 | Spo  | ontan nystagmustest                     | . 73 |
| 6.2 | .1   | Diagram spontan nystagmustest           | . 73 |
| 6.2 | .2   | Inställning av spontan nystagmustest    | . 75 |
| 6.2 | .3   | Inställning av tidsstämpel              | . 75 |
| 6.3 | Mul  | tikonditionstest                        | . 76 |
| 6.3 | .1   | Multikonditionstest diagram             | . 76 |
| 6.3 | .2   | Inställning av Multikonditionstest      | . 77 |
| 6.4 | Gaz  | ze test (endast VO25)                   | . 79 |
| 6.4 | .1   | Gaze test procedur                      | . 79 |
| 6.4 | .2   | Gaze test diagram                       | . 80 |
| 6.4 | .3   | Inställning av Gaze test                | . 81 |
| 6.5 | Följ | erörelsetest (endast VO25)              | . 83 |
| 6.5 | .1   | Analys                                  | . 83 |
| 6.5 | .2   | Följerörelsetest diagram                | . 85 |
| 6.5 | .3   | Inställning av följerörelsetest         | . 87 |
| 6.6 | Sac  | kadtest (endast VO25)                   | . 90 |
| 6.6 | .1   | Analys                                  | . 91 |
| 6.6 | .2   | Sackadtest diagram                      | . 93 |
| 6.6 | .3   | Inställning av sackad                   | . 94 |
| 6.7 | Opt  | okinetisk test (VO25)                   | . 98 |
| 6.7 | .1   | Analys                                  | . 98 |
| 6.7 | .2   | Diagram                                 | . 99 |
| 6.7 | .3   | Inställning av optokinetisk test1       | 102  |
| 6.8 | Kalo | prisk spolningstest 1                   | 104  |
| 6.8 | .1   | Analys 1                                | 104  |
| 6.8 | .2   | Diagram 1                               | 107  |
| 6.8 | .3   | Inställning av kalorisk spolningstest 1 | 114  |

# **1 Introduktion**

## 1.1 Förord

Bruksanvisningen skall ge användarna av VN15/VO25 modulen den information som krävs för att kunna utföra säkra och pålitliga mätningar. Med en kort introduktion beskrivs i detta avsnitt några förutsättningar för Occulografiska mätningar.

Tidigare har ett flertal metoder utvecklats för mätning av horisontella och vertikala (dvs tvådimensionella) ögonrörelser. Dessa inkluderar Elektro-Oculography (EOG) och fotoelektriska metoder. Båda metoderna har använts vid kliniska och forskningsändamål.

Användning av EOG med (surface) elektroder begränsas av en tillförlitlighetsfaktor på cirka 2 grader. Den begränsas även av känsligheten för förorening av andra elektrofysiologiska artefakter och elektromagnetiska källor i omgivningen. Signalavvikelser försämrar mätningar av absolut ögonposition och vertikal ögonposition är i hög grad icke-linjär. Fotoelektrisk teknik ger en högre exakthet än EOG (ned till 0.25 grader). Emellertid är dessa metoder ofta begränsade enbart till mätningar av komponenten av horisontell ögonrörelse.

Okulometriska mätningar med fotoelektrisk metod rapporterades för cirka 50 år sedan. Dessa tidiga experiment involverade många fotografiska metoder för mätning av horisontella och vertikala ögonrörelser. Senare användes en rörlig metod för att förbättra den temporala upplösningen av registreringarna.

Med etableringen av elektronisk teknik för bildscanning och reproduktion introducerades bildhantering som ett sätt att utföra occulometriska mätningar. Utvecklingen av videomarknaden har gjort små högupplösta CCD sensorkameror tillgängliga, vilket har givit ett stort urval av videobaserade ögonrörelsesystem för fastställande av horisontella och vertikala ögonrörelser (2D).

Systemen ger möjlighet till exakt (0.1 till 0.5 grader) kontaktfri registrering av ögonrörelser. De kan tillhandahålla data för exakt ögonposition och de är lätta att hantera. Detta gav incitamentet till utveckling av en non-invasiv tredimensionell videobaserad ögonrörelseteknologi, Video-Oculography (VOG). Mellan 1989 och 1991 utvecklades en prototyp av systemet som ett forskningsverktyg inom ramen för grundforskning vid vestibularisforskningslaboratoriet, Medical Center Steglitz, Free University Berlin. Den har i stor utsträckning används vid kliniska diagnoser och i ett antal försöksmiljöer för registrering av ögonrörelsesvar med roterande stolar, linjära slädar, centrifuger, parabolisk flygning och under rymduppdrag.

## **1.2 Säkerhetsinstruktioner**

VO25 systemet uppfyller villkoren för säkerhetsstandarder för medicinsk apparatur (EU: klass IIa enligt Medical Device Directive 93/42EEC).

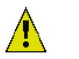

## VARNING:

- Rätt användning av denna apparatur kräver noggrant studium av bruksanvisningen samt alla övriga instruktioner och etiketter.
- Stäng ned systemet före anslutning eller urkoppling av komponenter och tillbehör.
- All apparatur ansluten till systemet (PC, monitor, skrivare etc) måste uppfylla kraven för IEC 950 säkerhetsdirektiv.
- Systemet får inte användas i mycket fuktig omgivning, eftersom det inte är skyddat mot fukt (IPXo enligt IEC 529).
- Systemet får inte användas i närheten av explosiva eller lättantändliga gaser.
- Användning på patient får endast göras av utbildad medicinsk personal enligt uppdrag av läkare.
- Combimasken skall ej användas på patienter med starkt nedsatt syn och onormalt låg blinkningsfrekvens. Innan masken används på dessa patienter skall en specialist konsulteras. (Orsaken till rekommendationen är att infrarött ljus används för att belysa ögat i VN15/VO25 masken.)
- Patienter eller testpersoner får inte ha optiska hjälpmedel med undantag för kontaktlinser.
- Om VO25 Video-Oculography® systemet eller en ingående komponent blir skadad, skall systemet inte användas förrän systemet eller komponenten ifråga har reparerats av en av Interacoustics godkänd återförsäljare.
- Reparera inte systemet själv. Risk för elektriska stötar.
- Stäng av systemet före rengöring.

# 2 Systemstruktur

## 2.1 Systemkrav

## 2.1.1 Hårdvara

Om systemet är köpt som kit (dvs ni har inte Interacoustics EP15/25 PC) se då till att följande specifikationer uppfylls:

- processor Pentium II 400Mhz (med Celeron chipset 600 MHz)
- 128 Mb RAM
- ledig PCI kortplats
- tillgång till ytterligare kortplats (option analog / digital in)
- grafikkort med minst 4 MB video RAM
- hårddisk med minst 4 GB ledigt
- CD-ROM drive
- 3,5" disk drive
- PS/2 mus adapter
- ledig seriell port (option VisualLab)
- ledig parallellport (skrivarport)
- 17" monitor med 1024 x 768 upplösning

## 2.1.2 Program

- Microsoft 
   Windows98
- Monitor upplösning 1024x768, 16 bit färg djupsystem

## 2.2 VO25 Workstation struktur

Typ av kablage beroende på

- typ av mask som levererats med systemet
- och systemkonfiguration

## Observera!

Stäng alltid av VO25, VisualLab och all annan ansluten apparatur innan kablarna ansluts!

## 2.2.1 Anslutning av maskens kameror

Interacoustics SoftEyes kort är en fungerande videokontakt för upp till fyra videokameror. Anslutning för adaptern finns på datorns bakpanel.

Monokulära system

Anslut kamerans mask till CAM1 porten.

## • Binokulära system

Två kameror används i binokulära system. Anslut kameran som registrerar vänster ögas rörelser till CAM 1 porten. Kameran som registrerar höger öga skall anslutas till CAM 2 porten Man kan inte ansluta en äldre kamera eller mask direkt till kortet Interacoustics SoftEyes.

Kontakta C A Tegnér AB för införskaffande av lämplig adapter.

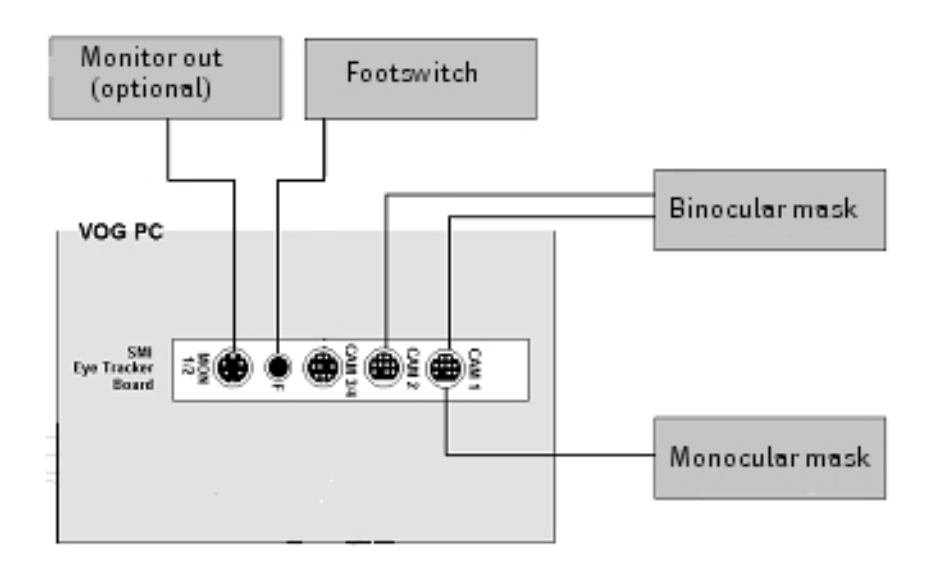

Fig B-1: översikt över anslutningar för VO25 masker och fotkontakt (foot switch) till EP25 dator

Om systemet har ett Interacoustics framegrabber kort skall detta anslutas till SoftEyes kortet enligt beskrivning i fig B-2:

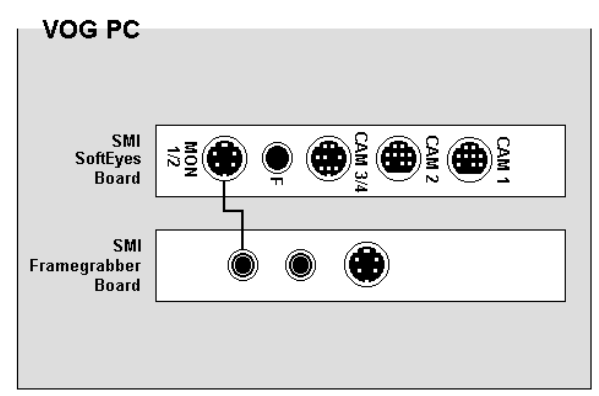

Fig B-2: anslutning av ytterligare ett framegrabber kort i VO25 system

## 2.2.2 Anslutning av fotkontakt

Anslut fotkontakten till honuttaget på SoftEyes kortet märkt F (se fig B-1).

## 2.2.3 Monitor-Out

Kontakten "MON 1/2" på SoftEyes kortet gör att man kan visa ögonbilder på externa videomonitorer (inte datormonitorer). Bilderna kan sedan spelas in på videobandspelare. För ändamålet skall den medföljande sladden monitor-out användas.

Den inspelade bilden med kameran ansluten till "CAM 1" blir tillgänglig vid kabeln märkt "Monitor Out 1" och "CAM2" bilden går till sladden "Monitor-Out 2".

#### Observera!

För att undvika kortslutning skall man trä på den medföljande blindpluggen på de oanvända ändarna på monitor-out sladden.

## 2.2.4 Första kontroll av VO25 Workstation

För att utföra en initialtest av VO25 workstation:

- 1. Starta först EP15/25 datorn, starta VO25.
- 2. Välj 'New Test' eller patient från laBase 2000.

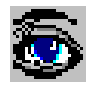

3. Starta en spontan nystagmustest genom att klicka på den här knappen i verktygsraden.

4. Sätt på VO25 masken och kontrollera att ögonlocket öppnas i det övre högra hörnet i monitorn.

5. Justera höjden på VO25 masken tills pupillen är centrerad i videobilden.

#### Anm

Om pupillen i videobilden är helt vit med ett kors i mitten kommer pupilldetektionen att vara perfekt. (Beroende på sin litenhet kan man inte alltid se korset, vilket emellertid inte påverkar mätningen.)

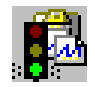

6. Starta mätningen genom att klicka på denna knapp.

7. Se till att systemet faktiskt registrerar data. Grafen skall vara mycket tydlig när tröskeln är korrekt inställd. Tröskeln kan justeras under mätningen om så krävs.

Systemet arbetar korrekt när man kan se ögonbilden och att data registreras.

#### Fotkontakt

För att kontrollera fotkontakten:

- 1. Utför en spontan nystagmustest.
- 2. Använd fotkontakten istället för returtangenten.

Om fotkontakten inte fungerar som den skall bör man kontrollera sladdanslutningen.

## 2.3 Systemuppbyggnad VisualLab (inkluderad i VO25)

## 2.3.1 Kablage

VisualLab är ett tillval till VN15 systemet och är inkluderat i VO25. Det används för visuell stimulering vid kalibrering och för följande tester:

- följerörelsetest
- optokinetisk test
- sackadtest
- Gaze test

VisualLab modulen styrs av VO25 datorn via en seriell anslutning. Ansluts med en seriell kabel från COM 1 (eller COM 2) porten på EP15/25 datorn till COM 1 porten i VisualLab modulen (se fig B-3).

VisualLab ger en stimulusbild i form av en VGA signal på 640 x 480 pixel med en 60 Hz eller 72 Hz tidsupplösning.

Det är anledningen till att man måste ansluta VGA utgången på VisualLab till VGA ingången (på en del projektorer kallad RGB input) på videoprojektorn (se fig B-3).

Om VisualLab har tillvalet VGA-till-video omvandlare kan man även ansluta den till en TV (NTSC) eller videoingången på en projektor (se fig B-4).

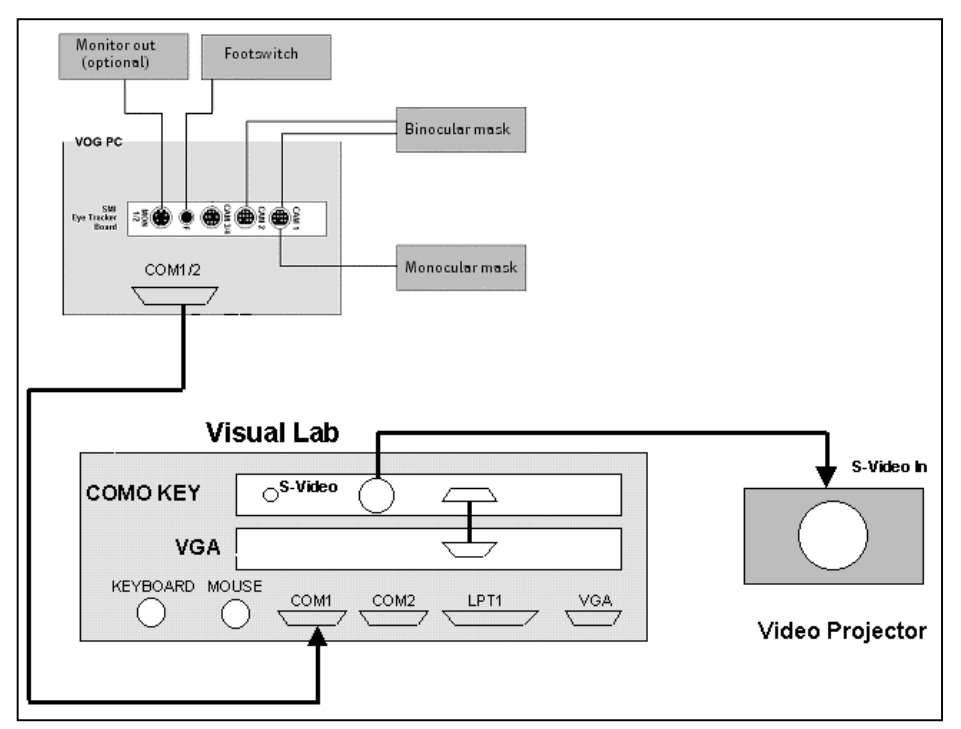

Fig B-3: VisualLab kablage

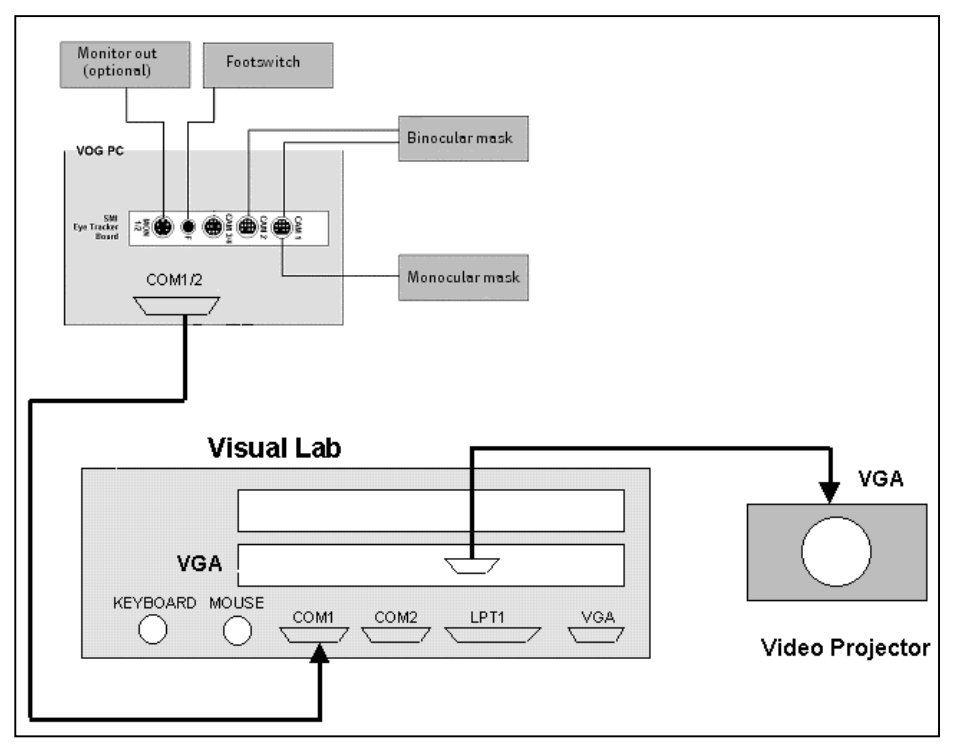

Fig B-4: VisualLab kablage med VGA-till-video omvandlingskort (tillval).

## 2.3.2 Installation av Projektor / Monitor

Projektor och patient skall placeras på samma avstånd från projektionsskärmen/filmduken. När patienten tittar rakt fram skall ögonen vara riktade mot centrum av bilden.

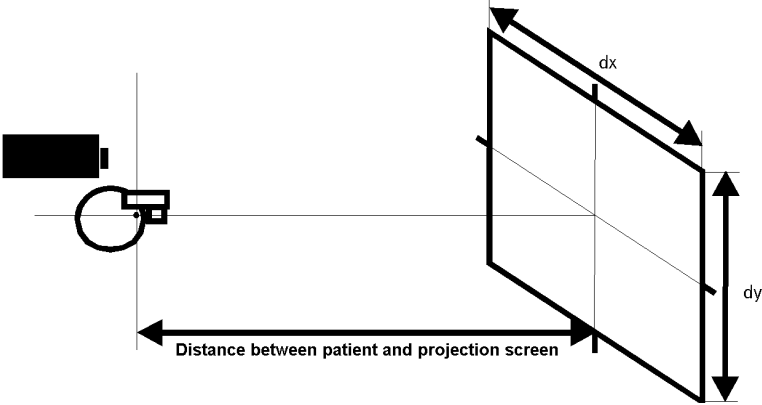

Fig B-5: placering av projektor

Bilden skall fokuseras så att ingen distorsion är märkbar. Distorsion kan påverka resultaten vid mätningarna smooth pursuit och saccad.

#### Anm

Om en projektor används skall den placeras minst 1.5 m från filmduken – helst över eller något vid sidan av patientens huvud.

Eftersom patientens position är en del av VisualLab geometrien skall den inte ändras. Vi rekommenderar att man markerar patientens position på golvet.

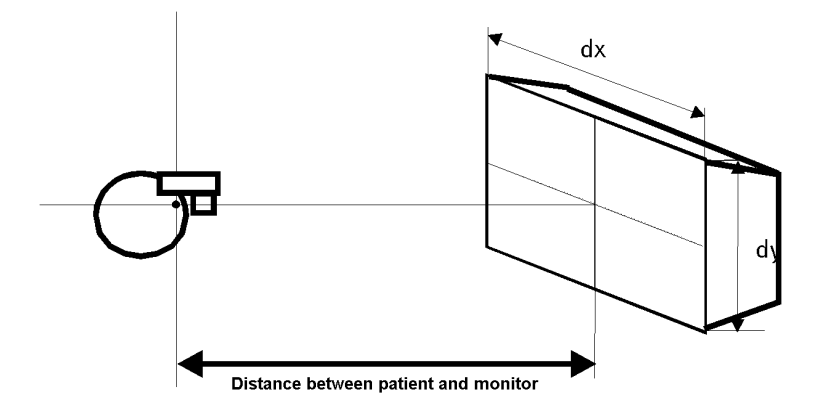

Fig B-6: placering av monitor

## 2.3.3 VisualLab – en första kontroll

För att ansluta VisualLab:

- 1. Sätt på VisualLab modulen.
- 2. Sätt på projektor/monitor.

VisualLab är klar när man ser Interacoustics logo på filmduken eller i monitorn.

## 2.3.4 Kontroll av seriell anslutning till VO25 Workstation

Kontroll av den seriella anslutningen till EP15/25 eller workstation görs enligt nedan:

- 1. Starta laBase2000 och välj VN15/VO25 i rutan session.
- 2. Starta en optokinetisk mätning genom att klicka på den här knappen i verktygsraden.
  - 3. Högerklicka på mätningen i filhanteraren.

Innehållsmenyn visas

- 4. Välj kommandot 'Settings' i menyn.
- 5. Öppna fliken Stimulus och gör följande inställningar:

| STIMULUS:                      | Stripes      |
|--------------------------------|--------------|
| DIRECTION OF PATTERN MOVEMENT: | right / left |
| WIDTH:                         | 3°           |

6. Klicka på knappen [Test] i dialogrutans nedre del. Ett randigt mönster skall framträda i projektorbilden.

## Om anslutningen misslyckas...

- 1. Om VN15/VO25 eller workstation datorn och VisualLab inte är anslutna förändras inte Interacoustics logo. Kontrollera i så fall anslutningar och portar.
- 2. Om mönstret inte heller nu framträder i projektorbilden, stäng applikationen VN15/VO25 och starta om.
- Om man trots detta misslyckas, stäng VN15/VO25 och starta om VisualLab. Vänta till dess den rörliga Interacoustics logon framträder i videoprojektorn. Starta nu om VN15/VO25 workstation och kontrollera den seriella anslutningen.
- 4. Om ingen kontakt etableras, starta om workstation och starta enheten ViusualLab check. Vänta till dess Interacoustics logo framträder i projektorbilden innan programmet VN15/VO25 startas igen.
- 5. Om man trots allt detta misslyckas, stäng programmet laBase. Öppna programgruppen VO25 i Windows startmeny. Starta programmet *"System Configuration"* och välj en annan COM port under fliken VisualLab.

## 2.3.5 Konfiguration av VisualLab geometri

För att producera stimuleringsmönster som är korrekta vad beträffar storlek, position och vinkelhastighet kräver VisualLab information om stimuleringsprojektionens geometri för det aktuella laboratoriet. Dessa värden måste uppdateras om geometrien ändras eller om patientens placering i förhållande till filmduken/monitorn ändras.

| Geometry of VisualLab                | ×       |
|--------------------------------------|---------|
| Screen size <u>h</u> orizontal: 39 " | <b></b> |
| Screen size <u>v</u> ertical: 26 "   |         |
| Distance eye to display: 59 "        | ОК      |
| Video Mode: VGA 72 Hz                | Cancel  |

Fig 2.3.5: inställning av VisualLab geometri

Inställning av VisualLab geometri:

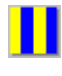

- 1. Skapa en optokinetisk mätning genom att klicka på den här knappen i verktygsraden.
- 2. Dubbelklicka i testfönstret. Dialogrutan "Configuration Optokinetic Test" visas.
- 3. Öppna fliken Calibration och välj fältet USE VISUALLAB.
- 4. Klicka på [VisualLab Geometry] knappen. "VisualLab Geometry" dialogrutan visas.
- $\square$

5. Klicka på den här knappen. I projektionsbilden/monitorn visas en gul ram.

- 6. Mät ramens höjd och bredd och skriv in värdena i fälten FRAME HEIGHT och FRAME WIDTH.
- 7. Mät avståndet mellan patientens ögon och mitten av filmduken. Dessa värden skall skrivas in i fältet DISTANCE EYE SCREEN.
- 8. Om man använder VGA output av VisualLab skall man välja en så hög refresh rate som möjligt i fältet VIDEO MODE.

For monitor/projektor vilka refresh rates som gäller för monitor/projektor vilka refresh rates som gäller för monitorn.

- 9. Bekräfta inställningarna med knappen [OK].
- 10. VisualLab är nu konfigurerad.

## 2.4 VN15/VO25 masker

VO25 masken innehåller de videokameror som används vid registrering av ögonrörelser. De representerar en väsentlig del av sensorsystemet i VO25. Detta avsnitt innehåller alltså information av stor betydelse som har väsentlig inverkan på mätningarnas kvalitet.

Videokamerorna i VO25 masken använder infrarött ljus (IR) vilket inte är synligt för blotta ögat. Med hjälp av IR belysning kan mätningar utföras i totalt mörker. Trots det till synes kompletta mörkret är ögonbilderna i EP15/25 datorn klara och tydliga.

VN15/VO25 masken fungerar både som öppen och mörk mask.

#### Observera!

Innan VN15/VO25 masken används, tänk på följande:

- VN15/VO25 masken innehåller känsliga elektriska och optiska komponenter. Utsätt inte masken för mekaniska stötar.
- Utsätt inte masken för fukt (IPX 0 enligt IEC 529).
- VN15/VO25 masker får inte användas i närheten av explosiva gaser.

## 2.4.1 Anslutning av Combimasken till VNG dator

#### **Observera!**

Stäng av EP15/25 workstation dator innan masken ansluts eller lossas från Interacoustics Soft-Eyes board. I annat fall kan kameror och SoftEyes board skadas.

Masken är direkt ansluten mot SoftEyes board.

## 2.4.2 Maskens struktur

Combimasken är modulär. Beroende på konfigurationen, sätts en (monokulär) kamera eller två (binokulär) kameror fast på maskens sidor (COM). På den monokulära VN15/VO25 masken täcks den öppna adaptern med en täckbricka. Kameror och täckbricka fixeras magnetiskt och kan lätt tas bort.

## 2.4.3 Undersökning av andra ögat (monokulärt system)

Tack vare combimaskens utformning kan man undersöka båda ögonen i följd med det monokulära systemet genom att växla position på kameramodul och täckbricka.

Lossa kamera och täckbricka från masken och sätt dem på motsatt sida för att mäta det andra ögat.

## 2.4.4 Fixeringsljus och IR belysning

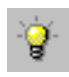

Lysdioder (LED) är placerade vid sidan av kameralinsen. De laterala LED-lamporna avger osynligt ljus (IR-ljus), vilket innebär att de fungerar som belysning för kameran. LED-lamporna är gröna och tänds och släcks med knappen i VO25 verktygsrad. Dessutom är den övre LED-lampan ett fixeringsljus som kan användas för mätning av visuell nystagmus suppression.

IR-strålningen är låg och skadar ej ögonen. Det effektiva strålningsvärdet är mindre än IEC-gränsen på 1.9mW för laser, klass 3A (IEC 825-1).

## 2.4.5 Placering av masken

#### Observera!

Innan VN15/VO25 masken sätts på skall glasögon och andra optiska hjälpmedel tas av. Kontaktlinser är tillåtna under förutsättning att de inte påverkar videoregistreringar genom att reflektera IR ljuset.

Det elastiska bandet kan lossas när man sätter på masken. Ej nödvändigt om patienten sätter på sig masken själv. Masken skall sitta bekvämt för patienten, men tillräckligt hårt för att inte röra sig vid rörelsemätning. När man sätter på masken så skall man se till att patientens ögon och kameralinsen är på samma höjd.

För att få den bästa bilden av ögonrörelserna skall pupillen centreras i monitorbilden– kontrolleras med ögonbilderna i programmet VO25. Om så inte är fallet skall maskens placering korrigeras.

## Anm

Förvara masken i rumstemperatur i cirka 30 minuter innan en mätomgång startas. I annat fall kan speglar och kameralinser bli immiga under testen.

## 2.4.6 Rengöring av Combimasken

Med hänsyn till infektionsrisken skall masken regelbundet rengöras med en steril duk.

## Observera!

Strömmen skall vara avstängd vid rengöring. Se till att kamerorna inte kommer i kontakt med vätska.

Använd en mjuk trasa som ej luddar (exempelvis en sådan som används för glasögon eller kameror). Fukta den med en desinficerande vätska. Använd ej sprit.

Kamerans linser och de infraröda speglarna i combimasken skall rengöras försiktigt med en mjuk trasa eller ett speciellt linspapper. Det är viktigt att man undviker att ta på linsen.

## 2.4.7 Combimasken

Utöver mätningar i mörker (dvs multikonditionstest) kan man mäta med visuell stimulering (dvs smooth pursuit test) Masken kan på så sätt användas för alla VNG tester.

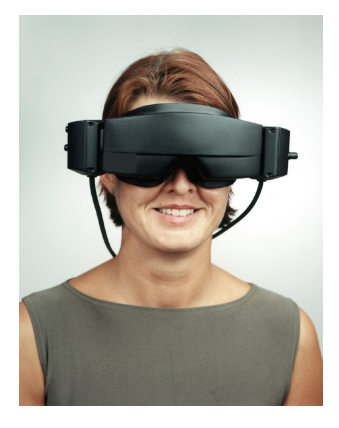

Fig B-8: stängd combimask för observation av ögonrörelser i totalt mörker

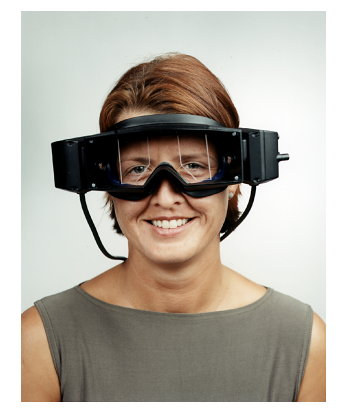

Fig B-9: öppen combimask – frontskyddet har tagits av

Combimaskens frontskydd är fastsatt med magneter och kan lätt tas av. När masken är öppen ser man genomskinliga speglar. Dessa speglar överför ögonbilden till kamerorna. Speglarna reflekterar det IR-ljus som krävs för videokamerorna i masken. Däremot överför speglarna inte synligt ljus, vilket innebär att de inte påverkar mätningar med öppen mask.

## 2.4.7.1 Vertikal och horisontell inställning av videobilden

Med combimasken kan pupillens läge i videobilden justeras både horisontellt och vertikalt genom att kameran flyttas i kamerahöljet med hjälp av skruvar på baksidan av kameramodulerna:

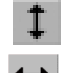

Med den övre skruven ställer man in bilden vertikalt.

· Med den vänstra skruven ställer man in bilden horisontellt.

För små huvuden och trånga *inter-camphal spaces* (exempelvis på barn) kan speglarna roteras genom att man håller i spegelns kant och trycker den försiktigt inåt.

#### 2.4.7.2 Fokusering av Combimasken

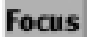

Med mittskruven på kameramodulens baksida kan bilden fokuseras. Eftersom ögonhålornas dimension varierar kan det vara svårt att uppnå perfekt fokusering. Man kan emellertid fortfarande få korrekta mätningar, eftersom kontrast *tracking* inte kräver att pupillen är i fokus.

## 2.5 Fotkontakt

Med VN15/VO25 systemet kan mätningar startas med fotkontakten. På så sätt kan teknikern/ användaren ha händerna fria för att hjälpa patienten eller hantera annan apparatur (t ex kalobrisk irrigator).

## 2.6 Roterande stol

Tillsammans med en roterande stol kan VO25 systemet mäta och analysera under regelbundet svängande, pendelrörelse och rotationsprov ("Rotary Chair Test" option). Den roterande stolen manövreras alltid med sin kontrollenhet. Man kan alltså inte manövrera stolen med VO25 systemet.

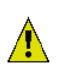

## VARNING:

Endast en utbildad tekniker får ansluta den roterande stolen till VO25.

## 2.7 Stolens hastighet

För att jämföra stolens hastighet med patientens ögonrörelser kräver VO25 systemet information om stolens aktuella rotationshastighet. Hastigheten anges i form av en analog voltsignal (max  $\pm$  10 volt).

De flesta stolar mäter en signal som kodar antingen stolens hastighet eller stolens aktuella position. Om båda möjligheterna finns skall hastighetssignalen väljas, eftersom den ger nödvändiga data direkt (utan ytterligare matematiska beräkningar).

Kontrollera den roterande stolens bruksanvisning, alternativt kontakta återförsäljare eller tillverkare, för att ta reda på stolens utgångssignal.

Hastighets/positionssignalen från den roterande stolen skall anslutas till den analoga ingången 1 på SoftEyes AUX IO board (del av VO25 option "Rotary Chair Test"). Använd den medföljande break-out kabeln som skall anslutas till den analoga ingången på kortet.

VARNING:

Se till att signalens voltomfång inte överstiger ± 10 volt. I annat fall kan VO25 inte hantera informationen och systemet kan skadas.

## 2.7.1 Överföring av ögonbilder från Combimasken

För att överföra videobilder av ögonrörelser som registrerats med combimasken måste videosignalerna från combimaskens kameror överföras via den roterande stolens *slip rings*. För kontroll av kombimaskens kameror behövs även en kontrollbox (CCB) vilken fixeras till den roterande stolen.

Ett monokulärt system kräver minst två slip rings, medan minst fyra kontakter krävs för ett binokulärt system. Följande signaler överförs:

- video signal vänster öga
- video GND vänster öga
- · video signal höger öga (binokulärt system)
- video GND höger öga (binokulärt system)

Om den roterande stolen har fem eller sju slip rings kan även signalerna nedan överföras. Om stolen har färre slip rings kan de överföras om stolen förses med ett extra batteri.

- + 12 V volt ger CCB
- GND volt ger CCB
- kontroll av fixerings-LED (tillval)

Fråga leverantören av den roterande stolen om hur många slip rings som finns tillgängliga.

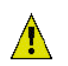

#### VARNING:

Det är inte tillåtet att omväxlande överföra VN15/VO25 signaler och elektrodsignaler från ett ENG system via slip rings utan att använda speciell säkerhetsutrustning.

#### Observera!

Slip rings ingår inte i VO25 systemets utrustning, utan är en del av den roterande stolen. Därför kan inte Interacoustics utfästa några garantier vad beträffar slip ringarnas överföringskvalitet

## 2.8 Service och underhåll

VN15/VO25 systemet kräver inga speciella åtgärder vad beträffar service och underhåll annat än vad som generellt gäller för en PC.

# 3 Installation och programhantering

## **3.1 Programinstallation**

VO25 programmet skall vara installerat vid leverans. Följ nedanstående instruktioner om programmet mot förmodan inte skulle vara installerat eller en ominstallation krävs.

Följ instruktionerna nedan för att installera programmet:

- 1. Lägg in Interacoustics installations-CD i datorns CD-drive.
- 2. Från Windows<sup>®</sup> startmeny, välj kommandot 'Run...'.

Dialogrutan Run öppnas.

3. I fältet OPEN, skriv in aktuell bokstav för den enhet som innehåller CD-drive följt av **setup** (dvs *d:\setup*). Tryck [OK] för att bekräfta.

Installationen börjar.

| Interocountics VNG Setup | STREE                     |
|--------------------------|---------------------------|
| Create VisualLab Disk    |                           |
| Acrobat® Reader          | Exit                      |
| Interacoustics V         | NG - Video Nystagmography |

Fig. C-1 VO25 Setup program

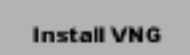

4. Klicka på denna knapp.

VO25 installeras. När installationen är klar och programlicensen matats in kan man börja mäta med VN15/VO25.

## 3.1.1 Andra VO25 funktioner

Förutom själva VO25 programmet levereras följande moduler:

- Create VisualLab Disk
- Acrobat® Reader

## 3.1.1.1 Skapa en VisualLab diskett (Create VisualLab Disk)

VisualLab innehåller en separat dator som används för att producera visuell stimulering. Den startas från en diskett som i vanliga fall sätts in i datorns diskettdrive. Om startdisketten förkommit eller skadats kan man enkelt göra en ny med funktionen Create VisualLab disk.

#### · Skapa en VisualLab diskett

Följ instruktionerna nedan:

- 1. Sätt i en formatterad tom 3,5" diskett (1,44 MB) i datorns diskettdrive.
- 2. Sätt i Interacoustics installations-CD i datorns CD- drive.
- 3. Från Windows® startmeny, välj kommandot 'Run...'.

Dialogrutan Run öppnas.

- 4. I fältet OPEN, skriv in namnet på CD-drive följt av **setup** (dvs *d:\setup*). Tryck [OK] för att bekräfta.
- 5. Sekvensen startar.

#### Create VisualLab Disk

 Klicka på denna knapp. Startdisketten VisualLab skapas.

## 3.1.2 Avinstallation av VO25

Att radera VO25 i datorn:

- Öppna programmet Add/Remove i Windows<sup>®</sup> kontrollpanel. Dialogrutan för Software Properties öppnas. I dialogrutans nedre del listas samtliga applikationer som kan raderas automatiskt i systemet.
- 2. Markera VNG.
- 3. Klicka på knappen [Add/Remove...] (endast möjligt sedan en post i listan markerats).

| Confirm I | ile Deletion             |                    |               |              |                   | ×           |
|-----------|--------------------------|--------------------|---------------|--------------|-------------------|-------------|
| ?         | Are you sure you want to | o completely remov | e the selecte | d applicatio | on and all of its | components? |
|           |                          | ( <u>Y</u> es      | <u>N</u> o    |              |                   |             |

Fig. C-2: säkerhetsfråga vid radering av VO25

4. Bekräfta säkerhetsfrågan VO25 raderas ur datorn.

## 3.2 Att använda programmet

## 3.2.1 Starta med IaBase

För att starta VO25:

1.Välj mappen *Program* i *Start* menyn och därefter laBase 2000. laBase öppnas.

2. Ställ in instrument-VO25, examiner och evaluator och klicka på knappen 'New Session' i laBase 2000 inställningsmeny, se fig 3.2.1.

VO25 startar.

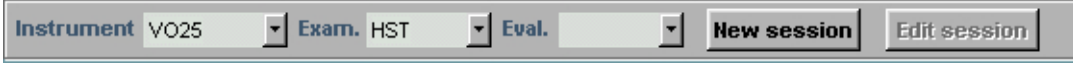

Fig 3.2.1: labase 2000 inställningsmeny.

Dialogrutan User Identification öppnas. Namnet på den person som sist loggade in visas.

## 3.2.2 Användaridentifikation

Sedan VO25 startats öppnas dialogrutan User Identification där man kan

- logga in med sitt användarnamn, eller
- skapa ett nytt användarnamn

| ×      |
|--------|
| OK     |
| Cancel |
|        |
|        |
|        |

Fig. C-3: User identification / användarnamn

## 3.2.2.1 Login

För att logga in:

1. Skriv in ditt namn i fältet och gå till fältet password, antingen med tab-tangenten eller genom att klicka i rutan.

2. Mata in ett lösenord om användarnamnet skall sparas tillsammans med lösenord (password). Av säkerhetsskäl visas lösenordet krypterat. Om inget lösenord används tillsammans med användarnamnet skall fältet lämnas tomt.

3. Bekräfta inmatningen med returknappen eller genom att klicka på knappen [OK].

Patienthanteraren startar och visar den senast använda patientens databasfil.

#### Anm

Det angivna användarnamnet sparas med varje mätning och visas såväl i monitorn som på utskrifter. På så sätt kan undersökaren identifieras.

#### 3.2.2.2 Lägga in en ny användare

För att lägga in ett nytt användarnamn:

1. Skriv in det nya användarnamnet i namnfältet. Man kan även lägga in valfritt lösenord. En not om att ingen användare med detta namn finns registrerad visas.

| 2D VOG                                                                                              | - Video Oculography 🛛 🔀 |  |  |  |  |
|----------------------------------------------------------------------------------------------------|-------------------------|--|--|--|--|
| There is no user with name Dr. Martin registrated Do you want to create a new user with this name ? |                         |  |  |  |  |
|                                                                                                    | Yes <u>N</u> o          |  |  |  |  |

Fig. C-4: skapa en ny användare

#### 2. Bekräfta.

Av säkerhetsskäl skall lösenordet bekräftas.

| Password Confirmation           |        | × |
|---------------------------------|--------|---|
| Please confirm Your password by | OK     | ] |
| ealting it the second time      | Cancel |   |
| New password                    |        |   |
| *****                           |        |   |
| Password confirmation           |        |   |
| *****                           |        |   |

Fig. C-5: Bekräfta lösenord

- 3. Mata in lösenordet igen och bekräfta.
- 4. laBase startsida öppnas. Instrumentet VO25 skall väljas i undermenyn.

## Anm

Antingen skall en tidigare mätomgång redigeras eller en ny skapas med knappen New session.

VO25 kan nu börja användas.

## 3.2.3 Avsluta VN15/VO25

Det finns flera sätt att avsluta VO25.

- a) man kan klicka på knappen Close 🗾 i dialogrutans övre högra hörn
- b) man kan använda kommandot 'Exit' i 'Test' menyn, eller
- c) man kan använda kortkommandot <ALT> + <F4>

## 3.3 Licenshanterare

Licensnycklar är för det mesta tidsbegränsade om man inte köpt en öppen licens.

Om man har en licens med tidsbegränsning (exempelvis en demolicens), eller om ytterligare en licens önskas för fler mätningar, kan nya licensnycklar rekvireras på den blankett som finns för utskrift i License Manager.

#### Anm

För att säkerställa oavbruten användning av VO25 rekommenderas att en ny licens rekvireras i god tid innan den befintliga går ut.

## 3.3.1 Använda License Manager

Man kan nå licenshanteraren på två sätt:

- starta direkt i applikationen VN15/VO25
- i startmenyn

Välj kommandot 'Exit and Run License Manager' i menyn 'Tools' för att öppna License Manager.

VO25 avslutas och License Manager startar.

Man kan nu

- skriva ut rekvisitionsblanketten för ny licens
- lägga in/läsa den nya licensnyckeln, eller
- lista de programfunktioner som licensen täcker

## • Starta License Manager från menyn Start

Öppna License Manager i menyn Start:

- 1. Stäng applikationen VO25.
- 2. I startmenyn väljs först mappen Programs och därefter Interacoustics/IaBase. IaBase startar.
- 3. Klicka på License Manager. License Manager startar.

Man kan nu

- skriva ut rekvisitionsblanketten för ny licens (se nedanstående beskrivning)
- lägga in/läsa den nya licensnyckeln, eller
- lista de programfunktioner som licensen täcker

## 3.3.2 Rekvisitionsblankett

För att förlänga eller utöka licensen finns en rekvisitionsblankett speciellt för detta ändamål i License Manager.

För att skriva ut blanketten:

- 1. Starta License Manager.
- Klicka på knappen [Print License Key Request Form]. Microsoft<sup>®</sup> Windows<sup>®</sup> Printer Settings dialogruta öppnas.
- 3. Fyll i blanketten och bekräfta. Blanketten skrivs ut.

Se till att fylla i hela blanketten och faxa den till Interacoustics. (Faxnumret framgår av blanketten.)

## 3.3.3 Lägga in / läsa licensnyckel

Sedan man fått ny licensnyckeln skall man (i License Manager)

- lägga in nyckeln, om den erhållits skriftligen
- läsa nyckeln, om den erhållits som fil

Starta License Manager.

## · Lägga in licensnyckel

Skriv in licensnyckeln i textfältet och bekräfta.

Licensnyckeln kontrolleras och – om den skrivits in korrekt – bekräftas. Nu kan alla licensierade programfunktioner och komponenter användas.

#### · Läsa licensnyckel

För att läsa licensnyckeln från en fil:

- 1. Klicka på knappen [Read License Key from File]. Dialogrutan "Read License Key from ..." öppnas.
- 2. Välj den mapp som innehåller licensnyckeln och klicka på knappen [Open]. Licensnyckeln överförs automatiskt till License Manager.
- Bekräfta genom att klicka på knappen [OK]. Licensnyckeln kontrolleras och bekräftas. Nu kan alla licensierade programfunktioner och komponenter användas.

## 3.3.4 Användarlicenser

Om man vill veta vilka programfunktioner och komponenter licensen täcker skall man:

- 1. Starta License Manager.
- Klicka på knappen [Details...].
   Ett fönster innehållande samtliga licensierade programfunktioner och komponenter öppnas.
- För varje programfunktion och komponent får man uppgift om vilka funktioner som kan användas (Creating, Saving, Performing a measurement etc). Genom att klicka på plussymbolen intill aktuell programfunktion/test visas tillgängliga programfunktioner. Stäng genom att klicka på minussymbolen.

## 3.4 Systemkonfiguration

Verktyget kan ändra VO 25 systemkonfigurationen även om datorkonfigurationen har modifierats, exempelvis

- Vilken videostandard används i systemet?
- Hur många eye-tracker boards är installerade i datorn?
- Till vilken seriell port har VisualLab anslutits?

#### · Starta programmet

När installationen är klar kan systemet konfigureras med kommandot System Configuration i VO25 mappen i Windows® startmeny.

## 3.5 Säkerhetskopiering (backup)

Att ta säkerhetskopior är en av de viktigaste uppgifterna när man arbetar med databehandling. Vi vill därför understryka hur viktigt det är att utföra **regelbunden säkerhetskopiering** av laBase. Vi rekommenderar **veckovis**, eller ännu hellre **daglig**, säkerhetskopiering, speciellt om flera personer har tillgång till systemet.

## 3.5.1 Backup Media

Beroende på filernas (databasernas) antal och storlek kan säkerhetskopieringen göras till olika media, exempelvis

- streamer (band?)
- disketter, eller
- ZIP disketter

#### Anm

Storleken på databasen som behöver säkerhetskopieras beror huvudsakligen på mängden utförda VO25 mätningar. På en klinik kan man anta att databasens storlek efter ett år är cirka 200–600 Mb.

# 4 Arbeta med VO25

## 4.1 Arbetsområdet

När patient valts i laBase2000 öppnas VO25 arbetsområde.

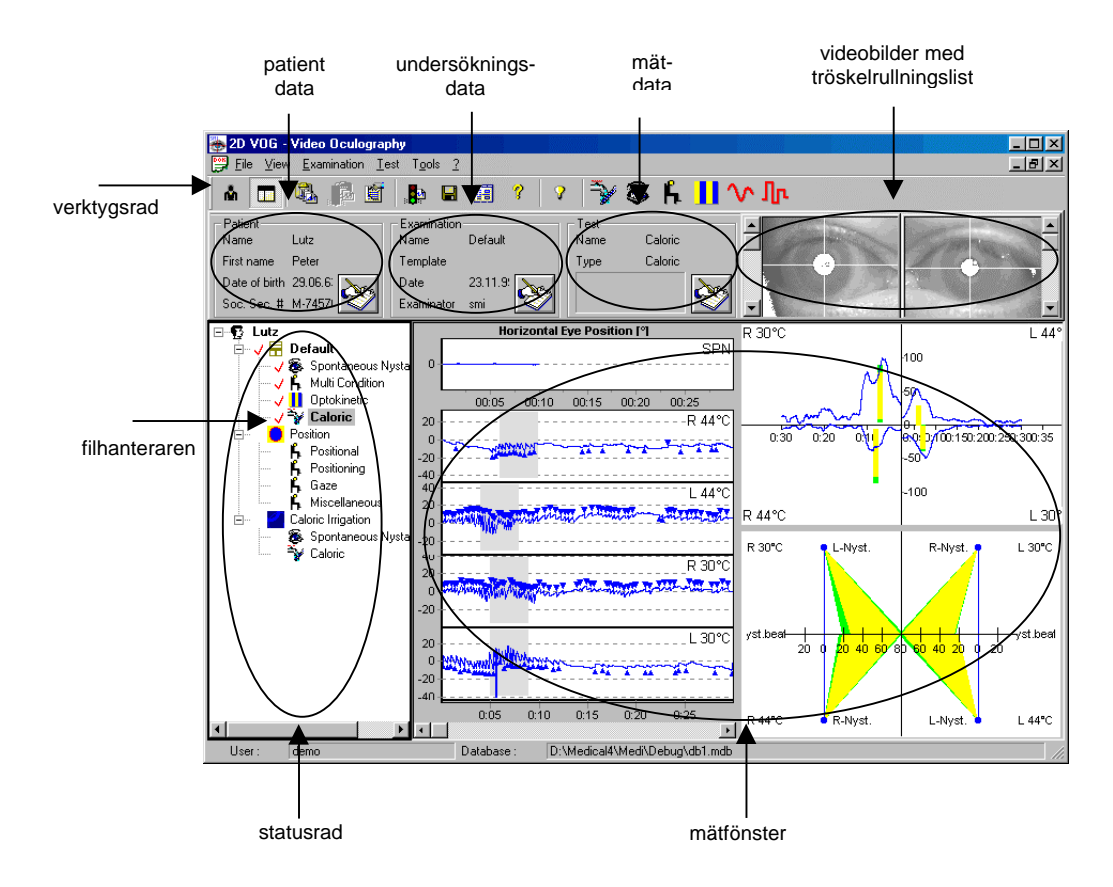

Fig. D-1: VO25 arbetsområde

## 4.1.1 Knappar i verktygsraden

Verktygsraden skall öppnas och stängas med kommandot 'Toolbar' i menyn 'View'.

I verktygsraden finns följande knappar:

## Allmänna knappar

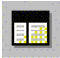

visa/göm filhanteraren

## Undersökningsknappar

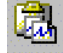

ny undersökning

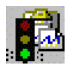

börja undersökning

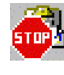

avbryta undersökning

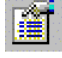

undersökningsegenskaper

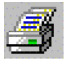

utskrift

## Mätknappar

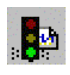

börja mätning

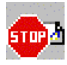

avbryta mätning

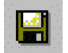

spara mätdata

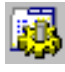

mätinställningar

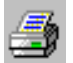

utskrift

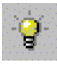

slå på/av fixerings-LED

## Hjälp

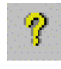

online dokumentation

## Skapa tester

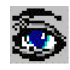

spontan nystagmustest

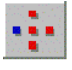

gaze test

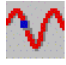

följerörelsetest

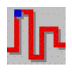

sackadtest

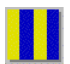

optokinetisk test

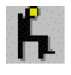

multikonditionstest

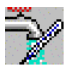

kalorisk test

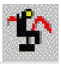

sinusoidal pendular test

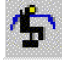

stegrotationstest

#### · Ögonbildsområdet

För kontroll av mätningarna visas ögonen registrerade genom masken i detta område. Här visas alltid aktuella bilder från kamerorna i masken. Videobilderna lagras ej med insamlade data.

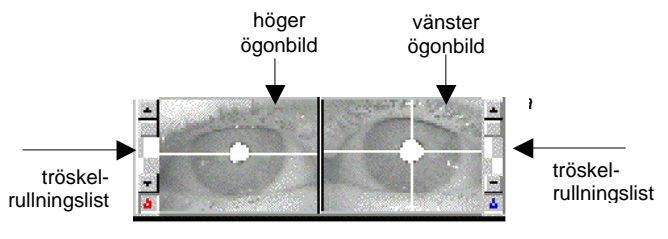

Fig. D-3 ögonbilder och tröskelrullningslister

#### · Anm

Enligt medicinsk standard visas höger öga i vänster monitor medan vänster öga visas i höger monitor.

#### · Tröskelrullningslist

VO25 systemet följer ögonrörelser genom att registrera pupillcentrum i varje videobild. Systemet upptäcker automatiskt vilken del av bilden som representerar pupillen genom att söka efter ett runt svart område. Definitionen 'svart område' varierar dock både vad gäller skärpa och kontrast. Tröskeln vid vilken en punkt skall definieras som 'svart' måste ställas in.

Normalt ställer VO25 systemet automatiskt in tröskeln. I vissa fall kan det emellertid vara nödvändigt att justera tröskeln. Stäng i så fall av den automatiska tröskelinställningen innan registreringen startas – under pågående registrering genom att klicka på knapparna

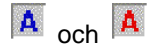

Med rullningslisterna, under och före genomförandet av mätningen, kan tröskeln för pupilldefinition ställas in. Det görs separat för vänster och höger öga.

Tröskeln kan ställas in på två sätt:

- a) Klicka på 📥 för att öka tröskeln. Med 💻 minskas tröskeln.
- b) Flytta rullgardinen uppåt med musen för att öka tröskeln och flytta den nedåt för att minska.

#### Tröskeln är rätt inställd när hela pupillen är vit.

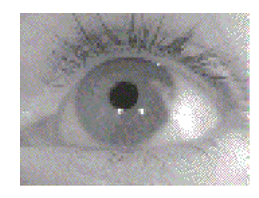

korrekt tröskelinställning

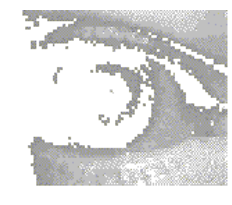

för hög tröskelinställning

Fig D-3: tröskelinställning

för låg tröskelinställning

När tröskeln är korrekt inställd skall korset vara centrerat över pupillen och följa ögonrörelserna.

Den automatiska tröskelinställningen kan sättas på genom att klicka på knapparna

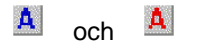

## 🇭 Anm

Innan undersökningen startas skall tröskeln ställas in. Man ber patienten titta först åt vänster, åt höger, uppåt och nedåt. Om korset följer pupillen tills ögonlägena nåtts är tröskelinställningen korrekt.

## 4.1.2 Filhanteraren

#### Anm

Filhanteraren kan antingen visas eller vara gömd, vilket ställs in i menyn 'View'.

I filhanteraren ser man samtliga undersökningar och mätningar för patienten utförda med VN15/VO25 och man får därmed en överblick över patientens historia.

#### Filhanterare – struktur

Filhanteraren påminner om motsvarande i Windows Explorer och kan omfatta upp till tre nivåer.

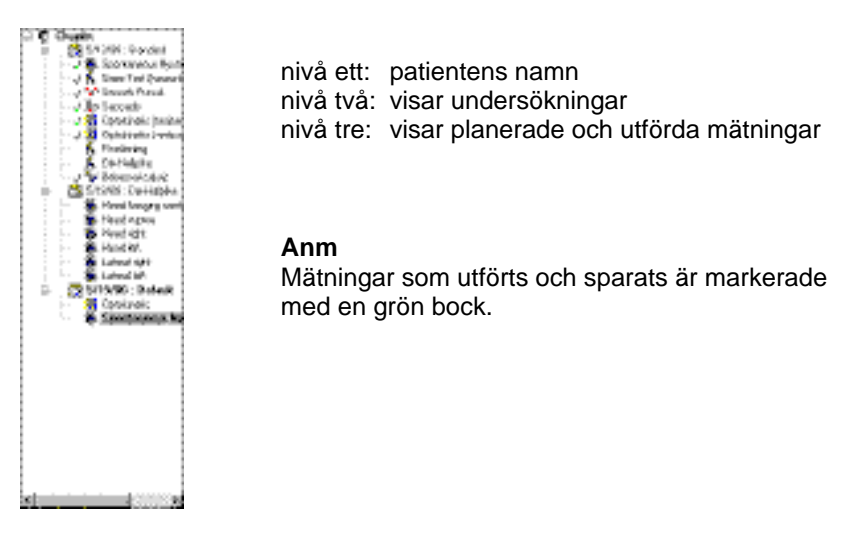

Fig D-4: filhanterare

• Visa eller göm undersökningar / mätningar

Efter att ha valt patient i laBase2000 öppnas filhanteraren med samtliga nivåer.

#### Göm undersökningar/tester:

Enstaka undersökningar eller mätningar från ett visst undersökningstillfälle kan gömmas för att undersökningen skall visas i kompaktare format.

Klicka 🗉 vid önskad nivå.

Undersökningarna/mätningarna under motsvarande nivå göms.

Visa undersökningar/mätningar: Klicka ∃ vid önskad nivå för att visa gömda undersökningar.

Undersökningarna/mätningarna visas igen.
#### Göra en ny mätning

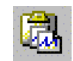

•

Klicka på den här knappen eller välj 'Session | New' och aktuell samt inkluderade mätningar infogas i slutet av filhanteraren.

G.

#### · Gör en ny mätning

Gör en ny mätning genom att klicka på knappen test eller kommandot:

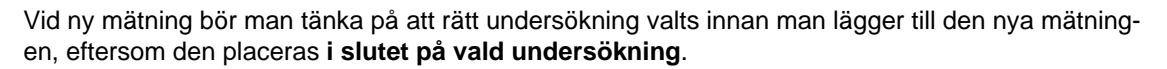

#### · Öppna en sparad undersökning

Klicka på den önskade undersökningen.

Gömda mätningar visas i filhanteraren.

#### Anm

Om önskad undersökning inte visas, se till att motsvarande nivå visas i filhanteraren.

#### · Öppna en sparad mätning

Klicka på önskad mätning.

I fönstret visas sparade data för mätningen. Om mätningen ännu inte är utförd är fönstret tomt.

#### Anm

Om mätningen inte finns med, se till att motsvarande nivå visas i filhanteraren.

#### 4.1.2.1 Innehållsmeny

Högerklicka på ett alternativ i filhanteraren för att öppna menyn. Innehållet i menyn varierar beroende på om man valt patient, en undersökning eller en mätning.

#### · Innehållsmeny patient

Innehållsmenyn innehåller följande kommandon:

- New Session...

"Create new Session" dialogen öppnas, en ny undersökning kan väljas och den läggs till i slutet av filhanteraren.

- Documents...

"Document" dialogen öppnas, den visar samtliga brev som skrivits och sparats för patienten ifråga.

Properties...
 Patienthanteraren öppnas och visar patientdata.

#### · Innehållsmeny undersökning

Innehållsmenyn innehåller följande kommandon:

Add Test

Nya mätningar kan läggas till en undersökning. Välj mätning och den läggs till i slutet av undersökningen.

- Start
   Undersökningen startas.
- Print...

Utskrift av undersökningsdata.

- Delete

Undersökningen med tillhörande mätningar och data raderas.

- Properties...

"Session Properties" dialogruta öppnas. I dialogrutan kan undersökningen namnges och en kommentar skrivas in.

Letter Wizard
 Texthanteraren startas. Här kan brev skrivas.

### · Innehållsmeny mätning

Beroende på om en mätning är öppnad eller inte kan följande kommandon utföras:

#### Mätning inte öppnad:

- Open

Mätningen öppnas i fönstret och registrerade data visas.

- Delete

Mätningen inklusive registrerade data raderas.

#### Mätning öppen:

- Close
- Mätningen stängs och fönstret töms. - Notes...

Anteckningar kan skrivas in och sparas för mätningen.

- Print...
  - Utskrift av mätdata.
- Save

Registrerade data sparas.

- Delete

Mätningen inklusive registrerade data raderas.

Export...

Export av mätdata, sparas som textfil (.txt) för vidare behandling.

- Properties...

Dialogrutan egenskaper öppnas och där kan inställningar för mätningen göras (grafer, analysinställningar, kalibrering etc).

#### 4.1.2.2 Stäng filhanteraren

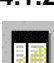

Naturligtvis kan filhanteraren stängas för en patient. Det gör man genom att klicka på den här knappen.

#### Anm

Klicka på knappen en gång till för att åter öppna filhanteraren.

## 4.1.3 Mätfönstret

Mätfönstret visar registrerade data och analyser.

Typ av diagram och statistiska data beror på typ av mätning.

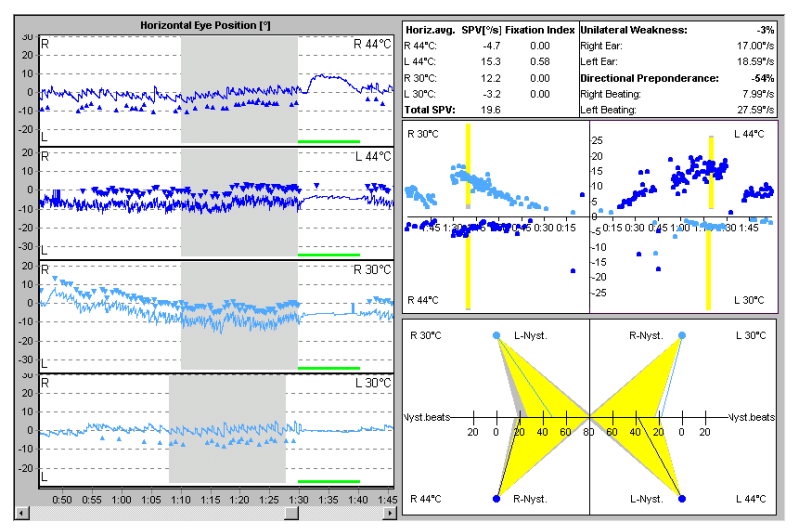

Fig D-5:testfönster med kalorisk test

## 4.1.4 Statusraden

#### Anm

Statusraden kan öppnas och stängas med kommandot 'Status Bar' i menyn 'View'.

Statusraden innehåller följande:

- inloggad användare
- öppnad databas

| User : | Dr. Smart | Database : | C:\SMI\2dvog4\Tests.mdb |
|--------|-----------|------------|-------------------------|
|        |           |            |                         |

Fig D-6: VO25 statusrad

# 4.2 Mätning

För att skapa en mätning och börja registrera, kontrollera följande:

- har masken placerats korrekt på patienten
- har tröskeln ställts in ordentligt

## 4.2.1 Skapa en mätning

För att skapa en mätning:

- 1. Välj patient i laBase2000.
- 2. En ny mätning skapas genom att man klickar på testknappen eller med kommandot 'Test | New | ...'. När man gör en ny mätning bör man tänka på följande:
- Om man inte gjort något val i patienthanteraren innan mätningen skapas kommer en ny undersökning med namnet *Default* läggas till **i slutet av patienthanteraren**.
- Om en speciell undersökning valts innan man begär ny mätning så infogas den nya mätningen i slutet av den valda undersökningen.

## 4.2.2 Mätinställningar

Sedan man skapat en mätning kan egna inställningar göras, som påverkar mätproceduren eller visning av registrerade data.

I följande avsnitt beskrivs

- hur man öppnar dialogrutan inställningar
- alternativen i dialogrutan inställningar

#### 4.2.2.1 Öppna dialogrutan inställningar (configuration)

För att öppna dialogrutan inställningar:

- 1. Öppna önskad mätning.
- 2. Öppna dialogrutan "Configuration XXX Test" på ett av följande sätt:
- a) I menyn 'Test', välj kommandot 'Configuration...'.
- b) Dubbelklicka i mätfönstret. Högerklicka på mätningen i filhanteraren och välj kommandot 'Configuration...' i innehållsmenyn.

Dialogrutan "Configuration XXX Test" öppnas.

#### 4.2.2.2 Inställningsalternativ i dialogrutan Configuration

Dialogrutan är indelad i flikar för olika ämnen.

Följande beskrivning ger en överblick över vilka inställningar som kan göras under respektive flik.

#### Anm

Flikarna liknar varandra för alla mätningar.

Alla flikar som är specifikt utformade för en mätning beskrivs i avsnittet Mätningar.

#### · "Test" fliken

Under denna flik finns alla inställningar som påverkar mätprocessen. Man måste ange om vänster, höger eller båda ögonen skall undersökas (gäller binokulära mätningar).

| Configure S | pontaneous Nystagmus Test             | X                         |
|-------------|---------------------------------------|---------------------------|
| Test Gra    | aphs Analysis Time stamps Calibration |                           |
|             |                                       |                           |
|             |                                       |                           |
| Title :     | Spontaneous Nystagmus                 |                           |
|             |                                       |                           |
| Mask :      | Combi Mask 💌                          | C Left Monocular          |
|             |                                       | C <u>R</u> ight Monocular |
|             |                                       | <u>B</u> inocular         |
|             |                                       |                           |
|             |                                       |                           |
|             |                                       |                           |
|             |                                       |                           |
|             |                                       |                           |
|             |                                       |                           |
|             |                                       |                           |
|             |                                       | Save As Default           |
|             |                                       | Load Defaults             |
|             |                                       |                           |
|             |                                       | OK Cancel                 |

Fig D-7: "Test" flik för spontan nystagmus test

En rubrik för mätningen kan skrivas in och visas i filhanteraren.

Om man kryssar i "Perform Calibration" så görs en kalibrering innan registreringen börjar.

#### · "Graphs" fliken

Under den här fliken definieras hur mätresultatet skall visas i mättfönstret och i "One Test Per Page" utskrift.

För alla mätningar kan man

- slå på och av visning av alla grafer
- definiera skala på axlarna
- ställa in stödlinjer
- markera nystagmusslag med trianglar
- centrera mätgrafer

Även om inställningarna inte påverkar mätresultaten i databasen sparas de så att man får samma inställningar när mätningen öppnas nästa gång.

| Configure Spontaneous Nystag | jmus Test             | ×               |
|------------------------------|-----------------------|-----------------|
| Test Graphs Analysis Time    | stamps Calibration    |                 |
|                              |                       |                 |
| Display Data of              | Display Interval : 20 | [sec]           |
| C Left Eye                   | ,<br>I Grid           | í I.            |
| C Right Eye                  | 🔽 Nystagmus Marks     |                 |
| Both Eyes                    | Centering             |                 |
|                              |                       |                 |
| - Diagrams                   |                       | 1               |
| 🔽 Statistical Data           | Min Max               |                 |
| 🔽 Horizontal Eye Position    | -30 30 [*]            |                 |
| Horizontal SPV               | -120 [*/sec]          |                 |
| Vertical Eye Position        | -30 30 [*]            |                 |
| Vertical SPV                 | -120 [*/sec]          |                 |
| Pupil Diameter               | 0 300 [pixels]        | Save As Default |
| Time stamps                  |                       | Load Defaults   |
|                              |                       |                 |
|                              |                       | OK Cancel       |

Fig D-8: "Graphs" fliken för spontan nystagmus test

• "Analysis" Fliken

Här kan den automatiska VO25 nystagmusanalysen optimeras enligt egna krav.

#### · "Stimulus" fliken

Här visas samtliga kontrollparametrar för stimuleringsenheten – nödvändigt för VisualLab och optokinetisk test. Fliken är tillgänglig även i dialogrutan inställningar för kalorisk test.

#### • "Time Stamp" fliken

Fliken endast tillgänglig i dialogrutan inställningar för spontan nystagmus.

| Configure Spon | taneous Nystagmus T  | est         |                   |                 | × |
|----------------|----------------------|-------------|-------------------|-----------------|---|
| Test Graphs    | Analysis Time stamps | Calibration | 1                 |                 |   |
| · · ·          |                      |             |                   |                 | 1 |
|                |                      |             |                   |                 | I |
| - Keyboard     | d Input              | Line Input  |                   |                 | l |
| Key            | Short Description    | Chn.        | Short Description |                 | I |
| F5             | Head straight        | #1          | #1                |                 | I |
| F6             | Head right           | #2          | #2                |                 | I |
| F7             | Head left            | #3          | #3                |                 |   |
| F8             | Head down            | #4          | #4                |                 | I |
| F9             | F9                   | #5          | #5                |                 |   |
| F10            | F10                  | #6          | #6                |                 |   |
| F11            | F11                  | #7          | #7                |                 |   |
| F12            | F12                  | #8          | #8                |                 | I |
|                |                      |             |                   |                 | I |
|                |                      |             |                   | Save As Default | I |
|                |                      |             |                   | Load Defaults   |   |
|                |                      |             |                   | OK Cancel       |   |

Fig D-9: "Time stamps" fliken för spontan nystagmus test

Tangenter definieras för de "time stamps" som kan göras under registrering av spontan nystagmus

- antingen via tangentbordet
- eller via digitala inputs (endast med tillvalet Digital In)

#### · "Calibration" fliken

Under denna flik bestäms vilken typ av stimulus som skall användas vid kalibrering.

#### Anm:

De parametrar som bestämmer mätproceduren i en mätning kan inte ändras i efterhand.

Gäller speciellt de inställningar som gjorts under *Test, Stimulus* och *Calibration* flikarna där man anger vilket öga som skall undersökas.

Alla andra parametrar kan ändras efter avslutad mätning och påverkar inte lagrade mätdata. Fördelen med denna programstruktur är att den säkerställer de förhållanden under vilka mätningarna utförs, vilket gör att de när som helst kan upprepas.

#### 4.2.2.3 Spara inställningar som förval (default)

I VO25 kan man spara inställningar som förval för en speciell mätning – rekommenderas om typen av mätning alltid görs med samma inställningar. För var och en av de mätningar som skapas och utförs tillämpas förvalda inställningar.

#### Exempel

Under fliken Graph, i dialogrutans inställningar för kalorisk test, kan följande val göras

- Butterfly
- Freyss
- Claussen
- Haid/Stoll

och sparas som förval.

När man nästa gång gör en kalorisk mätning så används dessa förvalda inställningar.

Naturligtvis kan man fortfarande ändra förvalen för varje mätning genom att ändra mätinställningar.

#### Anm

Mätningar som redan är skapade eller utförda påverkas inte av de ändrade inställningarna.

Inte heller mätningar utförda enligt undersökningsmallarna påverkas av de ändrade förvalen. Om man däremot skapar en ny undersökningsmall kommer de ändrade förvalda inställningarna att användas för efterföljande mätningar.

För att spara en inställning som förval, gör enligt nedan:

- 1. öppna dialogrutan för önskad mätning
- 2. definiera önskade inställningar under flikarna
- 3. spara inställningarna som förval genom att klicka på [Save as Default].

De nya förvalen kommer att gälla för aktuell och framtida mätningar.

#### 4.2.2.4 Importera förval

Ändringar som har tillämpats för mätningen kan alltid ändras genom import av förvalsinställningar.

Gör enligt nedan:

1. öppna dialogrutan inställningar för önskad mätning

Lond Bainets

2. klicka på [Load Defaults]. sparade förval importeras och de ändrade inställningarna ersätts

## 4.2.3 Utföra en mätning

Sedan en mätning skapats kan en komplett mätning utföras med pedalen. På så sätt har man båda händerna fria och kan se till patienten eller manövrera annan apparatur (exempelvis kalorisk irrigator).

För att utföra en mätning:

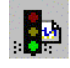

1. Börja med att trycka på pedalen, klicka på den här knappen eller välj kommandot Start i menyn 'Test'.

Registrering av mätdata börjar automatiskt.

#### Anm

En del mätningar kan bestå av ett antal deltester. I så fall öppnas dialogrutan där man kan se samtliga deltester.

Starta registreringen genom att välja deltest och bekräfta med knappen [OK] eller tryck på pedalen.

2. Eftersom en del mätningar har en inställbar tidsgräns avslutas de automatiskt. Man kan dock när som helst avbryta dem manuellt.

Andra mätningar måste avslutas manuellt.

Tryck på pedalen för att avbryta en registrering. Klicka på [OK] i verktygsraden alternativt denna knapp i verktygsraden.

3. Fortsätt enligt ovan till dess valda deltester har utförts. Naturligtvis kan en deltest hoppas över. Välj i så fall deltest manuellt när mätningen är klar.

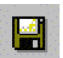

- 4. Spara genom att
- a) klicka på den här knappen i verktygsraden
- b) välj kommandot 'Save' i menyn 'Test, eller
- c) stäng mätningen och svara [Yes] på prompten.

#### Anm

Data och grafinställningar sparas för varje mätning.

När en sparad mätning öppnas visas data och diagram som de var inställda när mätningen sparades.

## 4.2.4 Öppna mätning / visa registrerade data

För att visa eller skriva ut en mätning:

1. Klicka på önskad mätning i filhanteraren.

#### Anm

Om mätningen inte visas, se till att motsvarande nivå visas i filhanteraren.

Mätningen öppnas och mätdata visas i mätfönstret.

2. För att stänga mätningen, öppna innehållsmenyn och välj kommandot 'Close'.

## 4.2.5 Skriva över registrerade data

För att skriva över registrerade data:

1. Klicka på mätningen ifråga i filhanteraren. Sparade data visas i mätfönstret.

 Starta mätningen genom att trycka på pedalen, klicka på den här knappen eller välj 'Start' i menyn 'Test'.
 En prompt frågar om man säkert vill skriva över data.

3. Bekräfta säkerhetsfrågan.

Registrering av mätdata startar.

## 4.2.6 Radera registrerade data

För att radera registrerade data:

För radering av enbart data, inte mätningen med inställningar:

- 1. I filhanteraren klicka på mätningen vars registrerade data skall raderas. Sparade data visas i mätfönstret.
- Välj kommandot 'Clear Data' i menyn 'Test'. Sparade data raderas utan att mätningen eller dess inställningar raderas i filhanteraren.

## 4.2.7 Radera en mätning

För att radera en mätning inklusive förekomsten i filhanteraren:

- 1. Välj mätning i filhanteraren.
- 2. Radera mätningen med kommandot 'delete' eller välj 'delete' i testmenyn. Mätningen inklusive registrerade data och valda inställningar raderas.

# 4.3 Undersökning

En patientundersökning består av många mätningar som tillsammans utgör en 'undersökning'. Man kan därutöver definiera ett komplett undersökningsprotokoll i form av mallar där varje mätning kan ställas in för sig. Sedan undersökningsmallarna definierats är det bara att öppna önskad mall för att skapa alla mätningar i undersökningsprotokollet i filhanteraren.

När en undersökningsmall är öppnad blir man automatiskt guidad genom samtliga mätningar. Det enda som krävs är att trycka på pedalen. Naturligtvis kan man avbryta protokollproceduren och skapa eller starta ytterligare mätningar med hjälp av knapparna i verktygsraden.

Kontrollera följande innan undersökning och mätning görs:

- har korrekt databas valts
- har masken placerats korrekt på patientens huvud
- är tröskeln korrekt inställd

## 4.3.1 Skapa en undersökning

För att göra en undersökning:

1. Välj eller lägg in patient i laBase och välj därefter 'New Session.'

En ny tom VN15/VO25 undersökning öppnas.

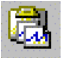

2. Klicka på den här knappen i verktygsraden eller välj kommandot 'New' i menyn 'Session'.

Dialogrutan för att skapa en ny undersökning öppnas och visar alla sparade undersökningsmallar (förvalda undersökningar är 'Standard' och 'Extended Dix-Hallpike').

Välj undersökning och bekräfta med knappen [OK].
 Undersökningen med sina mätningar läggs till i slutet på filhanteraren.

#### Anm

Om man klickar på knappen [Start] efter att undersökning valts, startar undersökningen direkt.

### 4.3.2 Utföra en undersökning

För att utföra en undersökning:

1. Om man inte klickat på knappen [Start] vid val av undersökningsmall måste undersökningen startas manuellt.

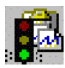

Markera undersökningen i filhanteraren och klicka sedan på den här knappen i verktygsraden eller välj kommandot 'Start' i menyn 'Session'.

Ett fönster öppnas och visar de mätningar som definierats i filhanteraren. Den första mätningen som inte är utförd är markerad.

2. Klicka [OK] eller tryck på pedalen.

#### Anm

Man kan naturligtvis utföra mätningar i den ordning man vill genom att markera önskad mätning innan man trycker på pedalen eller klickar [OK].

Önskad mätning öppnas.

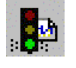

3. Tryck på pedalen igen eller klicka på den här knappen.

Mätningen startar.

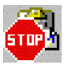

- 4. För att avbryta registrering av mätdata tryck på pedalen igen eller klicka på knappen.
- 5. Tryck på pedalen igen eller klicka på den här knappen för att spara mätdata. Dialogrutan 'Perform xxx Session' öppnas och nästa mätning är markerad.
- 6. Upprepa steg 2 till 5 till dess alla mätningar gjorts.

## 4.3.3 Utföra fler mätningar

Om fler mätningar skall göras utöver de som redan utförts, gör enligt nedan:

1. Klicka på önskad mätning i verktygsraden.

#### Anm

Om mätningen skall ingå i aktuell undersökning, se först till att undersökningen är markerad och klicka därefter på mätknappen i verktygsraden.

I annat fall kommer en ny undersökning som innehåller den nya mätningen att läggas till i slutet av filhanteraren.

2. Utför mätningen på vanligt sätt.

## 4.3.4 Ändra egenskaper

Man kan alltid ändra undersökningens egenskaper eller lägga till en notering beträffande undersökningen. Följ instruktionerna nedan:

- 1. Välj undersökning i patientens filhanterare.
- 2. I menyn 'Session', välj kommandot 'Properties'. Dialogrutan för Session Properties öppnas.
- 3. Nu kan man:
- ändra undersökningsnamn

göra en notering

- ändra undersökningsdatum

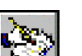

- Noteringen kan öppnas när som helst genom att klicka på den här knappen i området 'Session'.
- 4. Bekräfta ändringarna med knappen [OK]. Ändringarna sparas.

# 4.4 Kalibrering (smärre korrigering)

När man mäter ögonrörelser med VN15/VO25 är pupillens position viktig. Till skillnad mot elektronystagmografisk (ENG) apparatur, är det inte nödvändigt att fastställa ögonrörelsernas amplitud i grader. VN15/VO25 systemet har redan vid tillverkningen anpassats till masken. Emellertid kan fabrikskalibrering aldrig vara exakt eftersom patienterna kan avvika individuellt (exempelvis olika djup på ögonhålorna). VN15/VO25 systemet kan därför kalibreras för varje patient. Det rör sig inte om en regelrätt kalibrering utan snarare om en korrektionsfaktor.

#### Anm

Korrigeringen är speciellt viktig vid mätningar där ögonrörelser jämförs med ett givet stimulus av känd position och/eller hastighet (gäller endast VO25 modulen). Vid mätningar där position eller hastighet hos stimulus inte jämförs med det aktuella ögats rörelser (exempelvis spontan nystagmus) krävs inte någon kalibrering, fabrikskalibreringen räcker.

Tabellen nedan är en översikt över de mätningar där kalibrering rekommenderas:

| Kalibrering ej nödvändig<br>(VN15/VO25) | Kalibrering krävs<br>(endast VO25) |
|-----------------------------------------|------------------------------------|
| - spontan nystagmus test                | - optokinetisk test                |
| - kalorisk test                         | - följerörelsetest                 |
| - multikonditionstest                   | - sackadtest                       |
|                                         | - gaze test                        |

Under kalibrering fixerar patienten olika givna punkter i följd på en vägg eller monitor medan ögonpositionerna mäts med VO25.

## 4.4.1 Kalibreringsinställning

Kalibreringsparametrar kan ställas in för varje mätning. Gör enligt nedan:

- 1. Öppna mätningen för vilken kalibreringen skall ställas in.
- 2. Från menyn 'Test', välj kommandot 'Configuration' eller dubbelklicka i mätfönstret. Dialogrutan för konfigurering öppnas.
- 3. Välj fliken Calibration.

#### 4.4.1.1 Ställa in kalibreringsmönster

VO25 har ett 2-punkts och två 5-punkts mönster för kalibrering. Bästa resultat uppnås med 5punktsmönstret.

#### 4.4.1.2 VisualLab kalibrering

VisualLab kan användas för att projicera kalibreringspunkter antingen i en monitor eller – med projektor – en vägg. I detta fall placeras prickar automatiskt under kalibrering.

#### Anm

Se till att de geometriska förutsättningarna för testarrangemanget har ställts in korrekt i dialogrutan "Geometry of VisualLab Projection".

| Configure Spontaneous Nystagmus Test         | ×               |
|----------------------------------------------|-----------------|
| Test Graphs Analysis Time stamps Calibration |                 |
|                                              |                 |
| Calibration Type:                            |                 |
| 5 - Point diagonal                           |                 |
| Angle of Calibration Points                  |                 |
| C 10°                                        |                 |
| C 15                                         |                 |
| C 20*                                        |                 |
| Use VisuaLab                                 |                 |
| Background Color :                           |                 |
| Target Color :                               |                 |
| Diameter of Target : [1 [']                  |                 |
| Geometry of Visual Lab                       | Save As Default |
|                                              | Load Defaults   |
|                                              | OK. Cancel      |

Fig D-10: kalibreringsinställning

Gör så här för att kalibrera med VisualLab:

- 1. Markera rutan USE VISUALLAB.
- 2. Välj en färgkombination i fälten BACKGROUND COLOR och TARGET COLOR, som ger en bra kontrast på väggen.
- 3. Välj en så liten storlek som möjligt i rutan DIAMETER OF TARGET, men se till att punkten förblir synlig.

#### 4.4.1.3 Kalibrering utan VisualLab

För kalibrering utan VisualLab modulen kan kalibreringspunkterna markeras med färgade markeringar på väggen.

Beräkna först markeringarnas position efter förhållandena på plats. Nedan visas ett exempel på hur avstånden mellan markeringarna kan väljas när avståndet mellan patient och vägg är 1254 mm.

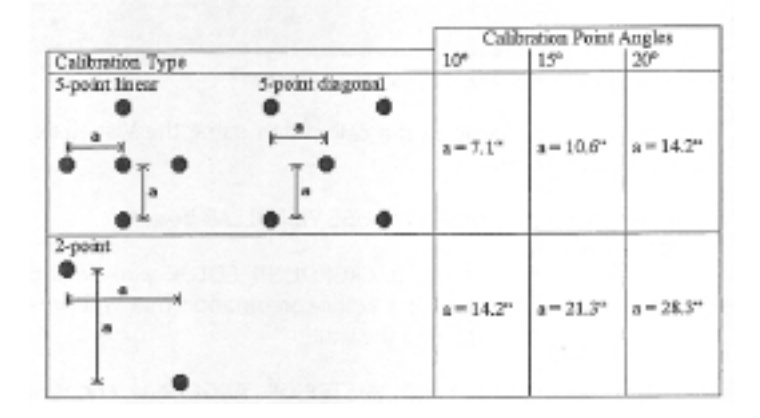

Fig. D-11: exempel på markering av avstånd när avståndet mellan patient och vägg är 1,254 m

## 4.4.2 Utföra en kalibrering

Sedan en mätning skapats kan kalibrering göras innan mätningen startas.

#### Anm

Man kan också definiera att varje gång en speciell mätning startas så skall kalibrering göras.

För att kalibrera:

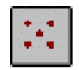

1. Klicka på denna knapp i verktygsraden. Dialogrutan *calibration* öppnas.

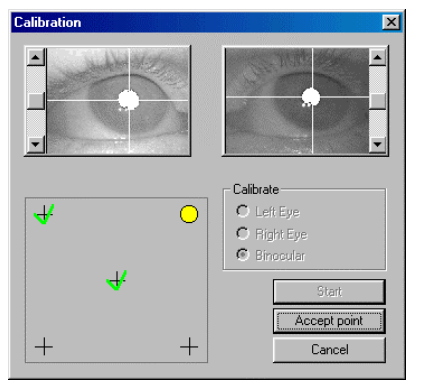

Fig D-12: dialogruta "Calibration"

Den övre delen av dialogrutan visar videobilder av ögonen under kalibrering. Justera pupilltröskeln om så behövs för att få maximal ögondetektion.

2. Be patienten titta på den första kalibreringspunkten och välj sedan kalibreringsmetod genom att klicka på knappen [Automatic] eller [Manual].

#### Automatisk kalibrering

Med den här metoden fortskrider kalibreringsalgoritmen automatiskt genom hela kalibreringssekvensen. Så snart en målpunkt har fixerats tillräckligt, visas nästa målpunkt.

#### Manuell kalibrering

Den här metoden används för patienter som har svårigheter att fixera kalibreringspunkterna. Automatisk fixering misslyckas ibland för patienter som har extrema spontana nystagmusslag eller för ouppmärksamma personer (exempelvis barn).

Då kan videobilden av det kalibrerade ögat observeras i skärmen. När man tror att kalibreringspunkten är exakt fixerad klickar man på knappen [Accept Point].

Den nedre delen av dialogrutan visar punktmönstret. Varje fixerad punkt är markerad med en gul cirkel. Punkter som redan har klarats av är markerade med en grön bock.

3. Be patienten fixera den gula cirkeln (aktiv kalibreringspunkt). Om VisualLab används visas enbart den aktiva kalibreringspunkten.

När kalibreringen är klar stängs dialogrutan automatiskt.

#### Anm

Man kan alltid avbryta en pågående kalibrering genom att klicka på knappen [Cancel].

#### · Kalibrering före varje mätning

Om man vill ha kalibrering som förval före en speciell mätning:

1. Skapa en ny mätning av önskad typ.

Mätningen läggs till i filhanteraren och mätfönstret öppnas.

2. Välj kommandot 'Configuration...' i menyn 'Test' och dubbelklicka i fönstret.

Dialogrutan "Configuration XXX Test" öppnas.

3. Öppna fliken *Test* och markera rutan PERFORM CALIBRATION.

4. Klicka på knappen [Save as Default].

Kalibrering inkluderas i mätproceduren. Varje gång en mätning startas öppnas dialogrutan "Calibration".

#### Anm

Inuti en komplett undersökning krävs kalibrering endast en gång. Om en kalibrering redan gjorts under föregående mätning så laddas dessa värden in och då öppnas inte dialogrutan.

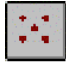

Om masken däremot skulle ha halkat ned eller tagits bort sedan föregående kalibrering så måste kalibreringen göras om. Starta i så fall kalibreringen genom att klicka på den här knappen i verktygsraden.

# 4.5 Utskrift

Man kan välja mellan att skriva ut en enstaka mätning eller alla mätningar i en undersökning.

## 4.5.1 Utskrift av en mätning

För att skriva ut mätdata från en enstaka mätning:

- 1. öppna patienthanteraren genom att välja patient
- 2. öppna mätningen i patientens filhanterare

mätdata visas i fönstret

3. välj kommandot 'Print...' i menyn 'Test'

Microsoft<sup>®</sup> Windows<sup>®</sup> skrivardialog öppnas och där kan ändringar göras.

4. bekräfta med knappen [OK]

Mätningen skrivs ut.

## 4.5.2 Utskrift av undersökning

För att skriva ut mätdata från en undersökning:

- 1. öppna systemet i labase2000
- 2. öppna undersökningen i patientens filhanterare
- 3. välj kommandot 'Print...' i menyn 'Session'

Dialogrutan *"Print Session"* öppnas. Undersökningens samtliga mätningar i 'Tests to be printed' området är markerade för utskrift.

#### 4. Utskrift av utvalda mätningar:

Om vissa mätningar skall skrivas ut, välj dem genolm att hålla tangenten CTRL nedtryckt och klicka sedan på önskade mätningar, en efter en.

- 5. I den nedre delen kallad *Available Reports* ställer man in om utskriften skall göras en mätning per sida eller fyra mätningar per sida.
- 6. Klicka på knappen [Print] och bekräfta med knappen OK.

Valda mätningar skrivs ut.

## 4.5.3 Fyra mätningar per sida

Liggande utskrift med maximalt fyra mätningar per sida.

I den här typen av utskrift skrivs endast mätningens huvuddata ut.

## 4.5.4 En mätning per sida

I det här läget kan man själv definiera utskriften:

- 1. ändra grafdelen till dess önskad information visas
- 2. spara mätningen

Sparade data skrivs ut på samma sätt som de visades i mätfönstret.

# 4.6 Texthanteraren

För varje undersökning som gjorts kan ett brev skrivas. En speciell texthanterare har inkluderats i programmet VN15/VO25. Texthanteraren ökar effektiviteten eftersom den endast kräver ett urval av data.

Brevmallar kan skapas och definieras enligt egna önskemål, vilket innebär att man lätt och nästan automatiskt skapar brev i texthanteraren.

## 4.6.1 Skriva ett brev

För att skriva ett brev:

- 1. Öppna programmet VN15/VO25 från labase2000 och välj patient.
- 2. Välj undersökning och texthanteraren ('Letter Wizard') i menyn 'Session'.

Texthanteraren öppnas och innehåller följande:

- patientens namn
- undersökningens namn
- utförda mätningar
- senast använda brevmall
- 3. Om en annan brevmall skall användas, klicka på den här knappen och välj mall.
- 4. Bekräfta med knappen [Next].
- 5. Man blir guidad genom texthanteraren steg för steg. För varje fält som har definierats i brevmallen öppnar texthanteraren en dialogruta där man kan skriva in eller välja information.

|   | З | ١., |    |   |   |
|---|---|-----|----|---|---|
| l | c | 1   | ς, | 3 | ł |
| 1 | ٦ |     |    | 4 |   |

#### Anm

Ytterligare information, exempelvis delar av anamnesen, kan skrivas in i dialogrutan anteckningar (notes).

6. Bläddra genom fönstren i texthanteraren på detta sätt till det sista fönstret.

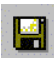

I det här fönstret ges förslag på namn för mapp och fil. Man kan själv namnge dem genom att klicka på den här knappen och ändra namnförslagen.

- 7. Bestäm om brevet skall
  - sparas och redigeras
  - sparas och skrivas ut
  - sparas (enbart)

8. Avsluta genom att klicka på knappen [Finish].

Enligt inställningarna ovan sparas brevet, redigeras eller skrivs ut. Vid val av spara och redigera öppnas brevet och applikationen som är länkad till .**rtf** filer utförs (för ytterligare information se Microsoft<sup>®</sup> Windows<sup>®</sup> online dokumentation).

#### Anm

Det sparade brevet länkas automatiskt till patienten. Alla brev som sparats för patienten kan öppnas när som helst genom att klicka på knappen [Documents] i patienthanteraren.

#### Infoga nytt fältinnehåll

För att utöka valet av fältinnehåll i texthanteraren:

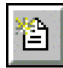

- 1. Klicka på den här knappen i motsvarande dialogruta och skriv in önskad information nedtill i fönstret.
- 2. För det mesta består information av två delar: Först kan titel läggas till i listan List Box. Titeln visas i fönstrets övre del för att man senare lätt skall kunna göra sitt val. Inskriven text nedtill i textrutan infogas i brevet av texthanteraren.

I dialogrutan "Refering doctor" nedtill i fönstret kan doktorns namn, titel och adress skrivas in.

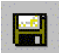

Spara genom att klicka på den här knappen.
 Det nya List Box fältet kan användas i nästa brev.

#### · Radera List Box fält

För att radera ett fält ur List Box (exempelvis om en läkare har slutat med sin praktik):

- 1. Välj fält i aktuellt fönster.
- X
- 2. Klicka på denna knapp. List Box fältet raderas.

## 4.6.2 Öppna ett brev

Ett sparat brev är automatiskt länkat till patienten. Alla brev som sparats för patienten kan öppnas när som helst i med laBase2000.

# 4.7 Nystagmusanalys

Nystagmusanalysen utgör huvuddelen i VO25 systemet och styrs av programmet. Det söker efter nystagmusslag i ögonrörelser vilka registreras automatiskt. Förutom att registrera nystagmusslag beräknar programmet andra viktiga parametrar, exempelvis den långsamma fasens hastighet eller antalet nystagmusslag.

VN15/VO25 innehåller två olika algoritmer för automatisk nystagmusanalys:

- kontinuerlig nystagmusanalys
- diskret nystagmusanalys

## 4.7.1 Kontinuerlig nystagmusanalys<sup>1</sup>

VN15/VO25 systemets data insamlas 50 gånger per sekund i PAL system och 60 gånger per sekund i NTSC system. Den kontinuerliga nystagmusanalysen beräknar ögonrörelsens aktuella hastighet för varje datapunkt som nås under mätningen.

Så snart ögonhastigheten överskrider ett max värde initieras starten av den snabba fasen. Slutet på den snabba fasen fastställs när ögats hastighet går ned under max hastighetsvärde.

De tröskelvärden som används för fastställande av start- och slutpunkt av den snabba fasen ställs in automatiskt och de registrerade punkterna visas grafiskt.

Den långsamma fasen fastställs genom temporal utjämning (temporal smoothing / low pass filtering) av hastigheten beräknad utifrån (*outside from*) registrerade sackader och artefakter. Under pågående sackader och artefakter genomsnittsberäknas hastigheten omedelbart efter sackaden. Lågpassfiltrering av hastigheten (som är konstant i tiden) anpassas till inställningarna i mätningen för att undvika att resultatet förvanskas.

Fördelar med kontinuerlig nystagmustest

Fördelarna med kontinuerlig nystagmusanalys är att ögats hastighet fastställs för varje datapunkt, vilket medför en kontinuerlig värdering av ögonrörelsemönstret.

#### · Nackdelar med kontinuerlig nystagmustest

Nackdelen med kontinuerlig nystagmustest är att vid tester med liten nystagmusaktivitet, exempelvis spontan nystagmustest, registreras den långsamma fasens hastighet för alla datapunkter, medan inga separata mätvärden genereras för varje nystagmusslag.

Om den kontinuerliga analysen används för nystagmusslag som bara uppträder då och då i kurvan, så kan inte den riktiga nystagmushastigheten registreras. Detta var anledningen till att en andra analysteknik utvecklades för VO25.

<sup>&</sup>lt;sup>1</sup> Det glidande fönstret och algoritmen för denna analysmetod har utvecklats av Professor Allum vid University of Basel, Schweiz.

## 4.7.2 Diskret nystagmusanalys<sup>2</sup>

Analystekniken innebär sökning efter sågtandsliknande konventionella nystagmusögonrörelser som kan registreras i den snabba fasen och som föregås av en långsam fas i motsatt riktning.

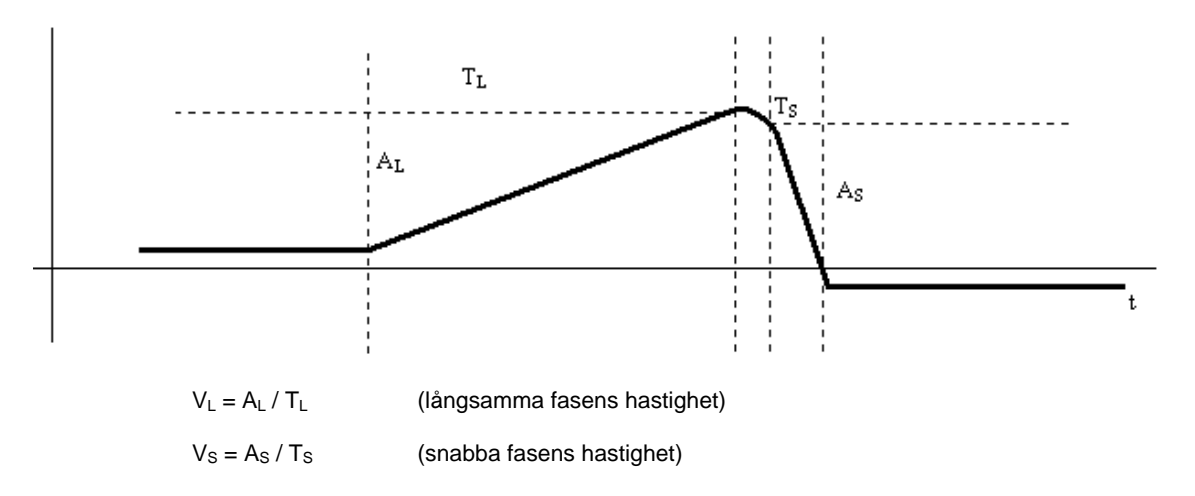

Fig D-14: schema över nystagmusslag

Eventuella nystagmusslag identifieras, om

- den beräknade hastigheten är högre än angiven min hastighet V<sub>Smin</sub> inställd för en snabb fas
- den snabba fasens amplitud är högre än angiven min amplitud A<sub>Smin</sub> inställd för en snabb fas
- den tid som gått sedan den sista snabba fasen är större än angiven min längd T<sub>Lmin</sub> inställd för en snabb fas

Om dessa villkor uppfylls, kontrolleras ytterligare formella kriterier för att identifiera nystagmusslag. Dessa inkluderar:

- acceleration och riktning under fasen *turning back*
- den långsamma fasens amplitud
- den långsamma fasens hastighet
- den långsamma fasens längd
- tillåten avvikelse av datapunkter från en beräknad tillbakagång (ett relativt värde). Ju högre inställt värde, desto mer linjär ögonrörelse måste finnas för att registreras som en långsam fas.

Analysens parametrar ställs in i fönstret 'Configuration' (dubbelklicka i fönstret) eller under 'Test' i menyraden, därefter fliken 'Analysis'.

<sup>&</sup>lt;sup>2</sup> Algoritmen för diskret analys har utvecklats av Professor Westhofen vid Aachen University.

#### · Inställningsparametrar

| Variable<br>Identi-<br>fier | Description                                                                             | admissible<br>Range | Default<br>Values | Unit   |
|-----------------------------|-----------------------------------------------------------------------------------------|---------------------|-------------------|--------|
| B <sub>min</sub>            | min. acceleration in<br>turning back phase<br>between T <sub>L</sub> and T <sub>S</sub> | 0 10000             | 800               | [º/s²] |
| V <sub>Smin</sub>           | min. velocity of quick phase                                                            | 10 400              | 50                | [°/s]  |
| A <sub>Smin</sub>           | min. amplitude of<br>quick phase                                                        | 0.5 10.0            | 1.0               | [°]    |
| A <sub>Lmin</sub>           | min. amplitude of slow phase                                                            | 0.5 5.0             | 1.0               | [9]    |
| V <sub>Lmax</sub>           | max. velocity of slow<br>phase                                                          | 5 150               | 70                | [º/s]  |
| T <sub>Lmin</sub>           | min. duration of slow<br>phase                                                          | 50 1000             | 100               | [ms]   |
| T <sub>Lmax</sub>           | max. duration of slow phase                                                             | 200 3000            | 1500              | [ms]   |
|                             | max. dispersion of the<br>measure values during<br>the slow phases                      | 0 100               | 50                | [%]    |

| – Nustarmus Analusis Tune               |        |        |                       |
|-----------------------------------------|--------|--------|-----------------------|
| C Continous C Dis                       | crete  |        |                       |
| - Parameter of Discrete Nystagmus Analy | sis    |        |                       |
| Min. Acceleration:                      | 500    | [*/s2] |                       |
| Min. Velocity of Fast Phase:            | 50     | [*/s]  |                       |
| Min. Amplitude of Fast Phase:           | 1      | [*]    |                       |
| Min. Amplitude of Slow Phase:           | 1      | [*]    |                       |
| Max. SPV:                               | 150    | [*/s]  |                       |
| Min. Time of Slow Phase:                | 50     | [ms]   |                       |
| Max. Time of Slow Phase:                | 1000   | [ms]   | Cause die Dieferschil |
| Sensitivity of Slow Phase Detection     | n:  50 | [0100] | Load Defaults         |
|                                         |        |        |                       |

Fig 4.7.2: inställning spontan nystagmus test

Parametrarna gör det möjligt att upptäcka mönstret av de nystagmusslag som markeras av en triangel.

#### • Fördelar med disket nystagmusanalys

Analystekniken skall väljas om man vill fastställa hur ofta sporadiska nystagmusslag uppträder. Av speciell vikt vid spontan nystagmusundersökning och vid multikonditionstest, eftersom varje nystagmusslag registreras och analyseras med hänsyn till frekvens, amplitud och hastighet.

Även vid kalorisk test kan analysen ge goda resultat, speciellt om man bara får en liten reaktion vid irrigation.

Analystekniken är att föredra vid följande tester:

- spontan nystagmustest
- multikonditionstest
- kalorisk test
- Gaze test

# 5 Mallar

# 5.1 Undersökningsmallar

VO25 ger möjlighet att definiera kompletta undersökningsmallar. Med mallarna kan de vanligaste testerna skapas och ställas in.

Att definiera undersökningsmallar har följande fördelar:

Man kan skapa ett oändligt antal "default sessions" för de undersökningar som utförs ofta.

| Exempel                                                                                     |  |
|---------------------------------------------------------------------------------------------|--|
| Undersökningsmall <i>"Position"</i> med:<br>– positionstest<br>– positioneringstest         |  |
| Undersökningsmall <i>"Caloric Irrigation"</i><br>– spontan nystagmustest<br>– kalorisk test |  |
| Undersökningsmall "Default Session"<br>- spontan nystagmustest<br>- följerörelsetest        |  |

- optokinetisk test
- Om en ny undersökning skapas baserad på en existerande undersökningsmall kommer mallens samtliga inställningar automatiskt att ställas in. Det innebär att man inte behöver göra om inställningarna för varje mätning innan en undersökning startas.
- Inställningar som definierats för varje mätning i en undersökning kan endast appliceras på de undersökningar som är baserade på denna undersökningsmall. Om en speciell mätning används även i en annan undersökningsmall kan inställningarna vara helt annorlunda.

#### Exempel

Spontan nystagmustest har lagts till undersökningsmallen "Caloric irrigation" liksom till mallen "Default Session". Eftersom mättinställningarna är olika i undersökningsmallarna blir mätanalys och display olika. I undersökningsmallen görs följande inställningar:

- undersökningens namn
- val av ikon
- val av rapportformat
- val av de mätningar som skall ingå i protokollet
- ändring av mätsekvens
- individuell inställning av varje mätning

## 5.1.1 Definiera undersökningsmall

För att definiera en undersökningsmall:

1. Välj kommandot 'Template Designer...' i menyn 'Session'.

Dialogrutan Session Template Designer öppnas. Den övre delen i dialogrutan visar befintliga undersökningsmallar.

| - T 14                                        |                                                                                                    |                |
|-----------------------------------------------|----------------------------------------------------------------------------------------------------|----------------|
| Standard<br>Binocular Dix-Hallpike            | Heport                                                                                                    | <u>D</u> elete |
|                                               |                                                                                                    | OK<br>Cancel   |
| Template Configuration                        |                                                                                                    | Select Icon    |
| Default Report: One Test Per Page             |                                                                                                    | Save           |
| Available Test Types<br>Spontaneous Nystagmus | Tests to be performed<br>Spontaneous Nystagmus                                                                                                    |                |
| In Saccade<br>III Optokinetic                 | Since the function of the second second seco | Delete         |
| 🖌 Multi Condition                             | INCODE II                                                                                                    | Test Cattings  |

Fig. E-1: Session Template Designer

- 2. Klicka på knappen [New].
- 3. Skriv in mallens namn under "Template Configuration". Välj därefter rapportens format.
- 4. Med knappen [Select Icon] kan en annan ikon väljas och läggas till undersökningsmallens namn i patientens filhanterare.

Man kan lätt skapa egna ikoner med det inbyggda Windowsprogrammet *Paint*. Se bara till att ikonerna har storleken 16x16 pixlar. Spara ikonerna bitmappade ('\*..bmp') och med 256 färger.

#### 5. Lägga till en ny mätning:

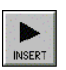

Välj önskad mätning ur listan över tillgängliga mätningar och klicka på den här knappen.

Mätningen visas i tabellen Tests to be performed.

Fortsätt lägga till mätningar till dess alla mätningar som utgör undersökningen visas i tabellen till höger.

#### Anm

Man kan alltid ändra ordningen på mätningarna genom att markera den mätning som skall flyttas uppåt eller nedåt. Klicka på de här knapparna till dess mätningen hamnat på önskad plats.

#### Radera en mätning:

Välj mätning i tabellen till höger och klicka sedan på knappen [Delete] för att ta bort den från undersökningsmallen.

#### 6. Mätinställningar:

Nu kan inställningarna ändras för de mätningar som lagts till i undersökningen.

Välj mätning och klicka på knappen [Test Settings].

Dialogrutan där inställningar görs öppnas.

#### Anm

Inställningarna kan endast tillämpas på en mätning i undersökningen som använder den aktuella undersökningsmallen.

Mätningar som ingår i andra undersökningar påverkas inte.

Upprepa dessa steg.

- 7. Spara undersökningsmallen genom att trycka på knappen [Save].
- 8. Stäng Session Template Designer genom att klicka på knappen [OK].

Nästa gång dialogrutan *Create New Session* öppnas kommer den nya undersökningsmallen att visas i listan över mallar.

# 5.1.2 Ändra undersökningsmall

För att ändra en befintlig undersökningsmall:

1. Välj kommandot 'Template Designer...' i menyn 'Session'.

Dialogrutan Session Template Designer öppnas. Den övre delen av dialogrutan visar befintliga undersökningsmallar.

- 2. Välj den undersökningsmall som skall ändras.
- 3. Gör önskade ändringar, exempelvis:
  - ändra namn
  - ändra rapportform
  - lägga till eller radera enstaka mätningar
  - ändra mätinställningar
- 4. Spara ändringarna genom att klicka på knappen [Save] och stäng Session Template Designer genom att klicka på knappen [OK].

Den ändrade undersökningsmallen sparas.

#### Anm

Gjorda ändringar tillämpas bara på nya undersökningar. Befintliga undersökningar påverkas inte.

## 5.1.3 Radera undersökningsmall

För att radera en undersökningsmall:

- Välj kommandot 'Template Designer...' i menyn 'Session'. Dialogrutan Session Template Designer öppnas. Den övre delen av dialogrutan visar befintliga undersökningsmallar.
- Markera den undersökningsmall som skall raderas.
   I dialogrutans nedre del visas detaljerad information om undersökningen (default rapportformat, i undersökningen ingående mätningar osv).
- 3. Klicka på knappen [Delete] och svara [Yes] på säkerhetsfrågan "Really Delete". Undersökningsmallen raderas.

# 5.2 Brevmallar

För att kunna använda funktionen skriva brev måste först en brevmall skapas. Med texthanteraren kan man göra brevmallar som automatiskt lägger till patientinformation, mätresultat och andra VO25 data i brevet.

Brevmallarna kan skapas med de flesta ordbehandlingsprogram (exempelvis Microsoft<sup>®</sup> Word<sup>®</sup>) och sparas som RTF fil. De består av en blandning av bestämda textmoduler och s k mallfält som används som "wild cards". När brevet skapas fylls automatiskt "wild card" fälten med motsvarande data i mallfälten.

## 5.2.1 Skapa en brevmall

För att skapa en brevmall:

- 1. Starta ordbehandlingsprogrammet.
- 2. Börja med att göra brevmallen. Skriv först texten som skall användas i brevmallen.

#### Anm

Mallfält markeras av vinklade parenteser. Se därför till att alla mallfält börjar med < och slutar med >. Om ett fält inte har dessa parenteser kommer texthanteraren att se det som normal text som då inte byts ut mot data i ett mallfält.

På följande sidor finns en lista med tillgängliga mallfält.

- 3. Skapa en layout för texten. Man kan även lägga in grafik (exempelvis en logo).
- 4. Spara mallen som en RFT fil.

Mallen kan nu användas för att skriva brev med texthanteraren (Letter Wizard).

| Dr. Green<br>Dizines Specialist<br>Y Chaped Street<br>NeedhamBooton, MA 02492<br>Phom: (TR1) 433 1377<br>Fax: (TR1) 433 1377<br>Fax: (TR1) 433 1378<br><pre> <pre> </pre> </pre> catorboo_Title> <retdoo_name> <retdoo_name>   catorboo_Address&gt;   Patient: <patient_firstname> <patient_name>, <patient_birthdate>  Catorboo_Title&gt; <retdoo_name> <pre> </pre> Patient: <patient_firstname> <patient_ms> <patient_birthdate>  Catorboo_Title&gt; <retdoo_name> <pre> </pre> Case Address&gt;  Patient: <patient_firstname> <patient_ms> <patient_firstname> <patient_name>  Case Address  Patient: <patient_ms> <patient_ms> <patient_firstname> <pre> </pre> Case Address  Patient Birthdate&gt; <patient_ms> <patient_firstname> <patient_name> <pre>  Case Address  Case Address  Case Addre</pre></patient_name></patient_firstname></patient_ms></patient_firstname></patient_ms></patient_ms></patient_name></patient_firstname></patient_ms></patient_firstname></retdoo_name></patient_birthdate></patient_ms></patient_firstname></retdoo_name></patient_birthdate></patient_name></patient_firstname></retdoo_name></retdoo_name>                                                                                                    |                                                                                                    |                                                                                                    |                                                                                     |                                                               |
|----------------------------------------------------------------------------------------------------|----------------------------------------------------------------------------------------------------|----------------------------------------------------------------------------------------------------|-------------------------------------------------------------------------------------|---------------------------------------------------------------|
| Dr. Green<br>Dizines Specialist<br>Y Chaped Street<br>Neetheum/Boston, MA 02492<br>Phome: (?fi) 433 1377<br>Fax: (?fi) 433 1377<br>Fax: (?fi) 433 1378<br><pre> carDoc_Title&gt; <refdoc_finisname> <refdoc_name><br/><pre> carDoc_Title&gt; <refdoc_name><br/>cardet<br/>cardet</refdoc_name></pre></refdoc_name></refdoc_finisname></pre> |                                                                                                    |                                                                                                    |                                                                                     |                                                               |
| Dr. Green         Dizziness Spocialists         Y Chappe Street         Needham/Boston, MA 02402         Prom: (181) 433 1378            Appl Coc_Tita > <refdoc_finisname> <refdoc_name>          RefDoc_Tita &gt; <refdoc_finisname> <refdoc_name>          RefDoc_Tita &gt; <refdoc_finisname> <refdoc_name>          RefDoc_Tita &gt; <refdoc_state>           Patient: <patient_finisname> <patient_name>, <patient_birthdate>         Daar <refdoc_tita> <refdoc_name>,        thenk you very much for referring <patient_name> visited our praxis on <examination_date>, date         Case_History&gt;       Examination       Date&gt;         Case_History       Examination       Date&gt;         Very News       Examination_Notes&gt;            Samination_Notes&gt;           Samination_Notes&gt;           Samination_Notes&gt;           Samination_Notes&gt;           Samination_Notes&gt;          Neet the results will prove useful to you.       Sincerel         Discorel       Neet the results will prove useful to you.       Sincerel         Discorel       Neet the results will prove useful to you.       Sincerel      &lt;</examination_date></patient_name></refdoc_name></refdoc_tita></patient_birthdate></patient_name></patient_finisname></refdoc_state></refdoc_name></refdoc_finisname></refdoc_name></refdoc_finisname></refdoc_name></refdoc_finisname>                                                                                                    |                                                                                                    |                                                                                                    |                                                                                     |                                                               |
| Dr. Green<br>Disziness Specialist<br>Yr Chapel Street<br>Needelmin/Society, MA 02482<br>Prom: (T81) 453 1377<br>As: (T81) 453 1378<br>RefDoc_Tite> <refdoc_finit> <refdoc_name><br/>RefDoc_Address&gt;<br/>Patient: <patient_finitname> <patient_name>, <patient_birthdate><br/>Case<br/>Read <refdoc_tite> <refdoc_name>,<br/>thankyou very much for referring <patient_name> visited our praxis on <examination_date>.<br/>Case history<br/>Case history</examination_date></patient_name></refdoc_name></refdoc_tite></patient_birthdate></patient_name></patient_finitname></refdoc_name></refdoc_finit>                                                                                                    |                                                                                                    |                                                                                                    |                                                                                     |                                                               |
| Dr. Steen<br>Dizzness Specialist<br>Yf Chapel Street<br>Needham/Secon, MA 02402<br>Phore: (781) 453 1377<br>Fax: (781) 453 1377<br>Fax: (781) 453 1377<br>Patient: <patient.pirstname> <retdoc_name><br/><retdoc_trise> <retdoc_firstname> <patient_name>, <patient_birthdate><br/>Date&gt;<br/>Dear <retdoc_trise> <retdoc_name>,<br/>thank you very much for referring <patient_ms> <patient_firstname> <patient_name>, com<br/><patient_birthdate>. <patient_ms> <patient_firstname> com<br/><patient_birthdate>. <patient_ms> <patient_firstname> com<br/><patient_birthdate>. <patient_ms> <patient_firstname> visited our praxis on <examination_date>.<br/><i>Case history</i><br/><case_history><br/>Examination_Moles&gt;<br/><test_notes><br/>Conclusion<br/><due complains="" following="" performed="" tests:<br="" the="" to="" we="">. <performed_tests><br/><i>Impressions</i><br/><due following:<br="" modified,="" recommend="" the="" to="" use="" we=""><proposed_treatment><br/>We hope this results will prove useful to you.<br/>Sincerely<br/>Dr. Green</proposed_treatment></due></performed_tests></due></test_notes></case_history></examination_date></patient_firstname></patient_ms></patient_birthdate></patient_firstname></patient_ms></patient_birthdate></patient_firstname></patient_ms></patient_birthdate></patient_name></patient_firstname></patient_ms></retdoc_name></retdoc_trise></patient_birthdate></patient_name></retdoc_firstname></retdoc_trise></retdoc_name></patient.pirstname>                                                                                                    | De Conn                                                                                                    |                                                                                                    |                                                                                     |                                                               |
| 97 Chapel Street<br>Needham/Geoton, MA (22492<br>Phone: (781) 453 1377<br>Fax:: (781) 453 1377<br>Fax:: (781) 453 1378<br>Patient: <patient_firstname> <retdoc_name><br/>Patient: <patient_firstname> <patient_name>, <patient_birthdate><br/>Patient: <patient_firstname> <patient_birthdate><br/>Dear <retdoc_title> <retdoc_name>,<br/>thank you very much for referring <patient_name>, <patient_birthdate>, deatent_MS&gt; <patient_firstname> <patient_name>, born</patient_name></patient_firstname></patient_birthdate></patient_name></retdoc_name></retdoc_title></patient_birthdate></patient_firstname></patient_birthdate></patient_name></patient_firstname></retdoc_name></patient_firstname>                                                                                                    | Dizziness                                                                                                    | Specialist                                                                                                    |                                                                                     |                                                               |
| <pre>rmound to use the formed to a start of the following: <pre>rmound to use the following: <pre>rmound to use following: <pre>rmound to use following: </pre></pre></pre></pre></pre></pre></pre></pre></pre></pre></pre></pre></pre></pre></pre></pre></pre></pre></pre></pre></pre></pre></pre></pre></pre></pre></pre></pre></pre></pre></pre></pre></pre></pre></pre></pre></pre></pre></pre></pre></pre></pre></pre></pre></pre>                                                                                                    | 97 Chapel                                                                                                    | Street<br>Roeton MA 02492                                                                                                    |                                                                                     |                                                               |
| Fax: (781) 453 1378 <pre></pre>                                                                                                    | Phone: (7                                                                                                    | 31) 453 1377                                                                                                    |                                                                                     |                                                               |
| <pre>starDoc_Tite&gt; <refdoc_firstname> <refdoc_name> </refdoc_name></refdoc_firstname></pre> Patient: <patient_firstname> <patient_name>, <patient_birthdate>  Coate&gt; Coate&gt; Coate Coate</patient_birthdate></patient_name></patient_firstname>                                                                                                    | Fax: (7                                                                                                    | 31) 453 1378                                                                                                    |                                                                                     |                                                               |
| <pre>starDoc_Title&gt; <refdoc_firstname> <refdoc_name> </refdoc_name></refdoc_firstname></pre> Patient: <patient_firstname> <patient_name>, <patient_birthdate> <pre> cDate&gt; Dear <refdoc_title> <refdoc_name>, thank you very much for referring <patient_ms> <patient_firstname> <patient_name>, or <patient_birthdate>, <patient_name>, visited our praxis on <examination_date>, Case history </examination_date></patient_name></patient_birthdate></patient_name></patient_firstname></patient_ms></refdoc_name></refdoc_title></pre> <pre> case history </pre> <pre> case history </pre> <pre> case</pre></patient_birthdate></patient_name></patient_firstname>                                                                                                    |                                                                                                    |                                                                                                    |                                                                                     |                                                               |
| Patient: <patient_firstname> <patient_name>, <patient_birthdate>         Patient: <patient_firstname> <patient_name>, <patient_birthdate>         Dear <refdoo_title> <refdoc_name>,         thank you very much for referring <patient_ms> <patient_firstname> <patient_name>, born         <patient_birthdate>, <patient_ms> <patient_firstname> <patient_name>, born         <patient_birthdate>, <patient_ms> <patient_name> visited our praxis on <examination_date>.         Case_Nistory         <case_nistory< td=""> <case_nistory< td="">         Examination         Due to the complains we performed the following Tests:         * <performed_tests>         /mpresalons         <examination_notes> <ase_visited< a="">         Patient proposel         Due to our findings, we recommend the following:         <proposed_treatment>         We hope this results will prove useful to you.         Sincerely         Dr. Green</proposed_treatment></ase_visited<></examination_notes></performed_tests></case_nistory<></case_nistory<></examination_date></patient_name></patient_ms></patient_birthdate></patient_name></patient_firstname></patient_ms></patient_birthdate></patient_name></patient_firstname></patient_ms></refdoc_name></refdoo_title></patient_birthdate></patient_name></patient_firstname></patient_birthdate></patient_name></patient_firstname>                                                                                                    | RefDoc                                                                                                    | Title> <refdoe_firstname> <refd< td=""><td>oc Name&gt;</td><td></td></refd<></refdoe_firstname>                                                                                                    | oc Name>                                                                            |                                                               |
| Patient: <patient_firstname> <patient_name>, <patient_birthdate> Coate&gt;   Dear <refdoo_title> <refdoo_name>,   thank you very much for refering <patient_ms> <patient_firstname> <patient_name>, born <patient_hiddate>, <patient_ms> <patient_firstname> <patient_name>, born <patientstitledate>, Case_history <case_history> Case_History&gt; Case_History&gt; Case_History&gt; Examination_Notes&gt; <freet_notes> Conclusion Conclusion Clagnoses&gt; Treatment proposed We hope this results will prove useful to you. Sincerely Dr. Green</freet_notes></case_history></patientstitledate></patient_name></patient_firstname></patient_ms></patient_hiddate></patient_name></patient_firstname></patient_ms></refdoo_name></refdoo_title></patient_birthdate></patient_name></patient_firstname>                                                                                                    | <refdoc< td=""><td>Address&gt;</td><td>oc_mano-</td><td></td></refdoc<>                                                                                                    | Address>                                                                                                    | oc_mano-                                                                            |                                                               |
| Patient: <patient_firstname> <patient_name>, <patient_birthdate>  Case Case  Case  Alient Stributes Case / Mistory Case / Mistory <pcase mistory<="" p=""> Case / Mistory</pcase></patient_birthdate></patient_name></patient_firstname>                                                                                                    |                                                                                                    |                                                                                                    |                                                                                     |                                                               |
| Patient: <patient_firstname> <patient_name>, <patient_birthdate>  Case AffOoc_Title&gt; <refdoc_name>, thank you very much for referring <patient_ms> <patient_firstname> <patient_name>, born <patient_birthdate>, <patient_ms> <patient_name> visited our praxis on <examination_date>. Case Afform <case afformed_tests="">  Kannination_Notes&gt; <test_notes> <test_notes>  Cancfusion Due to the complains we performed the following Tests:  Concfusion  Object: Case Afformed Tests Kannination_Notes&gt;  Cancfusion  Ventioned propose/ Due to unfindings, we recommend the following:  Proposed_Treatment&gt;  We hope this results will prove useful to you.  Sincerely Dr. Green</test_notes></test_notes></case></examination_date></patient_name></patient_ms></patient_birthdate></patient_name></patient_firstname></patient_ms></refdoc_name></patient_birthdate></patient_name></patient_firstname>                                                                                                    |                                                                                                    |                                                                                                    |                                                                                     |                                                               |
| Dear <refdoo_tite> <refdoo_name>,<br/>thank you very much for referring <b><patient_ms> <patient_firstname> <patient_name>,</patient_name></patient_firstname></patient_ms></b> born<br/><patient mate="">, <patient_ms> <patient_firstname> <patient_name>, born<br/><cace history<br=""><cace history<br=""><case_history><br/>Case_History&gt;<br/>More to the complains we performed the following Tests:<br/><performed_tests><br/>/more solution<br/><patients notes=""><br/><test_notes><br/>Canchusion<br/><patients notes=""><br/><test_notes><br/>More to use findings, we recommend the following:<br/><proposed_treatment><br/>We hope this results will prove useful to you.<br/>Sincerely<br/>Dr. Green</proposed_treatment></test_notes></patients></test_notes></patients></performed_tests></case_history></cace></cace></patient_name></patient_firstname></patient_ms></patient></refdoo_name></refdoo_tite>                                                                                                    | Patient: <                                                                                                    | Patient_FirstName> <patient_na< td=""><td>me&gt;, <patient_birthdate></patient_birthdate></td><td></td></patient_na<>                                                                                                    | me>, <patient_birthdate></patient_birthdate>                                        |                                                               |
| <pre>&gt;Dear <refdoo_tite> <refdoo_name>, thank you very much for referring <patient_ms> <patient_firstname> <patient_name>, boon </patient_name></patient_firstname></patient_ms></refdoo_name></refdoo_tite></pre> <pre>case.History </pre> <pre> </pre> <pre></pre>                                                                                                    |                                                                                                    |                                                                                                    |                                                                                     |                                                               |
| Dear <refdoc_title> <refdoc_name>,<br/>thank you very much for referring <patient_ms> <patient_firstname> <patient_name>, born<br/><patient_birthdate>. <patient_ms> <patient_name> visited our pravis on <examination_date>.<br/>Case history<br/><case_history><br/>Examination<br/>Due to the complains we performed the following Tests:<br/>• <performed_tests><br/>/mpresalons<br/><examination_notes><br/><test_notes><br/>Conclusion<br/><diagnoses><br/>Treatment proposal<br/>Due to our findings, we recommend the following:<br/><proposed_treatment><br/>We hope this results will prove useful to you.<br/>Sincerely<br/>Dr. Green</proposed_treatment></diagnoses></test_notes></examination_notes></performed_tests></case_history></examination_date></patient_name></patient_ms></patient_birthdate></patient_name></patient_firstname></patient_ms></refdoc_name></refdoc_title>                                                                                                    |                                                                                                    |                                                                                                    |                                                                                     | <date></date>                                                 |
| Dear <refdoc_title> <refdoc_name>,<br/>thank you very much for referring <patient_ms> <patient_firstname> <patient_name>, born<br/><patient_birthdate>, <patient_ms> <patient_name> visited our praxis on <examination_date>.<br/>Case history<br/><case_history><br/>Examination<br/>Due to the complains we performed the following Tests:<br/>• <performed_tests><br/>/mpresalons<br/><examination_notes><br/><test_notes><br/>Conclusion<br/><diagnoses><br/>Treatment proposal<br/>Due to our findings, we recommend the following:<br/><proposed_treatment><br/>We hope this results will prove useful to you.<br/>Sincerely<br/>Dr. Green</proposed_treatment></diagnoses></test_notes></examination_notes></performed_tests></case_history></examination_date></patient_name></patient_ms></patient_birthdate></patient_name></patient_firstname></patient_ms></refdoc_name></refdoc_title>                                                                                                    |                                                                                                    |                                                                                                    |                                                                                     |                                                               |
| thank you very much for referring <b><patient_ms> <patient_firstname> <patient_name>.</patient_name></patient_firstname></patient_ms></b> born <patient_birthdate>. <patient_ms> <patient_name> visited our praxis on <examination_date>. <case_history< td=""> <case_history>   Examination   Due to the complains we performed the following Tests:   &lt; <performed_tests> <i>Impressions</i> <examination_notes> <test_notes>   Conclusion   <diagnoses>   Treatment proposal   Due to our findings, we recommend the following:   <proposed_treatment>   We hope this results will prove useful to you.   Sincerely</proposed_treatment></diagnoses></test_notes></examination_notes></performed_tests></case_history></case_history<></examination_date></patient_name></patient_ms></patient_birthdate>                                                                                                    | Dear <re< td=""><td>Doc_Title&gt; <refdoc_name>,</refdoc_name></td><td></td><td></td></re<>                                                                                                    | Doc_Title> <refdoc_name>,</refdoc_name>                                                                                                    |                                                                                     |                                                               |
| Case_History<br><case_history><br/>Examination<br/>Due to the complains we performed the following Tests:<br/>• <performed_tests><br/>Impresations<br/><examination_notes><br/><test_notes><br/>Conclusion<br/><diagnoses><br/>Treatment proposal<br/>Due to our findings, we recommend the following:<br/><proposed_treatment><br/>We hope this results will prove useful to you.<br/>Sincerely<br/>Dr. Green</proposed_treatment></diagnoses></test_notes></examination_notes></performed_tests></case_history>                                                                                                    | thank you<br><patient_< th=""><th>very much for referring <patient_n<br>Birthdate&gt;. <patient_ms> <patient< th=""><th>IS&gt; <patient_firstname> &lt;<br/>Name&gt; visited our praxis or</patient_firstname></th><th>Patient_Name&gt;, born<br/><examination_date>.</examination_date></th></patient<></patient_ms></patient_n<br></th></patient_<> | very much for referring <patient_n<br>Birthdate&gt;. <patient_ms> <patient< th=""><th>IS&gt; <patient_firstname> &lt;<br/>Name&gt; visited our praxis or</patient_firstname></th><th>Patient_Name&gt;, born<br/><examination_date>.</examination_date></th></patient<></patient_ms></patient_n<br> | IS> <patient_firstname> &lt;<br/>Name&gt; visited our praxis or</patient_firstname> | Patient_Name>, born<br><examination_date>.</examination_date> |
| <pre><case_history> Examination Due to the complains we performed the following Tests: * <performed_tests> /mpreselons <examination_notes> <test_notes> Conclusion <diagnoses> Treatment propose/ Due to our findings, we recommend the following: <proposed_treatment> We hope this results will prove useful to you. Sincerely Dr. Green</proposed_treatment></diagnoses></test_notes></examination_notes></performed_tests></case_history></pre>                                                                                                    | Case hist                                                                                                    | ary                                                                                                    |                                                                                     |                                                               |
| Examination Due to the complains we performed the following Tests:                                                                                                    | <case_h< th=""><th>story&gt;</th><th></th><th></th></case_h<>                                                                                                    | story>                                                                                                    |                                                                                     |                                                               |
| Due to the complains we performed the following Tests:                                                                                                    | Examinat                                                                                                    | ion                                                                                                    |                                                                                     |                                                               |
| <ul> <li><performed_tests></performed_tests></li> <li>/mpressions</li> <li><examination_notes></examination_notes></li> <li><test_notes></test_notes></li> <li>Conclusion</li> <li><diagnoses></diagnoses></li> <li>Treatment proposal</li> <li>Due to our findings, we recommend the following:</li> <li><proposed_treatment></proposed_treatment></li> <li>We hope this results will prove useful to you.</li> <li>Sincerely</li> <li>Dr. Green</li> </ul>                                                                                                    | Due to the                                                                                                    | complains we performed the follow                                                                                                    | ving Tests:                                                                         |                                                               |
| Impressions<br><examination_notes><br/><test_notes><br/>Conclusion<br/><diagnoses><br/>Treatment proposal<br/>Due to our findings, we recommend the following:<br/><proposed_treatment><br/>We hope this results will prove useful to you.<br/>Sincerely<br/>Dr. Green</proposed_treatment></diagnoses></test_notes></examination_notes>                                                                                                    | <ul> <li><perfi< li=""> </perfi<></li></ul>                                                                                                    | armed_Tests>                                                                                                    |                                                                                     |                                                               |
| <examination_notes> <test_notes> Conclusion Conclusion</test_notes></examination_notes>                                                                                                    | Impressi                                                                                                    | ina                                                                                                    |                                                                                     |                                                               |
| <test_notes><br/>Conclusion<br/><diagnoses><br/>Treatment proposal<br/>Due to our findings, we recommend the following:<br/><proposed_treatment><br/>We hope this results will prove useful to you.<br/>Sincerely<br/>Dr. Green</proposed_treatment></diagnoses></test_notes>                                                                                                    | <examina< td=""><td>tion_Notes&gt;</td><td></td><td></td></examina<>                                                                                                    | tion_Notes>                                                                                                    |                                                                                     |                                                               |
| Conclusion<br><diagnoses><br/>Treatment proposal<br/>Due to our findings, we recommend the following:<br/><proposed_treatment><br/>We hope this results will prove useful to you.<br/>Sincerely<br/>Dr. Green</proposed_treatment></diagnoses>                                                                                                    | <test_no< td=""><td>es&gt;</td><td></td><td></td></test_no<>                                                                                                    | es>                                                                                                    |                                                                                     |                                                               |
| <diagnoses><br/>Treatment proposal<br/>Due to our findings, we recommend the following:<br/><proposed_treatment><br/>We hope this results will prove useful to you.<br/>Sincerely Dr. Green</proposed_treatment></diagnoses>                                                                                                    | Conclusi                                                                                                    | מג                                                                                                    |                                                                                     |                                                               |
| Treatment proposal<br>Due to our findings, we recommend the following:<br><proposed_treatment><br/>We hope this results will prove useful to you.<br/>Sincerely<br/>Dr. Green</proposed_treatment>                                                                                                    | <diagnos< td=""><td>49</td><td></td><td></td></diagnos<>                                                                                                    | 49                                                                                                    |                                                                                     |                                                               |
| Due to our findings, we recommend the following:<br><proposed_treatment><br/>We hope this results will prove useful to you.<br/>Sincerely<br/>Dr. Green</proposed_treatment>                                                                                                    | Treatmen                                                                                                    | t proposal                                                                                                    |                                                                                     |                                                               |
| <proposed_treatment> We hope this results will prove useful to you. Sincerely Dr. Green</proposed_treatment>                                                                                                    | Due to ou                                                                                                    | findings, we recommend the follow                                                                                                    | ving:                                                                               |                                                               |
| We hope this results will prove useful to you.<br>Sincerely<br>Dr. Green                                                                                                    | <propose< td=""><td>_Treatment&gt;</td><td></td><td></td></propose<>                                                                                                    | _Treatment>                                                                                                    |                                                                                     |                                                               |
| Sincerely<br>Dr. Green                                                                                                    | Malana                                                                                                    | his manufic will prove smalled to some                                                                                                    |                                                                                     |                                                               |
| Dr. Green                                                                                                    | Cincent                                                                                                    | no results will prove useful to you.                                                                                                    |                                                                                     |                                                               |
| Dr. Green                                                                                                    | omorrely                                                                                                    |                                                                                                    |                                                                                     |                                                               |
| Dr. Green                                                                                                    |                                                                                                    |                                                                                                    |                                                                                     |                                                               |
| Dr. Green                                                                                                    |                                                                                                    |                                                                                                    |                                                                                     |                                                               |
|                                                                                                    |                                                                                                    |                                                                                                    |                                                                                     |                                                               |
|                                                                                                    | Dr. Green                                                                                                    |                                                                                                    |                                                                                     |                                                               |

Fig E-2: exempel på brevmall med fördefinierad text och mallfält

## 5.2.2 Mallfält

I tabellen visas alla mallfält som kan användas när man gör brevmallar.

Varje fält som läggs till som "wild card" i mallen inleds med en öppen vinklad parentes (<) och avslutas med en stängd vinklad parentes (>). Om en parentes saknas i mallfältet kommer texthanteraren att hantera fältet som normal text som inte byts ut mot data.

| Fältnamn                                | Beskrivning                                | Noteringar                                                 |
|-----------------------------------------|--------------------------------------------|------------------------------------------------------------|
| <date></date>                           | dagens datum                               | format enligt inställningar i<br>Windows                   |
| <patient_name></patient_name>           | patientens efternamn                       |                                                            |
| <patient_prename></patient_prename>     | patient förnamn                            |                                                            |
| <patient_ms></patient_ms>               | patientens titel                           | "Herr", "Fru", "Fröken"                                    |
| <patient_birthdate></patient_birthdate> | patientens födelsedatum                    | format enligt inställningar i<br>Windows                   |
| <patient_sex></patient_sex>             | patientens kön                             | "man"/"kvinna";                                            |
| <patient_id></patient_id>               | patientens ID-nummer                       | fritt för användaren att definiera<br>patientens ID-nummer |
| <patient_socsecno></patient_socsecno>   | patientens personnummer                    |                                                            |
| <patient_street></patient_street>       | patientens gatuadress                      |                                                            |
| <patient_city></patient_city>           | patientens ortsadress                      |                                                            |
| <patient_zip></patient_zip>             | patientens postnummer                      |                                                            |
| <patient_state></patient_state>         | (patientens stat)                          | endast i USA                                               |
| <patient_phone></patient_phone>         | patientens telefonnummer                   |                                                            |
| <patient_notes></patient_notes>         | patientanteckningar                        |                                                            |
| <session_notes></session_notes>         | undersökningsanteckningar                  |                                                            |
| <session_date></session_date>           | undersökningsdatum<br>(när filen skapades) | format enligt inställningar i<br>Windows                   |
| <refdoc_name></refdoc_name>             | remitterande läkarens efter-<br>namn       |                                                            |
| <refdoc_prename></refdoc_prename>       | remitterande läkarens för-<br>namn         |                                                            |
| <refdoc_title></refdoc_title>           | remitterande läkarens titel                |                                                            |

| <refdoc_ms></refdoc_ms>                   | remitterande läkarens titule-<br>ring                                                                      |                                                                                                    |
|-------------------------------------------|----------------------------------------------------------------------------------------------------|----------------------------------------------------------------------------------------------------|
| <refdoc_address></refdoc_address>         | remitterande läkarens<br>adress                                                                            |                                                                                                    |
| <user></user>                             | användarnamn                                                                                               | matas in vid inloggning                                                                                                    |
| <performed_tests></performed_tests>       | lista som innehåller namnen<br>på samtliga <b>utförda</b> mät-<br>ningar i en undersökning                 | <ul> <li>ett mätnamn per rad</li> <li>en undersökning kan innehålla ytter-<br/>ligare mätningar, men här listas en-<br/>dast de mätningar som utförts helt<br/>eller delvis</li> <li>texten motsvarar brevmallens första<br/>sida</li> </ul>                                                                                              |
| <test_notes></test_notes>                 | lista som innehåller namn<br>och anteckningar för alla<br>mätningar som <b>utförts</b> i<br>undersökningen | <ul> <li>se <performed_tests></performed_tests></li> <li>strukturen är som följer:</li> <li>Test namn1<new line=""></new></li> <li>Not1 (kan vara mer än en rad)</li> <li><space line=""></space></li> <li>Test namn2<new line=""></new></li> <li>Not2 (kan vara mer än en rad)</li> <li><space line=""></space></li> <li>sosv</li> </ul> |
| <case_history></case_history>             | anamnes                                                                                                    |                                                                                                    |
| <diagnoses></diagnoses>                   | diagnoser                                                                                                  |                                                                                                    |
| <proposed_treatment></proposed_treatment> | föreslagen behandling                                                                                      |                                                                                                    |

# 5.2.3 Ändra brevmall

För att ändra en brevmall:

- 1. Öppna brevmallen med ordbehandlingsprogrammet.
- 2. Gör ändringarna.
- 3. Spara mallen igen som RTF fil.

Ändringarna tillämpas för nya brev som skapas med brevmallen.

# 6 Mätningar

# 6.1 Allmänt

Avsikten med avsnittet är att ge information avseende presentation av mätdata och diagram.

## 6.1.1 Presentation av data i mätfönstren

För att användningen av VO25 skall vara så enkel som möjligt har de olika mätfönstren givits likartad utformning.

Grafer som visar mätprocessen över tid visas i allmänhet till vänster i fönstret. De grafer som visar analyserade data (exempelvis fjärilsdiagrammet i det kaloriska testet) visas till höger.

Programmet visar all mätinformation i ett enda fönster. På så sätt kan användaren analysera hela mätningen utan att behöva växla mellan olika diagram.

## 6.1.2 Mätförlopp diagram

#### 6.1.2.1 Tidsaxel

Diagram som visar mätförloppet över tid har en tidsaxel om de hänför sig till samma mätning.

Om mätningen är längre än den visade tidssektorn kan man med rullningslisten flytta sig till slutet av mätfönstret

#### 6.1.2.2 Zooma

I varje diagram kan mätförloppet förstoras och förminskas med zoomfunktionen.

#### Anm

För att ändra skala på grafen, ändra inställningarna under fliken Graphs i dialogrutan Configuration.

#### · Förstoring av display

För att förstora grafen:

1. Vänsterklicka i grafområdet i det mätfönster som skall förstoras.

2. Håll musknappen intryckt och flytta musen diagonalt nedåt höger i grafen.

Medan musen flyttas visar en rektangel markerat område.

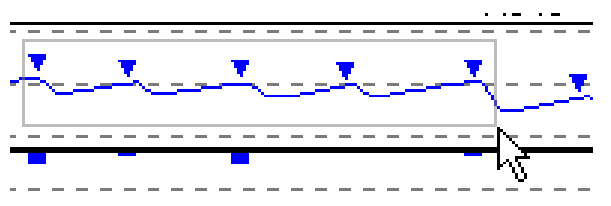

Fig F-1: förstoring av display (zooming)

3. Släpp upp musknappen när rektangeln täcker det område som skall förstoras.

Förstorade data visas nu.

#### Anm

Zoomningen kan upprepas för att ytterligare förstora området.

#### • Förminskning av display

Efter förstoring av mätdata kan man återgå till normal storlek:

1. Vänsterklicka i grafområdet i det mätfönster som skall minskas. Placera pekaren i grafens nedre högra del.

2. Håll musknappen intryckt och flytta musen diagonalt uppåt vänster i grafen.

Under tiden musen flyttas visar en grå rektangulär valt område.

3. Släpp upp musknappen.

Visade data har återgått till normal storlek.

#### 6.1.2.3 Markering av nystagmusslag

Nystagmusslag som identifierats under nystagmusanalysen markeras med små trianglar i grafen ögonposition:

- nedåtpekande trianglar visar vänster- och nedåtgående nystagmusslag
- uppåtpekande trianglar visar höger- och uppåtgående nystagmusslag

#### 6.1.2.4 Färgkodning

För att åstadkomma en tydlig display används följande färger i graferna:

| röd  | mätdata höger öga                           |
|------|---------------------------------------------|
| blå  | mätdata vänster öga                         |
| grön | stimulus display                            |
| gul  | normalt dataomfång 90% hos normala personer |
| grå  | normalt dataomfång 94% hos normala personer |
# 6.2 Spontan nystagmustest

Spontan nystagmustest är lämplig för registrering av ofrivilliga ögonrörelser. För att undvika distorsion orsakad av visuell stimulering skall mörk mask användas.

Eftersom nystagmustestet är ett anpassbart format kan det anses vara ett universaltest. Inom en undersökningsmall kan man exempelvis skapa en följd av varierande spontana nystagmustester som tillsammans blir ett multikonditionstest. Tidsstämpeln ger möjlighet att exakt relatera mätningar till stimulering.

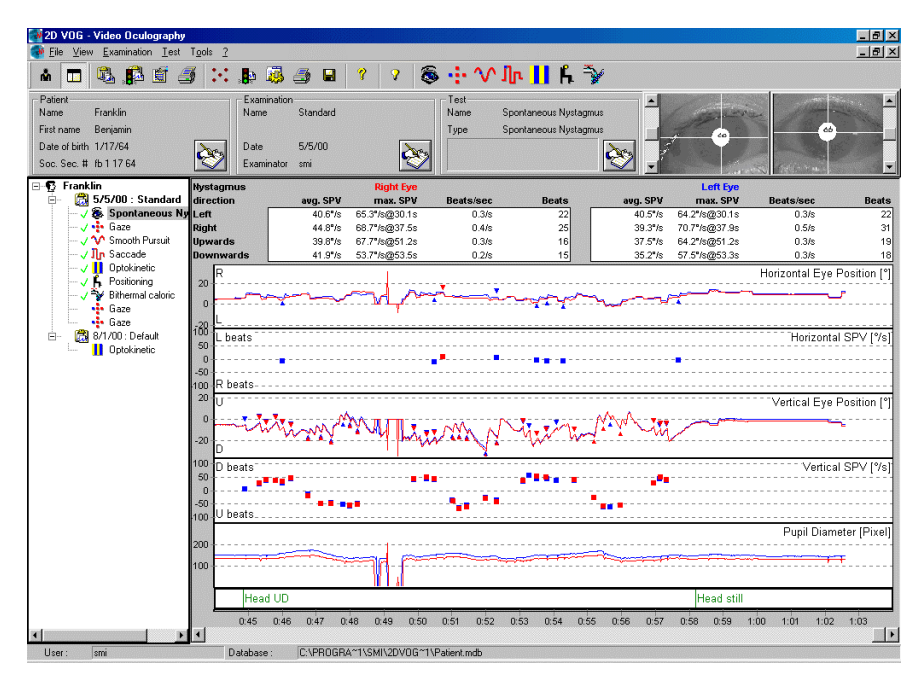

Fig F-2: testfönster spontan nystagmustest

# 6.2.1 Diagram spontan nystagmustest

Alla grafer för spontana nystagmustester kopplas till en engångsaxel. Följande mätvärdesgrafer finns:

- statistik
- horisontell ögonposition
- horisontell hastighet långsamma fasen
- vertikal ögonposition
- vertikal hastighet långsamma fasen
- pupilldiameter
- tidsstämpel

# 6.2.1.1 Statistik

I statistikfältet visas data avseende nystagmusslag för vänster och höger öga.

|             |           | Ränht Eve       |            |       | L oft Eve |                  |             |       |
|-------------|-----------|-----------------|------------|-------|-----------|------------------|-------------|-------|
| Watsiliuna  | ang. 5976 | mas. SPV        | Beelwises: | Bueto | and, SPV  | max. SPV         | Sectorizan: | Bawby |
| Light Deate | 18.2%     | 16.2%a@(14.8a)  | 0.20c      | 5     | 9.3°m     | 15.47Ja@17.5a    | 0.20c       | Б     |
| Right Reads | 25.4°%    | 30 d*Ac\$207 Au | 0.136      | 2     | 26.6%     | 23 1*Ap\$(29.2a) | 0.136       | 2     |
| Ua Beats    |           |                 |            | 0     | 8.0%5     | 60%/6@2.66       | 0.0/6       | 1     |
| Down-Beats  |           |                 |            | 0     | 8.1%5     | 9.9*/odit2.2o    | 01/6        | 2     |

Fig F-3: statistiskt datafält för spontan nystagmustest

För varje riktning av nystagmusslag (höger, vänster, upp, ned) beräknas följande parametrar:

| Förkortning | Beskrivning                                                                | Enhet |
|-------------|----------------------------------------------------------------------------|-------|
| avg SPV     | genomsnittshastighet för korta fasen<br>av alla registrerade nystagmusslag | [°/s] |
| max SPV     | maximal hastighet för korta fasen<br>av alla registrerade nystagmusslag    | [°/s] |
| slag/sek    | slag per sekund<br>(antal dividerat med registreringstid)                  | [Hz]  |
| slag        | antal upptäckta nystagmusslag                                              |       |

#### Anm

Det statistiska datafältet är endast tillgängligt vid diskret nystagmusanalys

#### 6.2.1.2 Horisontell och vertikal ögonposition

Horisontella och vertikala ögonpositioner visas i två olika grafer. Positiva vinklar representerar ögonrörelser åt höger respektive uppåt, negativa vinklar ögonrörelser åt vänster respektive nedåt.

#### 6.2.1.3 Horisontell och vertikal hastighet, långsamma fasen

Båda graferna visar hastigheten av den långsamma fasen (SPV) för horisontella/vertikala ögonrörelser i grader per sekund. Positiva värden indikerar SPV för slag till vänster och nedåt, ett negativt värde indikerar SPV för slag åt höger och uppåt.

#### 6.2.1.4 Pupilldiameter

Grafen visar hur pupillens diameter ändras och kan användas för relativ pupillometri. Den anges i pixlar och refererar till pupillens storlek i kamerans CCD chip. Det går inte att ange den exakta storleken (t ex millimeter).

#### 6.2.1.5 Tidsstämpel

Med tidsstämpeln kan man exakt markera en tidpunkt under mätningen genom att sätta en tidsstämpel.

Tidsstämplarna visas i form av vertikala gröna linjer och markeras med den tangent som valts i inställningsdialogrutan under fliken *Time Stamp*.

# Anm

Om flera tidsstämplar sätts läggs de ovanpå varandra och man kan inte särskilja dem i grafen. För att se dem i skärmen kan man använda zoomfunktionen.

# 6.2.2 Inställning av spontan nystagmustest

För att öppna dialogrutan för inställningar, dubbelklicka i testfönstret eller välj kommandot 'Configuration' i menyn 'Test'.

I dialogrutan för inställningar finns mätinställningarna under olika flikar.

# 6.2.3 Inställning av tidsstämpel

För att korrelera uppmätta ögonrörelser med andra händelser kan man sätta tidsstämplar under mätningen, vilket gör den spontana nystagmustesten mycket användbar.

Det finns två sätt att sätta tidsstämplar:

a) tryck på någon av tangenterna F5 till F12.

b) ställ in TTL nivå vid en av de digitala ingångarna (gäller bara system som använder tillvalet *Di*gital In).

# 6.3 Multikonditionstest

Multikonditionstesten har utformats att jämföra så många enskilda mätningar som det går på en sida. Den bör därför helst användas vid lägestester. Statistisk analys är lika med analys av spontan nystagmustest. Eftersom många olika mätningar kan presenteras i kompakt form på en sida kan man inte visa binokulära mätningar.

#### Anm

För att göra en binokulär multikonditionstest:

- öppna en gaze test och stäng av VisualLab stimulus
- skapa en undersökningsmall och ställ in den för att mäta spontan nystagmus under positional or positioning of the patient

| 2D VOG - Video Oculography                                                                                                   |                                                               |                                                                              |                                                    | _ 8 ×                             |
|----------------------------------------------------------------------------------------------------|---------------------------------------------------------------|------------------------------------------------------------------------------|----------------------------------------------------|-----------------------------------|
| Eile View Examination Test Tools ?                                                                                           |                                                               |                                                                              |                                                    | _ <u>a</u> ×                      |
| 🔺 🗖 🥵 🕵 🍠 😳                                                                                                    | ्री 🖓 🎒 🖬 ( 🖓 🔕                                               | ւ 🕂 🔨 Մր                                                                     | <mark>!                                    </mark> |                                   |
| Patient<br>Name Franklin<br>First name Benjamin<br>Date of bith 1/17/64<br>Soc. Sec. # /b 117/64                             | Examination<br>Name Standard<br>Date 5/5/00<br>Examinator smi | Test<br>Name Positionir<br>Type MultiCor                                     | ng halion                                          |                                   |
| 🖃 😨 Franklin                                                                                                    | Head straight                                                 |                                                                              | Head hanging                                       |                                   |
|                                                                                                    |                                                               | eft right<br>ØSPV 3.8 10.7<br>m.SPV 4.6 14.7<br>Beats/s 0.2 0.1<br>Beats 3 2 | 20 R                                               | right<br>0.0<br>0.0<br>0.0<br>0.0 |
| ···· ✓ In Saccade<br>···· ✓ I Optokinetic 20 · U · ·<br>··· ✓ F Positioning 0 · · ·                                          | vertical                                                      | down up<br>ø/SPV 0.0 0.0<br>m.SPV 0.0 0.0                                    | 20 U                                               | /n up<br>0.0<br>0.0               |
| Spontaneous Nysta                                                                                                    | 0:05 0:10 0:15                                                | Beats/s 0.0 0.0<br>Beats 0 0                                                 | 0:05 0:10 0:15 Bests 4                             | 0.0                               |
| Y Smooth Pursuit                                                                                                    | Head right                                                    | bous o o                                                                     | Head back                                          |                                   |
| Multi Condition 20     Spontaneous Nysta     Sontaneous Nysta     Sontaneous Nysta     Sontaneous Nysta     Sontaneous Nysta | horizontal                                                    | left right<br>ø/SPV 0.0 0.0<br>m.SPV 0.0 0.0<br>Beats/s 0.0 0.0<br>Beats 0 0 | 20 R                                               | right<br>0.0<br>0.0<br>0.0<br>0   |
| 20.0                                                                                                    | vertical                                                      | down up<br>ØSPV 0.0 0.0<br>m.SPV 0.0 0.0                                     | 20-U                                               | /n up<br>0.0<br>0.0               |
| -20-10                                                                                                    | 0.05 0.10 0.15                                                | Beats/s 0.0 0.0                                                              | 0:05 0:10 0:15 Bests 0.0                           | 0.0                               |
|                                                                                                    | Head left                                                     | Deals 0 0                                                                    | L Deals 0                                          | <u> </u>                          |
| 20 R -<br>0                                                                                                    | horizontal                                                    | left right<br>ØSPV 2.5 0.0<br>m.SPV 3.4 0.0<br>Beats/s 0.6 0.0<br>Beats 10 0 |                                                    |                                   |
| 20 U.<br>0                                                                                                    | vertical                                                      | down up<br>Ø SPV 0.0 0.0<br>m.SPV 0.0 0.0                                    |                                                    |                                   |
|                                                                                                    | 0:05 0:10 0:15                                                | Beats 0 0                                                                    |                                                    |                                   |
| User: smi ⊑                                                                                                    | Database : C:\Program Files\SMI\2D VOG\\                      | 'OG41_Sample_Data.mdb                                                        | 1                                                  | •                                 |

Fig F-4: testfönster multikonditionstest

# 6.3.1 Multikonditionstest diagram

Vid multikonditionstest är följande mätvärdesdiagram tillgängliga: statistik, horisontell ögonposition och vertikal ögonposition.

### 6.3.1.1 Statistik

I statistikfälten visas nystagmusanalysens rådata (se fig 6.3.1).

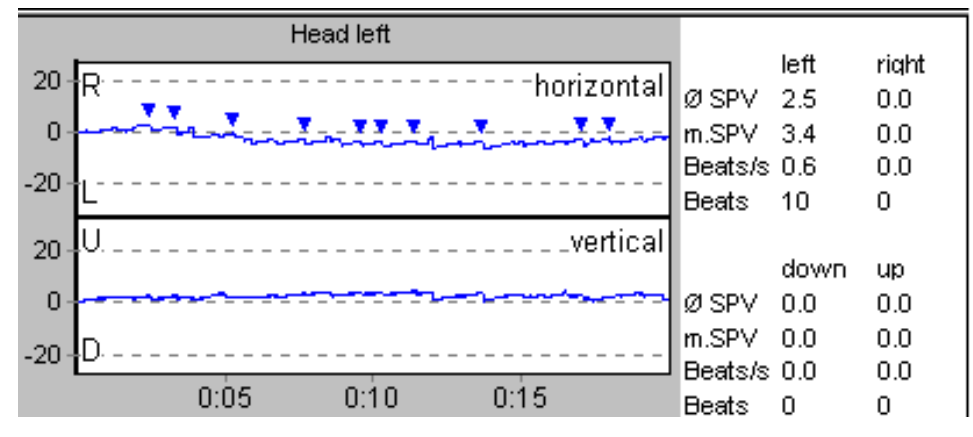

Fig 6.3.1: statistiskt datafält vid multikonditionstest

Värdena visas separat enligt nystagmusslagens riktning (vänster, höger, ned, upp):

#### Anm

Statistikfälten visas bara om man använder diskret nystagmusanalys.

| Förkortning | Beskrivning                            | Enhet |
|-------------|----------------------------------------|-------|
| avg SPV     | genomsnittshastighet för korta fasen   | [°/s] |
|             | av alla registrerade nystagmusslag     |       |
| max SPV     | maximal hastighet för korta fasen      | [°/s] |
|             | av alla registrerade nystagmusslag     |       |
| slag/sek    | slag per sekund                        | [Hz]  |
|             | (antal dividerad med registreringstid) |       |
| slag        | antal upptäckta nystagmusslag          |       |
| -           |                                        |       |

### 6.3.1.2 Horisontell och vertikal ögonposition

Horisontella och vertikala ögonpositioner visas i två olika grafer. Positiva vinklar representerar ögonrörelser åt höger respektive uppåt, negativa visar ögonrörelser åt vänster respektive nedåt.

# 6.3.2 Inställning av Multikonditionstest

Öppna inställningsrutan genom att dubbelklicka i mätfönstret eller välj kommandot 'Configuration' i menyn 'Test'.

I dialogrutan inställningar visas mätinställningarna i olika tabeller.

## 6.3.2.1 Testfliken

Under fliken 'Test' ställer man in multikonditionstesten.

För att ställa in mätningen:

- 1. Lägg in ett namn för mätningen.
- 2. Markera rutan PERFORM CALIBRATION om kalibrering skall göras före alla mätningar.
- 3. Markera rutan VERTICAL ANALYZE för analys av vertikal ögonrörelse.

#### Anm

Om vertikal ögonrörelse inte behöver analyseras finns upp till 10 deltester tillgängliga. Vid analys av vertikal ögonrörelse får endast 6 deltester plats.

Om fler än 6 deltester krävs, skapa en undersökningsmall med flera successiva multikonditionstester.

| F#6:           | Positional               |             |          |        |                |                          |
|----------------|--------------------------|-------------|----------|--------|----------------|--------------------------|
| Maxik.:        | CambiMask                | ·           | F        | T PH   | lom Cal        | bialisy i                |
|                |                          |             | ÷        | in te  | Nexas          |                          |
| Paten 7        | Hume of \$ and           | Measure     | e Thre   | tek.   | Nijek -        |                          |
| 1. 🗵           | Spontaneous Nystagnus    | 10          | (đ       | 5      | 0              |                          |
| a. 19          | Head Shaking             | 10          | ίđ.      | 8      | 0              | Yerkovi<br>Filosofielien |
| з. 🗭           | Back Poteoning           | 10          |          | æ.     | с.             | C MBORDOCKI              |
| 4.92           | Right Paulioning         | 10          | 4        | æ      | e              |                          |
| s. 12          | Let Positioning          | 10          | 64       | 6      | 0              |                          |
| 6. SV          | Head Hanging Positioning | 10          | -<br>[4] | Ø.     | $\overline{C}$ |                          |
| 7. £           | T est7                   |             | ТЮ.      | 65     | c              |                          |
| 0.825          | TenB                     | - <u>13</u> | ٦ł       | $\sim$ | 6              |                          |
| 5. <u>\$</u> 2 | Ten9                     | <u>f:</u>   | M        | ø      | Ċ.             | Bave A, Dela, A          |
| 10.27          | Terti0                   | 12          | H EA     | ~      | 1              |                          |

Fig F-6: inställning av multikonditionstest

5. I testfälten finns följande inställningar för varje deltest:

- ange valfritt namn
- definition av registreringstid
- inställning av det öga vars rörelser skall registreras
- 6. I kolumnen PERFORM markeras varje deltest som önskas utförd.

# 6.4 Gaze test (endast VO25)

Under ett gaze test mäts ögonrörelser medan patienten fixerar ett föremål. I kontrast till sackadtest där rörelserna mot föremålet (sackaden) mäts, så analyserar gaze testen nystagmusslag under fixeringsperioden.

Typiskt för olika successiva mätningar är att visa fixeringsföremålet i olika lägen. För att kunna jämföra mätningarna kan gaze testen visa upp till sex olika binokulära registreringar på en enda sida.

Med VisualLab modulen kan fixeringsföremålet projiceras framför patienten. Analysen startar när målet flyttat sig till fördefinierat läge.

| D KE - Vile Enliquele                                                                                                    |                                                                                                    |                        |                                                                                                    |
|----------------------------------------------------------------------------------------------------|----------------------------------------------------------------------------------------------------|------------------------|----------------------------------------------------------------------------------------------------|
| Bir Des Dominister Det                                                                                                    | 1201 2                                                                                                    |                        | - E E E                                                                                                    |
| 4 1 2 1 2 2 4                                                                                                    | ំ 🗆 🕸 🖓 🖓 🖬 🤨 🧃                                                                                                    | 中か時日                   | 16.9                                                                                                    |
| Paper<br>Name Pumiles<br>Peri same Desjanis<br>Data pilasis 17.01.04                                                                                                    | Contrator<br>Rama Danded                                                                                                    | fair Bare<br>Spec Bare |                                                                                                    |
| 360.360 # IS1 1164                                                                                                    | Constant in Constant in Consta |                        |                                                                                                    |
| E Carlo                                                                                                    |                                                                                                    | _                      | Contraction of the second second seco |
| The second second secon | Center                                                                                                    | 1001 001               | Caster                                                                                                    |
| The State of State of | 38 Rhoizotal                                                                                                    | L IN GIV OF I OF       | R                                                                                                    |
| - Barr                                                                                                    | 8                                                                                                    | + Beatly Of Of         | 4                                                                                                    |
| - V Smooth Pumuk                                                                                                    |                                                                                                    | TRUEY OF OF            | X                                                                                                    |
| - Jap Seconde                                                                                                    |                                                                                                    | - 5e6101 01            |                                                                                                    |
| - V 🚺 Ophilada                                                                                                    | 20                                                                                                    |                        | R U                                                                                                    |
| - J Posterior                                                                                                    | 8                                                                                                    | 1 navios os            | A TANK OF A TANK OF A                                                                                                    |
| - V Strend Calco                                                                                                    |                                                                                                    | 1 Beaks OI OI          | M                                                                                                    |
|                                                                                                    | -                                                                                                    | 4 m/W/08 08            | PART AND AND AND AND AND AND AND AND AND AND                                                                                                    |
|                                                                                                    | 10 18 10 00 10                                                                                                    | A BARADE OF            | THE OLD BUT FID I BRUICH CL                                                                                                    |
|                                                                                                    | CMMP.                                                                                                    | 100 100                | 10.1V                                                                                                    |
|                                                                                                    | 28 Parameter Internet                                                                                                    | + 6 JEV OI OI          | N                                                                                                    |
|                                                                                                    | B                                                                                                    | - Beaks Oil Oil        | Company and the second second se                                                                                                    |
|                                                                                                    | And the second second se                                                                                                    | →m.9PV 08 08           | -59Y() ()                                                                                                    |
|                                                                                                    | -                                                                                                    | -+ Beak/s OII OII      | - Instal Cl Cl                                                                                                    |
|                                                                                                    | 28 ····································                                                                                                    |                        | N                                                                                                    |
|                                                                                                    | 8                                                                                                    | 1 will you ou          | R                                                                                                    |
|                                                                                                    | (III) (III) (IIII) (III) (III) (III) (III) (III) (III) (III) (III) (III) (III) (III) | T mean or or           |                                                                                                    |
|                                                                                                    | size also also are                                                                                                    | 16.397.08 08           | 15 15 VEAL NA NA NA 16 16                                                                                                    |
|                                                                                                    | 105 UT UN UN UN                                                                                                    | Libraha Oli Oli        | the are not and the literation of                                                                                                    |
|                                                                                                    | Naper 11                                                                                                    | 1000 000               | Second 10"                                                                                                    |
|                                                                                                    | 28 R. toisotal                                                                                                    | L IN GIV OF LOS        | R R                                                                                                    |
|                                                                                                    | 8                                                                                                    | + Beella OI OI         | 4 + Belli C1 C1                                                                                                    |
|                                                                                                    | 28                                                                                                    | -re-3PY 08 08          | X                                                                                                    |
|                                                                                                    |                                                                                                    | - Been OF 01           | - 5601 () ()                                                                                                    |
|                                                                                                    | 30                                                                                                    | 1921 192               | R                                                                                                    |
|                                                                                                    | 8                                                                                                    | 1 m IPY 01 01          | 1 s PY 63 64                                                                                                    |
|                                                                                                    | C                                                                                                    | Titrate Of Of          | - Theathda da                                                                                                    |
|                                                                                                    | R15 CH CH 020 R25                                                                                                    | A REAL OF LOS          | 015 818 015 838 828 J 8 87 63 64                                                                                                    |
| -                                                                                                    | 4                                                                                                    |                        | N N N N N N N N N N N N N N N N N N N                                                                                                    |
| line: Nel                                                                                                    | Interest Differentiation Advantage                                                                                                    | C. Longit, S. du mile  |                                                                                                    |

Fig 3.4: mätfönster Gaze test

Statistisk analys av gaze test liknar multikonditionstest. Därför kan gaze test väljas för binokulära 'positional' och lägetester.

# Anm

Se till att patienten följer målet endast med ögonen. Huvudet skall hållas stilla.

# 6.4.1 Gaze test procedur

Om Gaze test utförs med VisualLab gör enligt nedan:

1. Start:

Målet projiceras framför patienten som tittar rakt fram (primärt gaze-läge: horisontellt =  $0^{\circ}$ , vertikalt =  $0^{\circ}$ ). Registrering har inte startat än, så patienten har tillräcklig tid att fixera målet.

2. Två sekunder efter att projektionen startat börjar registrering av ögonrörelserna

(t = o i ögonpositionsdiagrammet). Målet visas fortfarande i den primära gaze-positionen.

3. Efter ännu en sekund rör sig målet till angiven position och statistisk analys av nystagmusslagen börjar.

# 6.4.2 Gaze test diagram

För gaze test finns följande mätvärdesdiagram:

- statistik
- horisontell ögonposition
- vertikal ögonposition

#### 6.4.2.1 Statistik

I det statistiska datafältet visas de väsentliga parametrarna i nystagmusanalysen för varje mätning.

|                              | right                             | left                      |
|------------------------------|-----------------------------------|---------------------------|
| $\leftarrow m.SPV$           | 0.0                               | 0.0                       |
| ← Beats/s                    | 0.0                               | 0.0                       |
| $\rightarrow$ m. SPV         | 0.0                               | 0.0                       |
| → Beats/s                    | 0.0                               | 0.0                       |
|                              |                                   |                           |
|                              |                                   |                           |
|                              | right                             | left                      |
| Îm.SPV                       | <mark>right</mark><br>0.0         | left<br>0.0               |
| îm.SPV<br>îBeats/s           | <mark>right</mark><br>0.0<br>0.0  | left<br>0.0<br>0.0        |
| îm.SPV<br>îBeats/s<br>↓m.SPV | <b>right</b><br>0.0<br>0.0<br>0.0 | left<br>0.0<br>0.0<br>0.0 |

Fig 3.4.2: statistiskt datafält gaze test

Värdena visas separat för höger och vänster öga och för nystagmusslagens riktning:

- \_ nystagmusslag vänster
- \_ nystagmusslag höger
- \_ nystagmusslag uppåt
- \_ nystagmusslag nedåt

| Förkortning | Beskrivning                                                             | Enhet     |
|-------------|-------------------------------------------------------------------------|-----------|
| Ø SPV       | genomsnittshastighet för korta fasen                                    | [°/s]     |
| m SPV       | maximal hastighet för korta fasen<br>av alla registrerade nystagmusslag | [°/s]     |
| Nyst/s      | frekvens av nystagmusslag                                               | [Nyst./s] |

Under graffliken, inställningar för gaze test, anges om man önskar att genomsnittlig eller maximal hastighet skall visas i displayen.

#### Anm

Statistiskt datafält endast tillgängligt vid diskret nystagmusanalys.

#### 6.4.2.2 Horisontell och vertikal ögonposition

Horisontella och vertikala ögonpositioner visas i två separata grafer. Ett positivt värde representerar ögonrörelser åt höger respektive uppåt, ett negativt värde visar ögonrörelser åt vänster respektive nedåt.

# 6.4.3 Inställning av Gaze test

Öppna dialogrutan för inställningar genom att klicka in fönstret eller välja kommandot 'Configuration' i menyn 'Test'.

I dialogrutan 'Configuration' visas inställningarna under olika flikar.

# 6.4.3.1 Testfliken

| Configure G | aze Test                               |          | ×                 |
|-------------|----------------------------------------|----------|-------------------|
| Text Gr     | ophe (Analysis) Stimulus) Calibration) |          |                   |
|             |                                        |          |                   |
| TRIe:       | 5 aze                                  |          |                   |
| Maxk:       | Conbi Mask.                            | •        | C Left Manacular  |
|             | Return Calibration                     |          | C Right Monocular |
|             |                                        |          | @ Binocular       |
|             |                                        | Target   | position          |
|             | Name                                   | Xpos. [1 | Y pos. [*]        |
|             | Center                                 | D        | D                 |
| R           | Left 15°                               | -15      | 0                 |
| R           | Right 15'                              | 15       | D                 |
| R           | Center                                 | D        | D                 |
| R           | Up 15'                                 | D        | 15                |
| R           | Down 15"                               | D        | -15               |
|             |                                        |          | Cours to Datash 1 |
|             | Recording line : 20 [s]                |          | Save As Delauc    |
|             |                                        |          | Load Defaulto     |
|             |                                        |          | DK Cancel         |
|             |                                        |          |                   |

Fig 3.4.3: Gaze test inställningar, "Test" fliken

Under testfliken ställer man in gaze testens undertester.

För att ställa in undertester:

- 1. Skriv in testens namn (exempelvis Gaze 15°).
- 2. Markera rutan PERFORM CALIBRATION om kalibrering skall göras före alla mätningar.
- 3. Under RECORDING TIME definieras hur länge ögonrörelserna skall analyseras (i sekunder).

#### Anm

Registreringstiden för en mätning är på grund av systemets igångsättningstid två sekunder längre än det värde som läggs in under 'Recording time'.

4. Inom en gaze test kan upp till sex mätningar ställas in.

För varje mätning finns följande inställningar:

- ange om en mätning skall utföras eller ej
- lägga in önskat namn på mätningen
- lägga in horisontella och vertikala koordinatorer för målet som skall visas (X POS och Y POS) där ett positivt värde representerar en position till höger och uppåt för patientens primära gaze test, respektive ett negativt värde representerar en position till vänster och nedåt

Om fler än sex mätningar önskas rekommenderas att man skapar en undersökningsmall som innehåller flera gaze tester

#### 6.4.3.2 Stimulusfliken

| Configure Gaze Test                       | ×         |
|-------------------------------------------|-----------|
| Test Graphs Analysis Stimulus Calibration |           |
|                                           |           |
| F Use WousiLab                            |           |
|                                           |           |
| Target Definition                         |           |
| C Direle Widh: 1 [1] Foreground           |           |
| F Ficture only Packgound                  |           |
|                                           |           |
|                                           |           |
|                                           |           |
|                                           |           |
| Teu                                       |           |
|                                           |           |
| Sav                                       | As Delauk |
| La                                        | dDefaultz |
|                                           |           |
| OK                                        | Cancel    |

Fig 3.4.3.2: Gaze test inställningar, "Stimulus" fliken

Under fliken Stimulus kan följande målparametrar definieras:

#### - Cirkel / bild

inställning av mål och dess storlek

#### - Förgrundsfärg / bakgrundsfärg

inställning av målfärg och bakgrundsfärg

#### - Visa test

för visning av målet, klicka på knappen [Test]

Dessutom kan man under fliken Stimulus stänga av modulen VisualLab under en gaze test. Välj denna inställning om målen som presenteras för patienten skall fixeras från externt stimulus eller om mätningen används för lägestester.

# 6.5 Följerörelsetest (endast VO25)

I följerörelsetestet skall patientens ögon följa målet med konstant hastighet. Under mätningen rör sig målet över projiceringsskärmen

#### Anm

Se till att patienten följer målet enbart med ögonen, huvudet skall hållas stilla under mätningen.

Före start av följerörelsetestet skall en kalibrering göras.

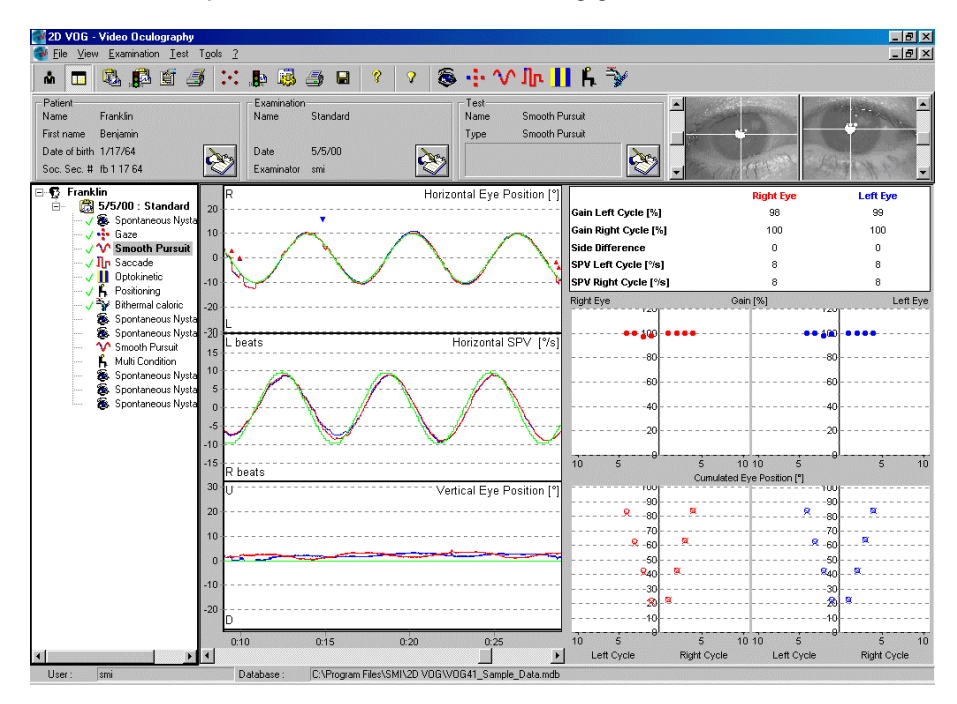

Fig 3.5: mätfönster följerörelsetest

# 6.5.1 Analys

I allmänhet analyseras varje öga för sig:

#### - röda linjer och punkter

i graferna innebär värden för höger öga

#### - blå linjer och punkter

i graferna innebär värden för vänster öga

Dessutom skiljer analysen mellan ögonrörelser för höger och vänster, i fortsättningen kallade "högerslående" och "vänsterslående".

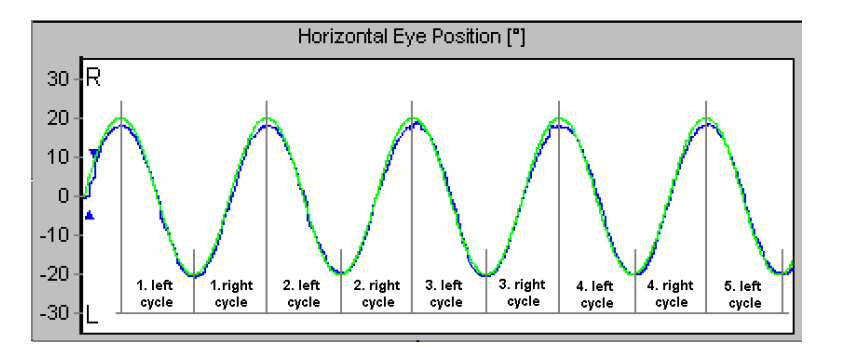

Fig 3.5.1: mätsekvens för följerörelsetest, den gröna linjen visar stimulusposition, den blå linjen visar positionen för vänster öga

#### Cykel

Half period of a target pendulum.

Högerslag innehåller ett mål som rör sig från vänster till höger och slutar när det går tillbaka till höger. Vänsterslag innehåller ett mål som rör sig från höger till vänster och slutar när det går tillbaka till vänster (se fig 3.5.1).

#### · Ökning

Procentuell del av konstant följerörelse av den totala ögonrörelsen inom en cykel/sekvens:

Ökningen (gain = G) anges i procent. Om patientens öga följer målet med en jämn ögonrörelse är ökningsvärdet 100%. Om ryckiga sackadrörelser mäts förutom jämna ögonrörelser blir ökningsvärdet lägre än 100%.

#### · Sidoskillnad

Sidoskillnaden (S) består av värden som jämför ökningen (G) i ögonrörelser åt höger (högerslag) med ögonrörelser åt vänster (vänsterslag). Den beräknas enligt formeln:

$$S = \frac{Ghöger - Gvänster}{Ghöger + Gvänster} \times 100$$

- Sidoskillnad < 0

Det förekommer fler sackadrörelser hos ögat åt vänster än åt höger. - Sidoskillnad > 0

Det förekommer fler sadkadrörelser hos ögat åt höger än åt vänster.

### · SPV

Liksom vid nystagmusanalys kallas följerörelsetestets hastighet långsamma fasens hastighet (SPV). Den skall sammanfalla med målets hastighet.

"Maximum SPV of a cycle" är den snabbaste icke-sackadiska ögonrörelsen uppmätt inom en sekvens. Värdena "SPV vänsterslående" och "SPV högerslående" uppnås genom att räkna fram medelvärdet av samtliga maximala vänster- och högerslående SPV's. Om patienten är frisk skall dessa värden sammanfalla med målets hastighet.

# 6.5.2 Följerörelsetest diagram

# 6.5.2.1 Statistik

|                       | Right Eye | Left Eye |
|-----------------------|-----------|----------|
| Gain Loft Cysle (%)   | 98        | 99       |
| Gein Right Cycle [16] | 100       | 100      |
| Side Differense       | 0         | 0        |
| SPV Left Cycle [%e]   | в         | В        |
| SPV Right Cycle [%s]  | в         | в        |

Fig 3.5.2: statistik från ett följerörelsetest

Statistiken beräknas både för vänster öga (höger kolumn) och för höger öga (vänster kolumn). Följande värden visas:

| Förkortning     | Beskrivning                                        | Enhet |
|-----------------|----------------------------------------------------|-------|
| Gain left       | beräknat genomsnitt av ökningar för varje vänster- | %     |
|                 | slag                                               |       |
| Gain right      | beräknat genomsnitt av ökningar för varje höger-   | %     |
|                 | slag                                               |       |
| side difference | värde för bestämning av relationen mellan ökning   | -     |
|                 | vänster och ökning höger, beräknat genomsnitt av   |       |
|                 | uppmätt ökning                                     |       |
| SPV             | beräknat medeltal av alla maximala SPV             | °/s   |
| left cycles     | (se ovan) uppmätta för varje vänsterslag           |       |
| SPV             | beräknat medeltal av alla maximala SPV             | °/s   |
| right cycles    | (se ovan) uppmätta för varje högerslag             |       |

### 6.5.2.2 Horisontellt och vertikalt ögonläge

Horisontella och vertikala ögonlägen visas i två skilda grafer. Positiva vinklar representerar ögonrörelser åt höger respektive uppåt, negativa vinklar representerar ögonrörelser åt vänster respektive nedåt.

Dessutom anges målets läge med grönt för jämförelse av ögonrörelserna med målets rörelser. Avsnitt som identifierats som ojämna ögonrörelser under analysen anges med små trianglar.

### 6.5.2.3 Horisontell SPV

Diagrammet visar den horisontella hastigheten av de delar av ögonrörelserna som är jämna och konstanta. Värdet anges i grader per sekund. För varje avsnitt som visar på sackadrörelser noteras ögonrörelsernas hastighet. Ett positivt värde innebär rörelser åt höger, ett negativt värde innebär rörelser åt vänster. Den gröna linjen representerar målets hastighet.

## 6.5.2.4 Ökning (gain)

Ökningsdiagrammet visar ökningar beräknade för varje mätsekvens. Värdena för högerslående (ögonrörelser åt höger) visas till höger i diagrammet, vänsterslående (ögonrörelser åt vänster) visas till vänster i diagrammet. Se fig 3.5.2.4 beträffande numrering av sekvenserna.

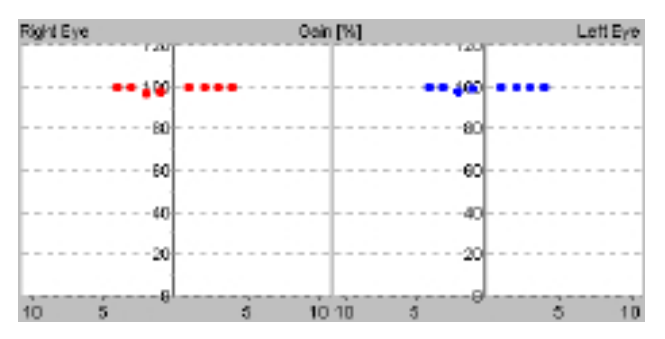

Fig 3.5.2.4: "Gain" diagram

# 6.5.2.5 Kumulerad ögonposition

Diagrammet "Cumulated Eye Position" är den idealiska formen för analys av vanliga sackadögonrörelser. Liksom i ökningsdiagrammet innehåller X-axeln mätningarna sorterade efter delnumret och slagriktningen. Y-axeln visar kumulerade ögonrörelser i grader. Dessa värden är summan av samtliga ögonrörelser åt samma håll (A) i föregående sekvens.

Exempelvis värdet vid 3 (högerslående) har beräknats enligt nedan:

Kumulerad ögonposition<sub>3höger</sub> =  $A_{1höger} + A_{2höger} + A_{3höger}$ 

Kumulerad ögonposition räknas ut och visas i på två sätt:

a) Varje kryss (X) visar den ögonposition som blir summan av följerörelsetesten under en mätsekvens. Detta värde är täljaren i ökningsformeln.

b) Cirklarna (O) visar ögonrörelsernas storlek under en mätsekvens: följerörelse och sackadrörelser. Detta värde är nämnaren i ökningsformeln.

Om patienten inte har några sackadrörelser när han följer målet, läggs cirklar och kryss över varandra i diagrammet. Skulle emellertid regelbundna sackadrörelser uppmätas, så minskas den kumulerade ögonpositionen i följerörelsen för varje mätsekvens, vilket innebär att med ökande antal mätsekvenser skiljs kryss och cirklar från varandra som en öppnad sax (se fig 3.5.2.6).

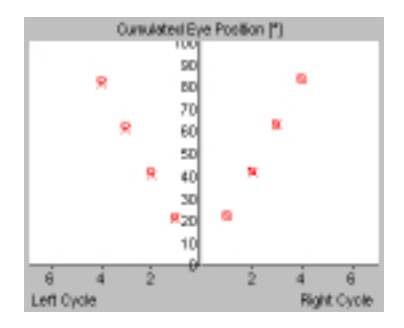

Fig 3.5.2.6: "Cumulated Eye Position" diagram för patient med jämna ögonrörelser

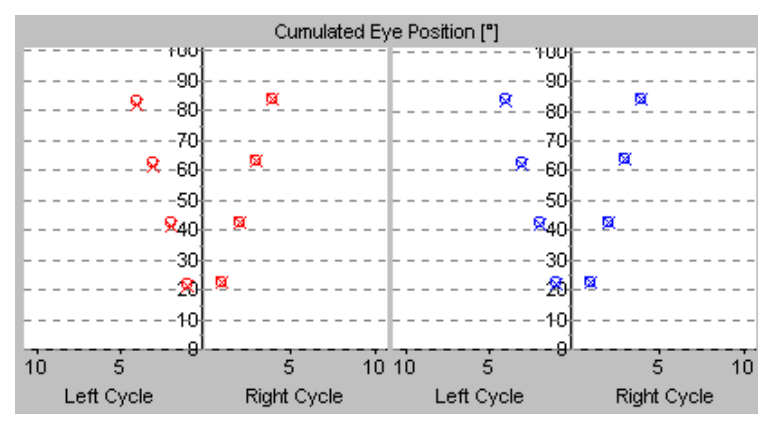

Fig 3.5.2.6: "Cumulated Eye Position" diagram för patient med jämna sackadrörelser

# 6.5.3 Inställning av följerörelsetest

Öppna dialogrutan inställningar genom att dubbelklicka i mätfönstret alternativt välj kommando 'Configuration' i menyn 'Test'.

I dialogrutan visas inställningarna under olika flikar.

# 6.5.3.1 Testfliken

| Configure Sr                                                                          | noothPu                                              | ırsuit Test                                |                   |                                |         |                                                                          |               | ×             |
|---------------------------------------------------------------------------------------|------------------------------------------------------|--------------------------------------------|-------------------|--------------------------------|---------|--------------------------------------------------------------------------|---------------|---------------|
| Test Gra                                                                              | phs   Sti                                            | mulus Calibr                               | ation ]           |                                |         |                                                                          |               |               |
| Title :                                                                               | Smooth                                               | n Pursuit                                  |                   |                                |         |                                                                          |               |               |
| Mask :                                                                                | Combi                                                | Mask<br>orm Calibratior                    | 1                 | <u> </u>                       |         | <ul> <li>Left Monocu</li> <li>Right Monocu</li> <li>Binocular</li> </ul> | ılar<br>culaı |               |
| Test Path<br>Test Tim<br>Orientatio<br>Amplitude<br>Turn Bre<br>© Sinus<br>(Start-) V | ern ——<br>e:<br>on:<br>e:<br>ak:<br>s CL<br>elocity: | 45<br>Horizontal<br>20<br>0<br>inear<br>10 | [s]<br>[*]<br>[s] | Acceleratio     End Velocity : | n<br>40 | ['/s]                                                                    |               | e As Default] |
|                                                                                       |                                                      |                                            |                   |                                |         |                                                                          |               |               |
|                                                                                       |                                                      |                                            |                   |                                |         |                                                                          | OK            | Abbrechen     |

Fig 3.5.3.1: inställning av följerörelsetest, fliken "Test"

Under fliken Test gör man alla inställningar för följerörelsetest.

Upptill i fliken kan följande inställningar göras:

- ge mätningen ett namn
- ange om mätningen skall utföras för höger, vänster eller för båda ögonen (binokulär)

I flikens nedre del kallad "Test pattern" (testmönster) definieras mätproceduren. Följande inställningar skall göras:

- 1. ange registreringstid
- 2. välj målets riktning i rutan ORIENTATION:
- horisontell eller
- diagonal
- 3. ange målets rörlighetsomfång i rutan AMPLITUDE

4. i rutan TURN BREAK definieras hur länge målet skall stanna vid ändlägena innan nästa mätomgång startar – användbart om patienten har svårigheter att följa målet eller att koncentrera sig på undersökningen

5. med knapparna SINUS och LINEAR väljer man mellan följande förflyttningar av målet: sinusoidal, linjär eller sågtandsliknande pendelrörelse

6. i rutan START VELOCITY ställs målets hastighet in

7. klicka i rutan ACCELERATION och skriv in ett andra värde i rutan END VELOCITY om målets hastighet önskas ökande eller minskande under mätningen

#### Anm

Om rutan ACCELERATION kryssats i för målhastigheten visar fältet STATISTICAL DATA inte några data eftersom en statistisk analys för mätsekvenser för olika målhastigheter saknar betydelse.

# 6.5.3.2 Stimulusfliken

| Config | jure Smoo    | thPursuit Test |         |            |    |      |              | × |
|--------|--------------|----------------|---------|------------|----|------|--------------|---|
| Test   | Graphs       | Stimulus Calil | oration |            |    |      |              |   |
|        |              |                |         |            |    |      |              |   |
| ΓT     | arget Defini | ition          |         |            |    |      |              |   |
|        | _            |                |         |            |    |      |              |   |
| (      | 🖲 Circle     | Width : ]1     | [*]     | Foreground |    |      |              |   |
| 6      | O Picture    | l              | -       | Background |    |      |              |   |
|        |              |                |         |            |    |      |              |   |
|        |              |                |         |            |    |      |              |   |
|        |              |                |         |            |    |      |              |   |
|        |              |                |         |            |    |      |              |   |
|        |              |                | Test    |            |    |      |              |   |
|        |              |                |         |            |    |      |              |   |
|        |              |                |         |            |    |      |              |   |
|        |              |                |         |            |    | Save | e As Default |   |
|        |              |                |         |            |    | Loa  | id Defaults  |   |
|        |              |                |         |            |    | _    |              |   |
|        |              |                |         |            | OK |      | Cancel       |   |

Fig F-18: inställning av följerörelsetest, fliken "Stimulus"

Under fliken Stimulus kan följande målparametrar ställas in:

- Circle / Picture inställning av mål
- Foreground / Background inställning av målets färg och bakgrundsfärg
- Display Test för att se hur målet ser ut, klicka på knappen [Test]

# 6.6 Sackadtest (endast VO25)

Vid sackadtest skall patientens ögon följa ett mål genererat av modulen VisualLab. Till skillnad från de jämna rörelserna i följerörelsetestet hoppar målet från position till position. Patienten skall försöka fixera målet och även följa de olika fixeringspunkterna med stadiga ögonrörelser (sackader). Önskvärt är att sackaderna skall bestå av en enda snabb rörelse som leder till en exakt återfixering av målet, att undvika korrigering av gaze-positionen eller att gaze-positionen driver iväg under nästa fixering.

Se till att patienten följer målet enbart med ögonen. Huvudet skall hållas stilla under mätningen.

Före sackadtestet skall en kalibrering göras.

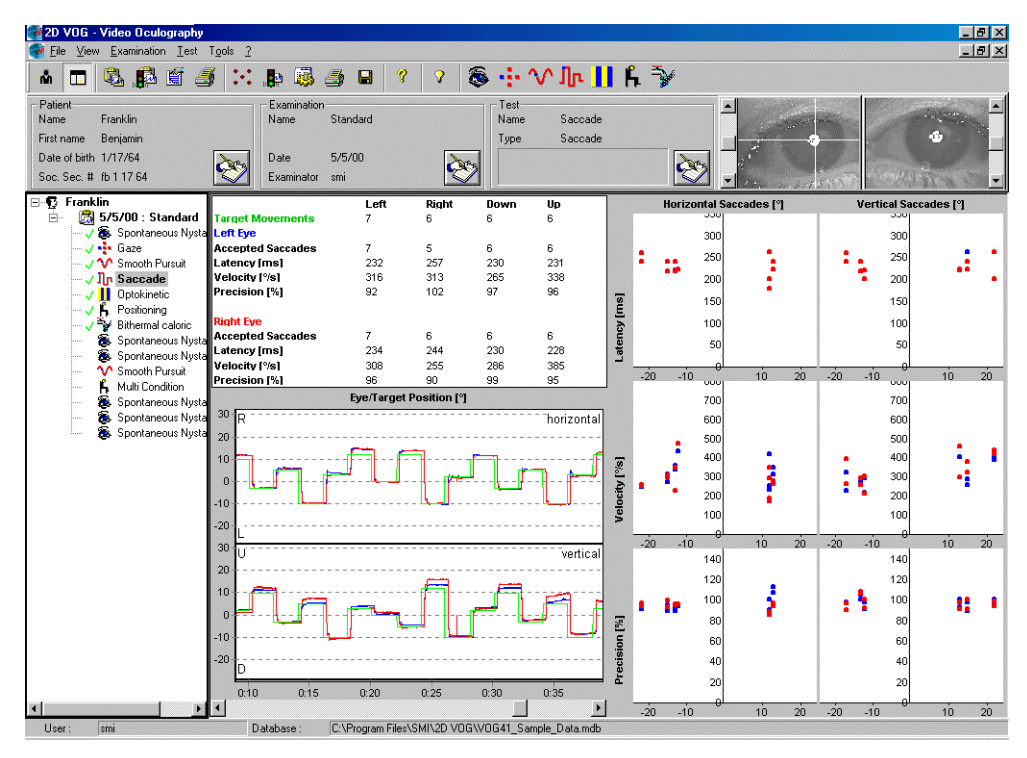

Fig 3.6.1:mätfönster sackadtest

# 6.6.1 Analys

De uppmätta sackaderna analyseras beträffande latens, hastighet och precision.

### · Latens

Latensen eller reaktionstiden är tiden mellan förflyttning av målets position och sackadens början (se fig 3.6.1). För att klart skilja mellan sackadens början och ändringar av ögats position inleds sackaden när ögat passerat ett inställt procenttal av den kompletta sackadens amplitud. Procenttalet brukar vara 10% och ställs in under fliken Analys i inställningen för sackadtest (THRESHOLD FOR LATENCY box).

#### · Hastighet

Ögonrörelsehastigheten under sackaden.

#### · Precision

Precisionen visar hur exakt sackaden är. Den är lika med:

$$P = \frac{X_2 - X_0}{X_3 - X_0} \quad x \ 100$$

där:

- ett värde nära 100% visar att målet var maximalt fixerat
- ett värde mindre än 100% visar att sackadens amplitud var för liten (undershoot)
- ett värde högre än 100%

visar att sackadens amplitud varit för stor (overshoot).

Om värdet är för litet eller för stort behöver patienten ytterligare sackader för att kunna fixera målets nya position.

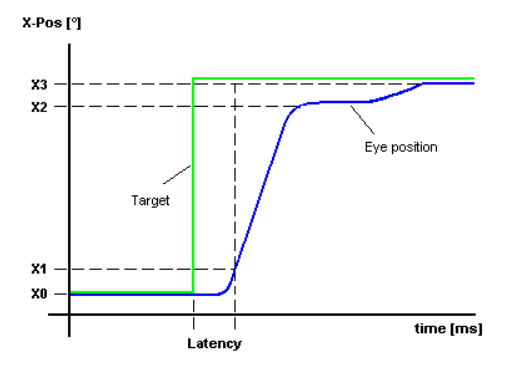

Fig 3.6.1: viktiga tidpunkter i en sackad figuren visar en sackad där amplituden är för liten – för att fokusera målet krävs korrigering

#### · Tillfällig lösning av sackadmätningar

Sackader är mycket snabba ögonrörelser. För att mäta dem exakt måste system med minimal temporal upplösning på 200 Hz användas. Eftersom VO25 systemet har videokameror som standard är den spatiala resolutionen endast 50 Hz för PAL och 60 Hz för NTSC systemen.

VO25 systemet är därför inte ett optimalt verktyg för undersökning av sackader.

För klinisk analys av sackader är den spatiala resolutionen i VO25 tillräcklig (J. T. Enright ,1998). Emellertid bör följande villkor uppfyllas för att minimera mätfel:

- sackadens amplitud skall vara minst 10°.
- sackaden skall scannas med minst två, men helst tre mätvärden

Båda kan ställas in i dialogrutan *configuration* för sackadtester. Därför blir sackadmätningar som inte uppfyller dessa krav inte inkluderade i statistiken.

# 6.6.2 Sackadtest diagram

# 6.6.2.1 Statistik

|                   | Left | Right | Down | Up  |  |
|-------------------|------|-------|------|-----|--|
| Target Movements  | 7    | 6     | 6    | 6   |  |
| Left Eye          |      |       |      |     |  |
| Accepted Saccades | 7    | 5     | 6    | 6   |  |
| Latency [ms]      | 232  | 257   | 230  | 231 |  |
| Velocity [%s]     | 316  | 313   | 265  | 338 |  |
| Precision [%]     | 92   | 102   | 97   | 96  |  |
| Right Eve         |      |       |      |     |  |
| Accepted Saccades | 7    | 6     | 6    | 6   |  |
| Latency [ms]      | 234  | 244   | 230  | 228 |  |
| Velocity [%s]     | 308  | 255   | 286  | 385 |  |
| Precision [%]     | 96   | 90    | 99   | 95  |  |

Fig 3.6.1: statistik för sackadtest

I detta test beräknas följande mätdata för både vänster och höger öga:

- sackader åt höger
- sackader åt vänster
- sackader uppåt
- sackader nedåt

| Förkortning                | Beskrivning                        | Enhet |
|----------------------------|------------------------------------|-------|
| target movements           | antal målrörelser i given riktning | -     |
| (höger, vänster, upp, ned) |                                    |       |
|                            |                                    |       |
| accepted saccades          | antal sackader inkluderade i       |       |
|                            | analysen                           |       |
| latency                    | reaktionstid uppmätt mellan        | ms    |
|                            | ändring av målets position och     |       |
|                            | överskridande av tröskel x1        |       |
| velocity                   | genomsnittshastighet för           | °/s   |
|                            | sackaden                           |       |
| precision                  | sackadens precision                | %     |
|                            | definierar hur exakt sackaden      |       |
|                            | träffat den nya målpositionen      |       |

### 6.6.2.2 Horisontella och vertikala ögon- och målpositioner

Horisontella och vertikala ögonpositioner visas i två olika grafer. Positiva vinklar representerar ögonrörelser åt höger respektive uppåt, negativa vinklar representerar ögonrörelser åt vänster respektive nedåt. Dessutom visas målpositionen i grönt för jämförelse av ögonrörelser med målets rörelser.

### 6.6.2.3 Latens, hastighet och precision

De tre huvudsakliga parametrarna (latens, hastighet och precision) visas i separata grafer för horisontella och vertikala sackader. Varje sackad representeras av en punkt.

Sackader åt vänster och nedåt kan ses till vänster i diagrammet, sackader åt höger och uppåt till höger i diagrammet.

# 6.6.3 Inställning av sackad

Öppna dialogrutan inställningar genom att dubbelklicka i mätfönstret alternativt välj kommando 'Configuration' i menyn 'Test'.

I dialogrutan visas inställningarna under olika flikar.

| Configure Saccade Test                    | ×                   |  |  |  |  |  |
|-------------------------------------------|---------------------|--|--|--|--|--|
| Test Graphs Analysis Stimulus Calibration |                     |  |  |  |  |  |
|                                           | 41                  |  |  |  |  |  |
| Title : Saccade                           |                     |  |  |  |  |  |
|                                           |                     |  |  |  |  |  |
| Mask · Combi Mask                         | Left Monocular      |  |  |  |  |  |
|                                           | Bight Monocular     |  |  |  |  |  |
| Perform Calibration                       |                     |  |  |  |  |  |
| Test Pattern                              | U <u>B</u> inocular |  |  |  |  |  |
| Mixed Repeat: 2 times                     |                     |  |  |  |  |  |
| Fixation Points: 10 Fix. time: 2 [s]      |                     |  |  |  |  |  |
| User Defined Test Pattern                 |                     |  |  |  |  |  |
| X[*] Y[*] Time [s]                        |                     |  |  |  |  |  |
|                                           |                     |  |  |  |  |  |
| -10 5 2.0 Add                             |                     |  |  |  |  |  |
| -10 10 2.0 Delete                         |                     |  |  |  |  |  |
|                                           |                     |  |  |  |  |  |
|                                           |                     |  |  |  |  |  |
| horz Post vert Post Fix Time:             | Save As Default     |  |  |  |  |  |
|                                           | <u>.</u>            |  |  |  |  |  |
|                                           | Load Defaults       |  |  |  |  |  |
|                                           |                     |  |  |  |  |  |
|                                           | OK Abbrechen        |  |  |  |  |  |

Fig 3.6.2: inställning av sackadtest, fliken "Test"

### 6.6.3.1 Testfliken

Under fliken Test gör man inställningar för sackadtest.

Upptill i fliken finns följande inställningsmöjligheter:

- ge mätningen ett namn
- ange om mätningen skall utföras för höger, vänster eller för båda ögonen (binokulär)

Under TARGET POSITIONS (i flikens mittdel) definieras hur målet skall placeras.

Sekvensen målplacering kan ställas in automatiskt, men man kan även skapa en lista över egna positioner.

#### Automatisk definition av målpositioner

För att definiera målpositionerna automatiskt, gör enligt nedan:

1. Välj en av målpositionerna under "Test Pattern":

- horisontell målet flyttar sig endast horisontellt
- vertikal målet flyttar sig endast vertikalt
- mixad målet flyttar sig horisontellt och vertikalt
- 2. I fältet TARGET POSITIONS anges önskat antal målpositioner.
- 3. I fältet REPEAT anges hur ofta mönstret skall upprepas.
- 4. I fältet FIX. TIME ställer man in efter hur många sekunder målet flyttar till nästa position.

Målpositionerna ställs in automatiskt av programmet VO25.

#### • Användarangivna målpositioner

För att själv definiera målpositioner:

1. Välj mönster under "Test Pattern":

#### - User Defined

Målet går till positionerna som ställs in i rutan USER DEFINED TEST POSITIONS box.

- 2. Ange önskade målpositioner under "User Defined Test Pattern". Gör så här:
- a) Klicka på knappen [New] för att lägga till en ny position i listan.
- b) Lägg in önskade målpositioner under X-pos och Y-pos.
- c) I rutan FIX TIME ställer man in efter hur många sekunder målet skall flytta sig till nästa position.
- d) Upprepa stegen a) till c) till dess alla positioner ställts in.

#### Anm

Redan inställda positioner kan ändras genom att markera positionen i listan och sedan ändra värdena för X-pos, Y-pos och FIX.TIME.

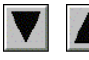

Ordningsföljden kan ändras med de här knapparna.

# 6.6.3.2 Analysfliken

Under den här fliken definieras villkoren för urvalet av de sackader som skall analyseras.

| Configure Saco | ade Test                  |        |       |                 | × |
|----------------|---------------------------|--------|-------|-----------------|---|
| Test Graph:    | S Analysis Stimulus Calib | ration |       |                 |   |
|                |                           |        |       |                 |   |
|                | Values for Rejectments    |        |       | ]               |   |
|                | Min. Target Amplitude:    | 10     | [*]   |                 |   |
|                | Max. Reaction Time:       | 300    | [ms]  |                 |   |
|                | Min. Response:            | 10     | [%]   |                 |   |
|                | Min. Samples in Saccade:  | 3      |       |                 |   |
|                |                           |        |       |                 |   |
|                | Values for Analysis       |        |       | ]               |   |
|                | Threshold for Latency:    | 10     | [%]   |                 |   |
|                | Min. Saccadic Velocity:   | 10     | [*/s] |                 |   |
|                | Min. Time for Fixation:   | 0.5    | [\$]  |                 |   |
|                |                           |        |       | Save As Default |   |
|                |                           |        |       | Load Defaults   |   |
|                |                           |        |       | OK Cancel       |   |

Fig 3.6.2.2: inställning av sackadtest, fliken "Analysis"

### "Values for Rejection":

#### • Min. Target Amplitude

Minsta amplitudvärde för en sackad (målhopp/target jump). Varaktigheten av små sackader är inte tillräckligt lång för att erhålla exakt mätning med VO25. För att undvika fel i den statistiska analysen skall sackader med ett amplitudvärde mindre än 10° inte tas med.

#### · Max. Latency

Om patienten reagerar mycket sent kan man utgå från att han inte varit tillräckligt koncentrerad på stimulus. Därför skall sackader som görs efter en stor latens inte påverka analysen. Rekommenderat värde är 300 ms.

#### · Min. Response

Minsta sackadamplitud mäts i procent av målets förflyttningshastighet. Sackader av mindre amplitud registreras inte som ett resultat av ändring av målpositionen och tas inte med i analysen. Rekommenderat värde är 10%.

## • Min. Number of Data Points

Definition av minimiantalet datapunkter som krävs för att scanna en sackad så den kan användas för analys. Minst två datapunkter rekommenderas, tre är bättre.

### ."Values for Analysis":

#### • Latency for Threshold

Amplituden som måste godkännas av ögat för att sackaden skall anses som "startad". Tröskeln anges i relation till total amplitud hos sackaden. Rekommenderat värde: 10%.

#### • Min. Velocity

Minsta ögonrörelsehastighet för att anses som sackad.

#### • Min. Fixation Time

Kortaste tid som behövs för patienten att fixera målet efter sackaden.

## 6.6.3.3 Stimulusfliken

Under den här fliken definieras målparametrarna:

- Circle / picture inställning av mål
- Foreground color / background color inställning av målfärg och bakgrundsfärg
- **Display Test** för att se hur målet ser ut, klicka på knappen [Test]

# 6.7 Optokinetisk test (VO25)

Med optokinetisk test kan ögonens rörelser undersökas när de tittar på ett stort rörligt mönster. Med modulen VisualLab kan ett antal mönster genereras, som rör sig horisontellt eller vertikalt över projiceringsskärmen, framför patienten.

Stora rörelser i omgivningen orsakar nystagmusslag för att undvika suddighet orsakad av rörelser på näthinnan. Under den långsamma fasen av nystagmus rör sig ögonen med samma hastighet som det projicerade mönstret. Därefter går de snabbt tillbaka i motsatt riktning till ursprungsläget.

Med en optokinetisk test kontrolleras patientens förmåga att i upp till sex undertester följa rörliga stimulusmönster med olika riktning och hastighet.

Återigen är det viktigt att se till att patientens huvud hålls stilla.

🦉 2D VOG - V \_ 8 × - 181 × \* 🗖 🖏 🛱 🧃 😳 🚯 🎒 9 8 🕂 🗥 🌆 🚹 հ 🍡 Franklin Date of birth 1/17/64 Soc. Sec. # fb 1 17 64 Date 2 à à ranklin 5/5/00 : Standar V & Spontaneous Ny ition [°] SPV [%s] avg. SPV (%s) Gain [%] left 15 Gain [%] Spont Gaze 12.0 80.0 74.7 12.9 energy were right 15% 11.2 10.8 71.8 monum Smooth Pursui Jin Saccade 29.3 97.7 30.7 102.5 29.8 99.3 29.8 99.4 36.7 81.5 37.1 82.5 iaht 27.5 61.0 12 oth Pursu vlulti Conc F S S 30 Stimulus [°/s] • m Files\SMI\2D V0G\V0G41\_S

Innan man startar en optokinetisk test skall en kalibrering göras.

Fig 3.7: mätfönster optokinetisk test

# 6.7.1 Analys

Analysen av optokinetisk test beräknar hastigheten av rörelserna under den långsamma fasen (SPV) och jämför den med projiceringsmönstrets hastighet. Relationen mellan de båda hastigheterna kallas ökning (gain G):

$$G = \frac{SPV}{stimulushastighet}$$

Anm De tre första sekundernas mätning analyseras ej.

# 6.7.2 Diagram

# 6.7.2.1 Statistik

|               | Right         | Eye      | Left           | Eye      |
|---------------|---------------|----------|----------------|----------|
| Stimulus [%s] | avg. SPV [%s] | Gain [%] | avg. SPV [°/s] | Gain [%] |
| left 15%s     | 12.0          | 80.0     | 12.9           | 86.2     |
| right 15%s    | 11.2          | 74.7     | 10.8           | 71.8     |
| left 30%s     | 29.3          | 97.7     | 30.7           | 102.5    |
| right 30°/s   | 29.8          | 99.3     | 29.8           | 99.4     |
| left 45°/s    | 36.7          | 81.5     | 37.1           | 82.5     |
| right 45°/s   | 27.8          | 61.7     | 27.5           | 61.0     |

Fig 3.7.2.1: stati8stik för optokinetisk test

I statistikfälten visas genomsnittlig hastighet av långsamma fasen och genomsnittlig ökning anges för varje undertest och varje öga som registrerats:

| Förkortning   | Beskrivning                                                                                            | Enhet |
|---------------|----------------------------------------------------------------------------------------------------|-------|
| avg.SPV       | genomsnittshastighet långsamma fasen för registrerade<br>nystagmusslag vid en undertest                | [°/s] |
| gain (ökning) | relationen mellan ögonrörelsehastigheten och stimulus-<br>hastigheten i genomsnitt för varje undertest | [%]   |

.

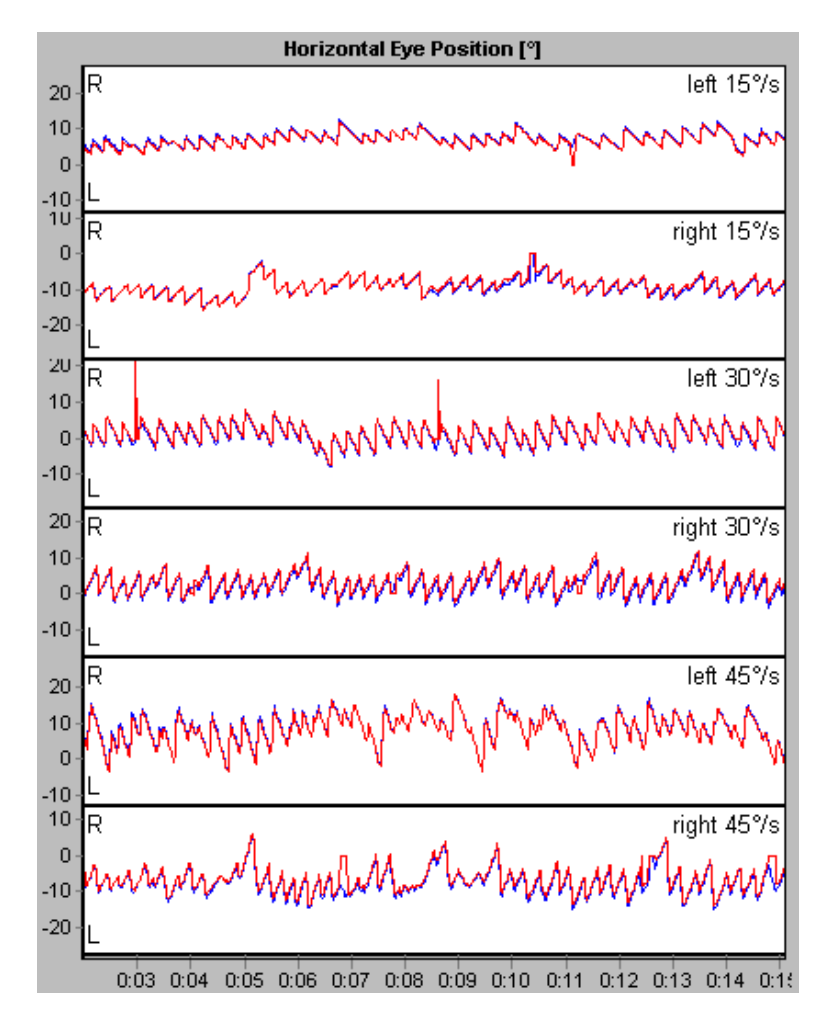

Fig 3.7.2.2: horisontell och vertikal ögonposition

Data för ögonposition visas för varje undertest. Riktningen av ögonrörelserna visas och analyseras enligt stimulusinställningarna:

- Om horisontell stimulusrörelse valts, registreras och analyseras ögats horisontella rörelse.
- Om vertikal stimulusrörelse valts, registreras och analyseras ögats vertikala rörelse.

Stimulus riktning och hastighet anges i det övre högra hörnet i ögonpositionsdiagrammet.

# 6.7.2.3 Ökningsdiagram (gain)

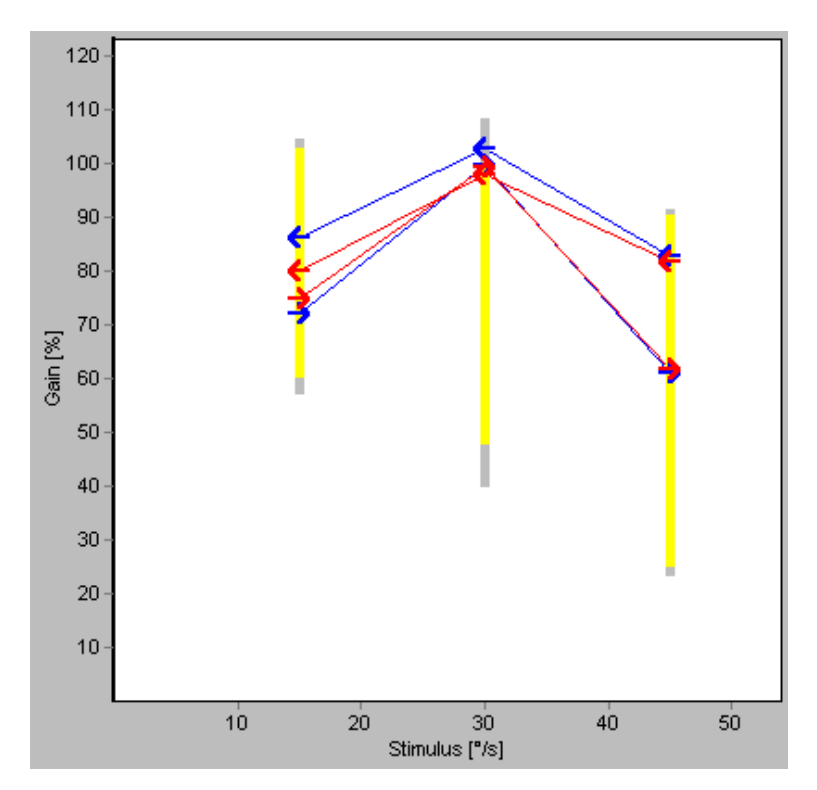

Fig 3.7.2.3: ökningsdiagram optokinetisk gest

I ökningsdiagrammet anges genomsnittlig ökning för varje undertest över stimulusrörelsernas hastighet och jämförs med normalvärden. Stimulusrörelsernas riktning vid varje undertest anges med pilar:

- stimulus går från höger till vänster
- \_ stimulus går från vänster till höger
- \_ stimulus går uppåt
- \_ stimulus går nedåt

Normdata visas som gula och grå fält:

- De gula strecken anger det område som 90% av friska personer hamnar i.
- De grå strecken anger det område som 94% av friska personer hamnar i.

# 6.7.3 Inställning av optokinetisk test

Öppna dialogrutan inställningar genom att dubbelklicka i mätfönstret alternativt välj kommando 'Configuration' i menyn 'Test'.

I dialogrutan visas inställningarna under olika flikar.

## 6.7.3.1 Testfliken

| Configure O | ptokine     | tic Test             |                                  |                     |                                               |              | ×                        |
|-------------|-------------|----------------------|----------------------------------|---------------------|-----------------------------------------------|--------------|--------------------------|
| Test Gra    | phs   Ar    | nalysis   Sti        | mulus Calibration                | d .                 |                                               |              |                          |
| Title :     | Optoki      | netic                |                                  |                     |                                               |              |                          |
| Mask :      | Combi       | Mask<br>form Calibra | ation                            | ×                   | C Left Monocu<br>C Right Monoc<br>C Binocular | lar<br>:ulai |                          |
| - Stimulus  | Left/<br>Up | Right/<br>Down<br>✓  | Stimulus<br>Velocity (*/s)<br>15 | Measure<br>Time [s] | -                                             |              |                          |
| 2.<br>3.    | ব           | ব                    | 30<br>45                         | 20<br>20            |                                               |              |                          |
|             |             |                      |                                  |                     |                                               | Save<br>Load | As Default<br>d Defaults |
|             |             |                      |                                  |                     |                                               | ОК           | Cancel                   |

Fig 3.7.3.1:inställning av optokinetisk test, fliken "Test"

Under fliken Test gör man inställningar för optokinetisk test.

I flikens övre del görs följande inställningar:

- ge mätningen ett namn
- ange om mätningen skall utföras för höger, vänster eller båda ögonen (binokulär)

I fliken Stimulus nedre del, definieras mätproceduren. Följande inställningar skall göras:

- Definiera upp till tre olika hastigheter för stimulus.
- För varje definierad hastighet skall stimulusriktning anges. Beroende på inställd riktning av stimulus under fliken Stimulus skall höger och vänster, uppåt- eller nedåtgående stimulus väljas.
- Definiera efter hur lång tid mätningen automatiskt skall avslutas.

# 6.7.3.2 Stimulusfliken

| Configure Optokinetic Test                          | 2                                  |
|-----------------------------------------------------|------------------------------------|
| Test Graphs Analysis Stimulus Ca                    | alibration                         |
| Stimulus Pattern                                    |                                    |
| • Stripes • C Chessboard                            | Foreground                         |
| Width: 3 [*]                                        | Background                         |
| C Stars Number: 100                                 | Background                         |
| C Picture Name : Is                                 | T tiled                            |
| Direction of Pattern Movement<br>eft/right Oup/down |                                    |
|                                                     | Test Save As Default Load Defaults |
|                                                     | OK Cancel                          |

Fig 3.7.3.2: :inställning av optokinetisk test, fliken "Stimulus"

Under fliken Stimulus definieras stimulusmönster:

#### • Stripes / Chessboard

Välj önskat mönster och välj förgrunds- och bakgrundsfärger.

#### · Stars

Ange antal stjärnor i mönstret och välj stjärnornas färg.

### · Picture

Välj en bild.

## • Direction of Pattern Movement

Välj mellan horisontell och vertikal riktning på stimulusmönstret.

Tryck på knappen [Test] för att se inställt mönster.

# 6.8 Kalorisk spolningstest

Kalorisk spolningstest kräver ögonrörelsedata under direkt stimulering av spolapparaten. Registrerade data analyseras vad gäller långsamma fasens hastighet och frekvens av nystagmusslag och visas i olika standarddiagram. Dessutom beräknas som standard statistiska parametrar som ensidig svaghet och riktningsövervikt (se nedan).

Före de kaloriska spolningarna kan spontana nystagmusslag (SPN) registreras. Detta rekommenderas för patienter som visar starka nystagmusslag utan spolning. Den genomsnittliga långsamma fasens hastighet fastställd under SPN testet tas med vid beräkning av sidövervikten.

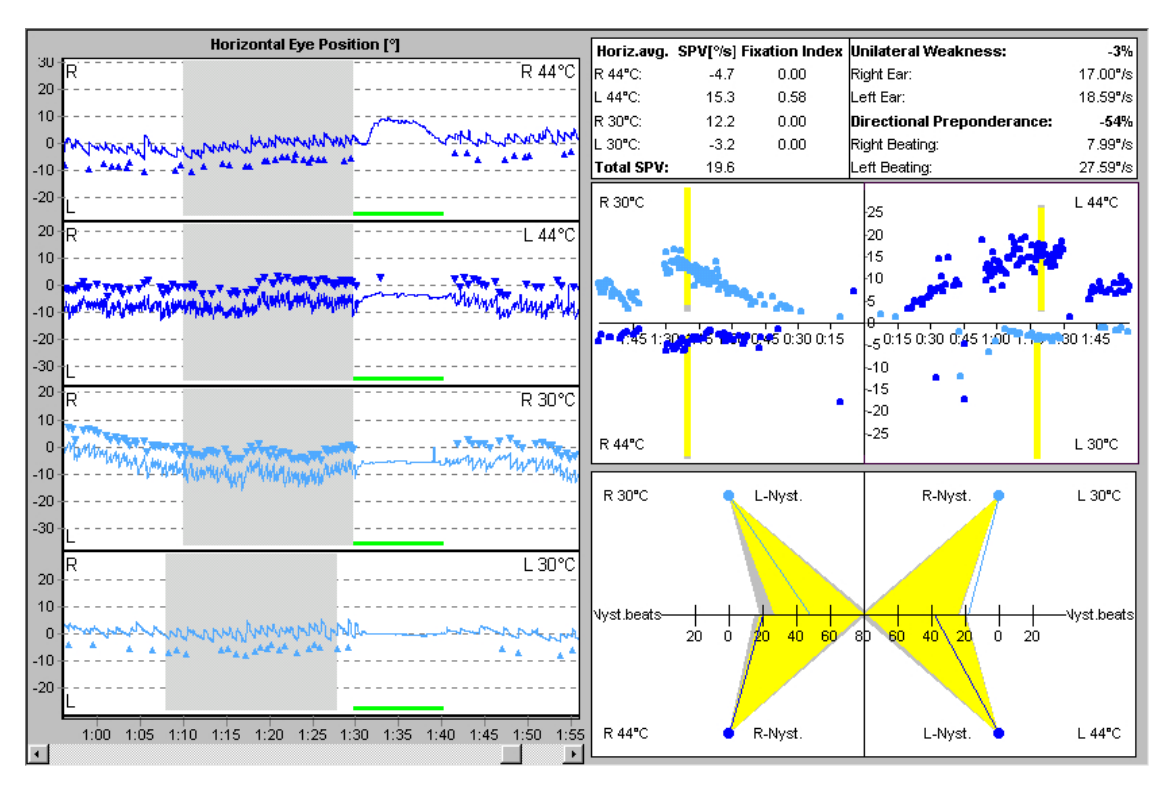

Fig 3.8: mätfönster kalorisk spolning.

# 6.8.1 Analys

# 6.8.1.1 Höjdpunktsfasen

Höjdpunktsfasen hänför sig till fasen av de snabbaste nystagmusslagen under en spolning. Om man ställer in VO25 att upptäcka höjdpunktsfasen automatiskt, kommer den att söka efter avsnittet med den högsta genomsnittliga hastigheten under den långsamma fasen.

# 6.8.1.2 Genomsnittlig hastighet långsamma fasen (ASPV)

Den genomsnittliga hastigheten i långsamma fasen (ASPV) anges i det statistiska datafältet för varje spolning och beräknas på basis av upptäckta nystagmusslag under höjdpunktsfasen:

ASPV<sub>RightWarm</sub> genomsnittlig SPV under höjdpunktsfasen vid **varm** spolning av **höger** öra ASPV<sub>RightCold</sub> genomsnittlig SPV under höjdpunktsfasen vid **kall** spolning av **höger** öra genomsnittlig SPV under höjdpunktsfasen vid **varm** spolning av **vänster** öra ASPV<sub>LeftCold</sub> genomsnittlig SPV under höjdpunktsfasen vid **kall** spolning av **vänster** öra genomsnittlig SPV under höjdpunktsfasen vid **kall** spolning av **vänster** öra genomsnittlig SPV under höjdpunktsfasen vid **kall** spolning av **vänster** öra

# 6.8.1.3 Total hastighet långsamma fasen (TSPV)

Den totala hastigheten av långsamma fasen (TSPV) är summan av genomsnittlig SPV beräknad separat för varje kalorisk spolning:

 $TSPV = ASPV_{RightWarm} + ASPV_{RightCold} + ASPV_{LeftWarm} + ASPV_{LeftCold}$ 

Hos en frisk person är summan av SPV noll.

TSPV << 0 indikerar riktningsövervikt för högerslående nystagmus TSPV << 0 indikerar riktningsövervikt för vänsterslående nystagmus

# 6.8.1.4 Ensidig svaghet

Den ensidiga svagheten består av ett värde som jämför nystagmusslag framkallade av spolning av vänster öra med slag framkallade av spolning av höger öra. Den beräknas enligt följande formel:

ensidig svaghet = <u>ASPV RightEar - ASPV LeftEar</u> x 100 ASPV RightEar - ASPV LeftEar

där ASPV<sub>RightEar</sub> och ASPV<sub>LeftEar</sub> hänför sig till summan av genomsnittet av långsamma fasens hastighet i den registrerade höjdpunktsfasen vid spolning av höger respektive vänster öra:

 $ASPV_{RightEar} = ASPV_{RightCold} + ASPV_{RightWarm}$ 

Den ensidiga svagheten anges i procent [%] och för en frisk person är den nära noll. Värden avvikande från noll kan tolkas enligt nedan:

Ensidig svaghet << 0 Det vestibulära systemet visar **mindre känslighet** för kalorisk spolning av **höger** öra jämfört med vänster öra.

Ensidig svaghet << 0 Det vestibulära systemet visar **mindre känslighet** för kalorisk spolning av **vänster** öra jämfört med höger öra.

# 6.8.1.5 Riktningsövervikt

Riktningsövervikten består av ett värde som jämför patientens förmåga att göra högerslående nystagmus med förmågan att göra en vänsterslående nystagmus.

Kaloriska spolningar som skall orsaka högerslående nystagmus (höger varm och vänster kall) ställs i relation till spolningar som skall resultera i vänsterslående nystagmus (vänster varm och höger kall).

Formel enligt nedan:

$$riktningsövervikt = \frac{ASPV_{RightBeating} ASPV_{LeftBeating}}{ASPV_{RightBeating} ASPV_{LeftBeating}} x100$$

där ASPV<sub>RightBeating</sub> och ASPV<sub>LeftBeating</sub> hänför sig till summan av genomsnittet av långsamma fasens hastighet i den registrerade höjdpunktsfasen som skall resultera i höger- respektive vänsterslående nystagmus:

ASPV<sub>RightBeating</sub> = ASPV<sub>RightWarm</sub> + ASPV<sub>LeftCold</sub>

ASPV<sub>LeftBeating</sub> = ASPV<sub>LeftWarm</sub> + ASPV<sub>RightCold</sub>

Om registrering av spontan nystagmus (SPN) har utförts som en del av den kaloriska spolningstesten subtraheras den genomsnittliga långsamma fasens hastighet under SPN testet (ASPN SPN):

 $ASPV_{RightBeating} = ASPV_{RightWarm} - ASPV_{SPN} + ASVP_{LeftCold} - ASVP_{SPN}$ 

ASPV<sub>LeftBeating</sub> = ASVP<sub>LeftWarm</sub> - ASVP<sub>SPN</sub> + ASVP<sub>RightCold</sub> - ASVP<sub>SPN</sub>

Riktningsövervikten anges i procent [%] och för en frisk person är den nära noll. Värden avvikande från noll kan tolkas enligt nedan:

Riktningsövervikt > 0 nystagmusslag åt vänster snabbare än åt höger.

Riktningsövervikt < 0 nystagmusslag åt höger snabbare än åt vänster.

#### Anm

Eftersom genomsnittet av långsamma fasens hastighet vid spontan nystagmus subtraheras oavsett nystagmusslagens frekvens, skall undertesten spontan nystagmus endast inkluderas i det kaloriska spolningsprotokollet om patienten visar påtagliga spontana nystagmusslag. I annat fall har ett fåtal nystagmusslag ingen fysiologisk betydelse – kan leda till förvrängning av riktningsöverviktens storlek.

### 6.8.1.6 Fixeringsindex

Fixeringsindexet kvantifierar patientens förmåga att med viljan undertrycka nystagmusslag genom att fixera ett givet mål. Fastställs i allmänhet alldeles efter höjdpunktsfasen genom att man sätter på fixeringsljuset i masken.

För att beräkna fixeringsindex skall genomsnitts SPV när fixeringsljuset är på (ASPV Fixation ) divideras med genomsnitts SPV under lika lång tid alldeles innan fixeringsljuset satts på (ASPV PreFixation ):

fixeringsindex = 
$$\frac{ASPV_{Fixation}}{ASPV_{PreFixation}}$$

Friska personer kan undertrycka nystagmusslag när ett fixeringsmål presenteras. I så fall blir ASPV Fixation noll (0), vilket resulterar i ett fixeringsindex av noll (0). För patienter som inte kan undertrycka nystagmusslag blir fixeringsindex större än noll (0). Ett fixeringsindex på ett (1) visar att patienten inte kan undertrycka nystagmus.

# 6.8.2 Diagram

# 6.8.2.1 Färgkodning

För att kunna skilja mellan data registrerade vid kall eller varm spolning används ytterligare två färger i diagrammet för kalorisk spolningstest::

ljusblå data registrerade under kall spolning

blå data registrerade under **varm** spolning

### 6.8.2.2 Horisontell och vertikal ögonposition

Beroende på inställning visas data för horisontell eller vertikal ögonposition.

Data för ögonposition registreras separat för varje spolning och för optimal spontan nystagmusregistrering som testdiagram. Riktning och temperatur för varje spolning anges i det övre högra hörnet i diagrammet.

När registreringen avslutats visas höjdpunktsfasen, vilken är den snabbaste delen av ögonrörelserna, med en grå bakgrund.

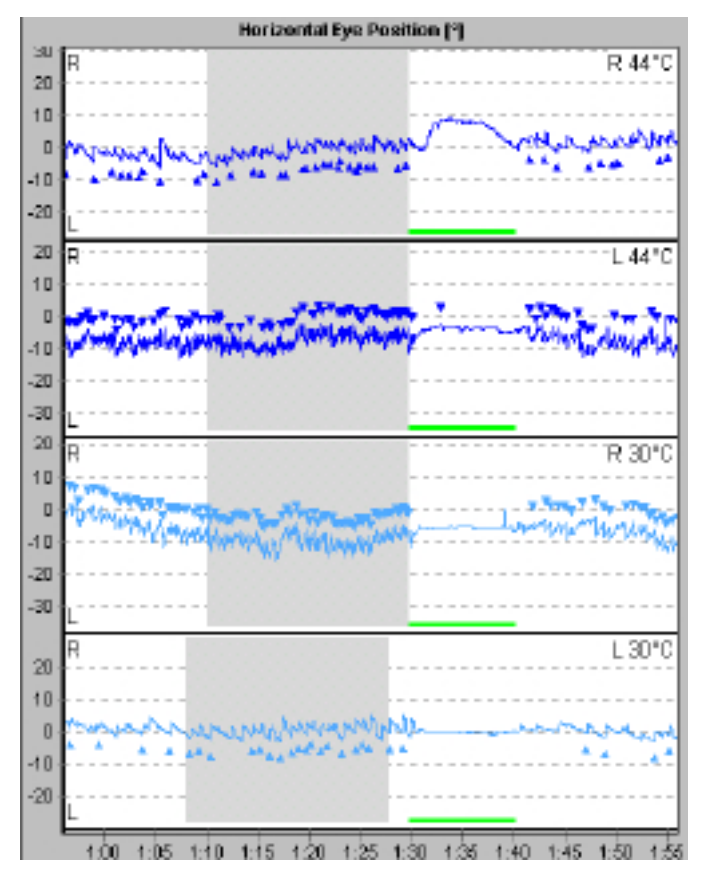

Fig 3.8.2: diagram ögonposition – det gråskuggade fältet visar de snabbaste nystagmusslagen (höjdpunktsfasen)

Den gröna randen markerar när fixeringsljuset i VNG -masken tänts.

# 6.8.2.3 Statistik

| Horiz.avg. | SPV[°/s] | Fixation Index | Unilateral Weakness:       | -6%      |
|------------|----------|----------------|----------------------------|----------|
| R 44°C:    | -4.8     | 0.00           | Right Ear:                 | 16.59°/s |
| L 44°C:    | 15.2     | 0.60           | Left Ear:                  | 18.97°/s |
| R 30°C:    | 11.8     | 0.00           | Directional Preponderance: | -51%     |
| L 30°C:    | -3.8     | 0.00           | Right Beating:             | 8.56°/s  |
| Total SPV: | 18.4     |                | Left Beating:              | 27.00°/s |

Fig 3.8.2: statistikfält kalorisk test

Statistiska data beräknas enbart för horisontella ögonrörelser. Följande värden visas:

| Förkortning               | Beskrivning                                                                                                | Enhet |
|---------------------------|----------------------------------------------------------------------------------------------------|-------|
| avg SPV                   | genomsnittshastighet under höjdpunktsfasen                                                                 | [°/s] |
| Fixation index            | fixeringsindex suppression                                                                                 |       |
| Total SPV                 | summa genomsnittshastigheter långsamma<br>fasen                                                            | [°/s] |
| Unilateral weakness       | ensidig svaghet                                                                                            | [%]   |
| Right Ear                 | summa genomsnittshastigheter långsamma fasen un-<br>der spolning av höger öra (ASPVRightEar)               | [°/s] |
| Left Ear                  | summa genomsnittshastigheter långsamma fasen un-<br>der spolning av vänster öra (ASPVLeftEar)              | [°/s] |
| Directional preponderance | riktningsövervikt                                                                                          | [%]   |
| Right Beating             | summa genomsnittshastighet varm spolning höger öra<br>och kall spolning vänster öra<br>(ASPV RightBeating) | [°/s] |
| Left Beating              | summa genomsnittshastighet varm spolning vänster öra<br>och kall spolning höger öra<br>(ASPV LeftBeating)  | [°/s] |
# 6.8.2.4 Fjärilsdiagram

Fjärilsdiagrammet visar den långsamma fasens hastighet (SPV) vid horisontella nystagmusslag över tiden.

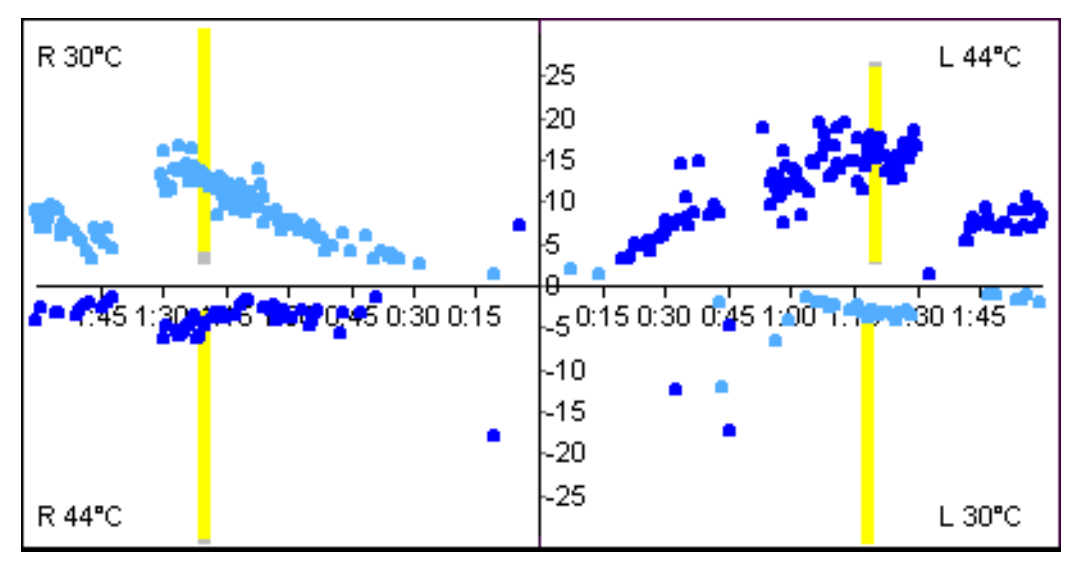

Fig 3.8.2.4: fjärilsdiagram

Diagrammet är indelat i fyra rutor som vardera representerar en spolning:

- De två övre rutorna visar data från spolningar som borde resultera i vänsterslående nystagmus (höger kall och vänster varm).
- De två **undre** rutorna visar data från spolningar som borde resultera i **höger**slående nystagmus (vänster kall och höger varm).
- De två rutorna till vänster visar data från spolningar av höger öra (höger kall och höger varm).
- De **två rutorna** till **höger** visar data från spolningar av **vänster öra** (vänster varm och vänster kall).

#### Anm

I rutorna till vänster går tidsaxeln från höger till vänster.

För friska personer ger detta specifika arrangemang av data ett resultat som till formen liknar fjärilens vingar.

Liksom vid Optokinetisk test representerar de gula och grå fälten normalt dataomfång för höjdpunktsfasen:

- De gula linjerna indikerar området som 90% friska personer korsar.
- De grå linjerna indikerar området som 94% friska personer korsar.

# 6.8.2.5 Freyss diagram

Grafiskt representerar Freyss diagram genomsnittshastigheten av långsamma fasen (ASPV) under höjdpunktsfasen i varje spolning. Dessa värden anges också som siffror i det statiska datafältet.

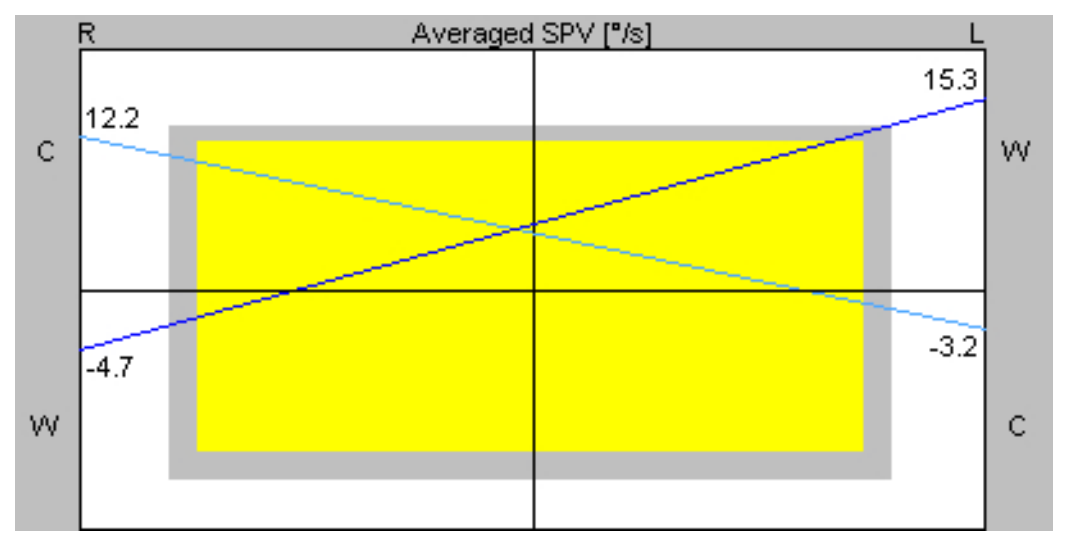

Fig 3.8.2.5: Freyss diagram

I den vänstra vertikala axeln beräknas ASPV för spolningar av höger öra, datapunkter på den högra vertikala axeln visar ASPV värdena för spolningar av vänster öra.

Diagrammet kompletteras av två linjer: en som ansluter datapunkter erhålla vid två varma spolningar (blå eller röd), den andra ansluter datapunkter representerande två kalla spolningar (ljusblå eller violett).

Det normala dataområdet i Freyss diagram har formen av en ruta och hänför sig till skärningspunkten av de två linjerna beskrivna ovan, vilka skall vara nära grafens mitt:

- 90% av friska personer hamnar i det gula området
- 94% av friska personer hamnar i det grå området

## 6.8.2.6 Claussen diagram

I Claussendiagrammet ges information om frekvensen av nystagmusslag under höjdpunktsfasen vid varje spolning. Här subtraheras nystagmusslag i oväntad riktning (dvs högerslående i den högra kalla spolningen) från antalet slag i förväntad riktning (dvs vänsterslående i den högra kalla spolningen).

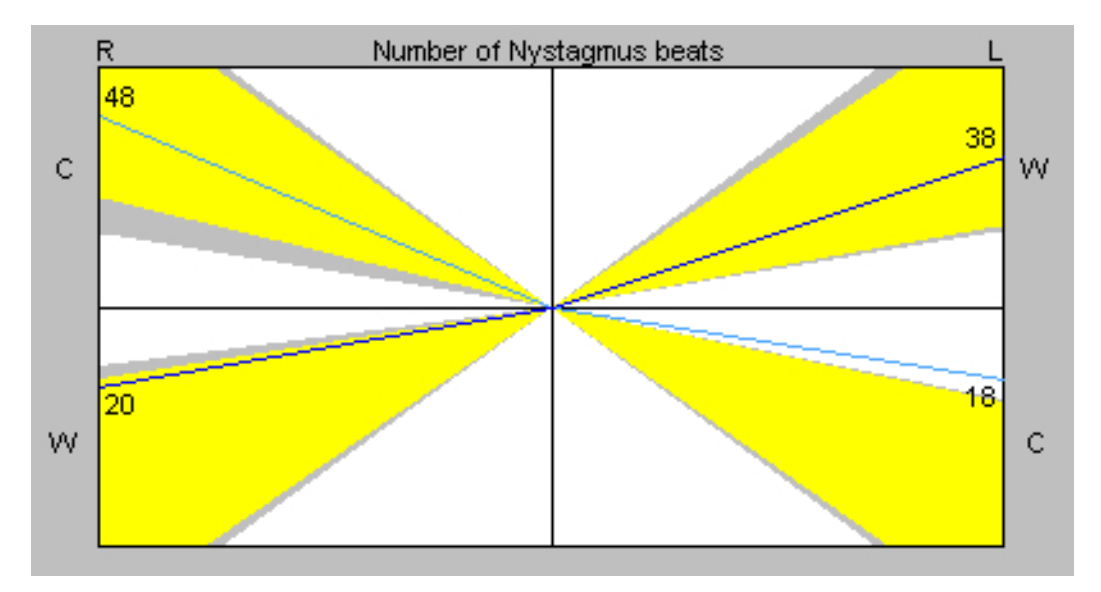

Fig 3.8.2.6 Claussen diagram

Liksom i Fjärilsdiagrammet delas diagrammet i fyra rutor. Varje ruta representerar data från en kalorisk spolning. På den yttre vertikala axeln i varje ruta visas antalet nystagmusslag. För att förbättra den grafiska presentationen dras en linje från varje datapunkt till diagrammets mittpunkt.

Visat normala dataområde hänför sig till linjerna:

- linjerna för 90% av friska personer hamnar i det gula området
- linjerna för 94% av friska personer hamnar i det grå området

## 6.8.2.7 Scherer Diagram

Directional Preponderance Unilateral Weakness 70 70 60 60 Right Beating 50 50 Right Ear 40 40 30 30 20 20 10 10 10 20 30 40 50 60 70 10 20 30 40 50 60 70 Left Beating Left Ear

Schererdiagrammet består av två delar, riktningsövervikt och ensidig svaghet.

Fig 3.8.2.7: Scherer diagram

I grafen *directional preponderance* visas värdet för genomsnittshastigheten långsamma fasen (ASPV RightBeating) vs värdet för genomsnittshastigheten långsamma fasen vänsterslående (ASPV LeftBeating).

I grafen *unilateral weakness* visas värdet för genomsnittshastigheten långsamma fasen för höger öga (ASPV RightEar) vs värdet för genomsnittshastigheten långsamma fasen vänster öga (ASPV LeftEar).

Alla värden i Schererdiagrammet listas i statistiska datafält.

Hos friska personer skall datakryssen vara nära den ritade diagonalen i grafen. Normalt dataområde hänför sig till datakryssets position:

- kryssen för 90% av friska personer hamnar i det gula området
- kryssen för 94% av friska personer hamnar i det grå området

# 6.8.2.8 Haid/Stoll diagram

Liksom Claussendiagrammet visar Haid/Stoll diagrammet frekvensen av nystagmusslag.

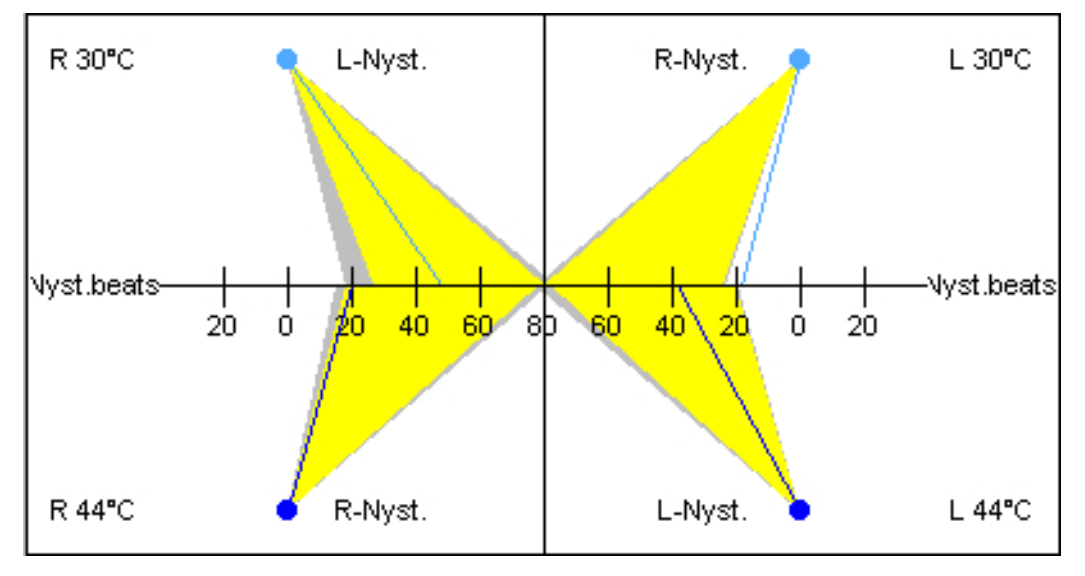

Fig 3.8.2.8: Haid/Stoll diagram

De fyra rutorna i diagrammet representerar fyra kaloriska spolningar. Liksom i Claussendiagrammet subtraheras antalet nystagmusslag i oväntad riktning (dvs höger vid höger kall spolning) från antalet slag i väntad riktning (dvs vänster vid höger kall spolning).

För varje spolning anges antalet nystagmusslag utefter X-axeln med en linje från utsidan i varje ruta till diagrammets mitt, där summan av slag i väntad riktning minus de i oväntad riktning är positiva och mot utsidan i de fall det är fler slag i oväntad riktning än i väntad riktning.

För en frisk person förväntas att alla fyra linjer går från utsidan av rutan till insidan i diagrammet.

Normalt dataområde hänför sig till linjerna:

- linjerna för 90% av friska personer hamnar i det gula området
- linjerna för 94% av friska personer hamnar i det grå området

# 6.8.3 Inställning av kalorisk spolningstest

Öppna dialogrutan inställningar genom att dubbelklicka i testfönstret alternativt välj kommando 'Configuration' i menyn 'Test'.

I dialogrutan visas inställningarna under olika flikar.

# 6.8.3.1 Testfliken

| Configure 2D Caloric Test                              |
|--------------------------------------------------------|
| Test Braphs Analysis Stimulus Cathration               |
|                                                        |
| Title : Delans                                         |
|                                                        |
| Mask : Combi Mesk 💌 🔍 Left Monocular                   |
| Perform Calibration C Bight Monocular                  |
| Data Association Terra: 190 Jul E Tout Offician 10 Jul |
| preserved and a list a real service. In the            |
| Table dia Diana amin'ny fisiana                        |
| Lumination Prista Test Sequence                        |
| Duration: 20 [2] right / warm                          |
| left / cold                                            |
| C Auto Detect Start                                    |
| C Statat                                               |
| right / cold 80 [s]                                    |
| left / cold [3] Duration : 10 [3]                      |
| kit / www. ED Isl                                      |
| Stat at: 30 [s] Save As Default                        |
| Inger 7 Mann 60 [1] Load Defaults                      |
|                                                        |
| DK Abbrechen                                           |

Fig 3.8.3.1: inställning av kalorisk test, fliken "Test"

Under fliken Test ställer man in den kaloriska testen. Gör enligt nedan:

- 1. Skriv in ett namn på mätningen (t ex Bithermal kalorisk spolning).
- 2. Välj PERFORM CALIBRATION om en mätning alltid skall inledas med kalibrering.
- 3. Ange om registreringen skall göras för höger eller vänster öga.

## Anm

Den kaloriska spolningstesten kan bara registreras monokulärt.

4. Ange hur länge datainsamlingen skall pågå – om så önskas – markera TEST SPN rutan för att utföra spontan nystagmustest före spolningarna.

#### **Observera!**

Resultaten från spontan nystagmustest (SPN) tas med i beräkningen av riktningsöverviktsvärden i det statistiska datafältet. Man kan hoppa över SPN mätningen när en patient inte visar påtagliga nystagmusslag.

5. Under CULMINATION PHASE ange längden på höjdpunktsfasen och välj om VO25 automatiskt skall söka efter den mest aktiva fasen (maximal genomsnittshastighet långsamma fasen) eller ange en startpunkt för höjdpunktsfasen för varje spolning.

6. I rutan TEST SEQUENCE kan man ändra spolningssekvensen genom att markera en spolning och ändra positionen i sekvensen genom att klicka på pilarna.

7. I FIXATION INDEX görs inställningar avseende fixeringsljuset i VNG masken, dels under hur lång tid och när det skall tändas i förhållande till registreringens början.

#### 6.8.3.2 Graphs-fliken

| afigure 2D Caloric Test<br>est - Bispha Analysis   Stimulus   Calibration                                                              |                                                                 |
|----------------------------------------------------------------------------------------------------|-----------------------------------------------------------------|
| Eps Position   Eps Position   Econtameous Nastagnus   Econta   Min Max   Range : 30   T   Holizantal   C Vertical                      | DisplayInterval : [80 [8]<br>Gid<br>Notagrave Mades<br>Cartaing |
| Statistical Diagrams (horis: aya position only)<br>P Statistical Data<br>P Butterly ± 30 [1/s]<br>F Reyss<br>F Dausten<br>F Scherer 80 |                                                                 |
| F Haid / Stoll<br>F Normative Data                                                                                                    | Save As Default                                                 |

Fig 3.8.3.2: inställning av kalorisk test, fliken "Graphs"

Liksom för andra mätningar kan man under graffliken ställa in diagrammens layout i mätfönstret.

#### Anm

Om man väljer vertikal ögonrörelse kommer diagrammet att visa vertikala ögonrörelser. Alla andra diagram (statistik, fjärilsdiagram, Freyss diagram, Claussen diagram, Scherer diagram, Haid/Stoll diagram) påverkas inte av inställningen. De visar alltid horisontella ögonrörelser.

## 6.8.3.3 Stimulusfliken

| Configure 2D Caloric Test                    | ×   |
|----------------------------------------------|-----|
| Test Graphs Analysis Stinulus Calibration    |     |
|                                              |     |
|                                              |     |
| Temperatures ["Celsius]                      |     |
| Cold: 30 Warn: 44                            |     |
|                                              |     |
|                                              |     |
|                                              |     |
| IV Use Caloric Infgator Signal to Start Test |     |
| 🕫 Stat measurement when ingation stats       |     |
| Stat measurement when inigation gods         |     |
|                                              |     |
|                                              |     |
|                                              |     |
| Print Dated                                  |     |
| Save AD Letaur                               |     |
| Load Defaults                                |     |
|                                              |     |
| OK. Abbrec                                   | hen |

Fig 3.8.3.3: inställning kalorisk test, fliken "Stimulus"

Under fliken Stimulus kan följande inställningar göras:

#### · Spolningstemperatur

Ange temperatur för kall och varm spolning. Värdena påverkar inte dataanalysen, men används i den grafiska presentationen av temperaturer i diagrammet för kalorisk spolning.

# • Start av mätningen genom att trigga en signal från den kaloriska spolningen

Med VO25 kan den kaloriska spolningen startas av en triggersignal från den kaloriska spolapparaten (tillvalet *Digital In* krävs).